## LAPORAN PRAKTIK KERJA LAPANGAN

## PADA HUMAN INITIATIVE (PKPU HUMAN INITIATIVE)

ALBASITA SYAFNA AL' AZHARY

1705617099

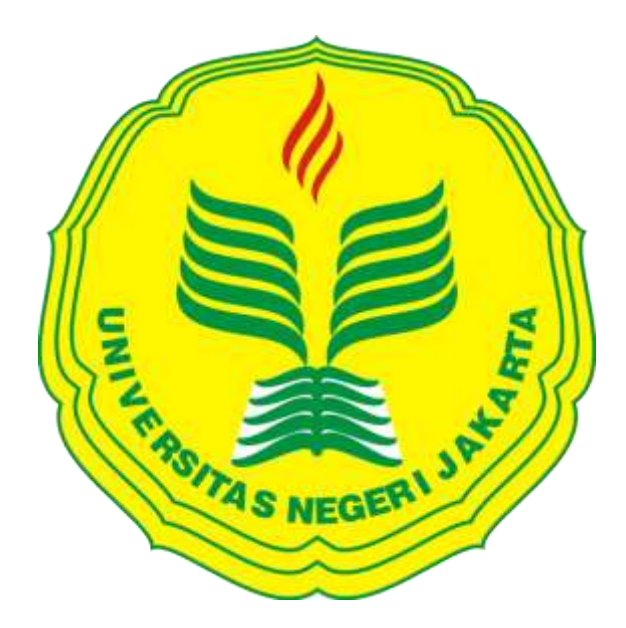

Laporan Praktik Kerja Lapangan ini ditulis untuk memenuhi salah satu persyaratan mendapatkan Gelar Sarjana Ekonomi pada Fakultas Ekonomi Universitas Negeri Jakarta

PROGRAM STUDI S1 MANAJEMEN FAKULTAS EKONOMI UNIVERSITAS NEGERI JAKARTA 2020

# INTERNSHIP REPORT AT HUMAN INITIATIVE (PKPU HUMAN INITIATIVE)

## ALBASITA SYAFNA AL' AZHARY

1705617099

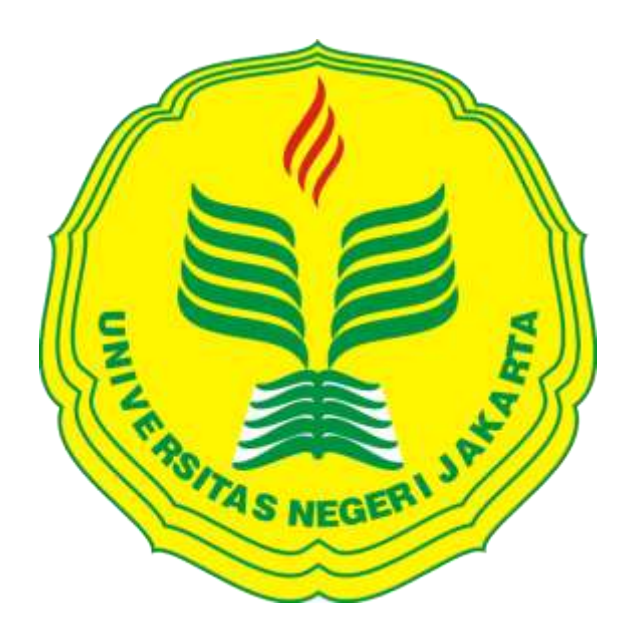

This Internship Report was written to comply with one of the requirements to earn a Bachelor's Degree of Economics at Faculty of Economic of State University of Jakarta

BACHELOR DEGREE OF MANAGEMENT FACULTY OF ECONOMIC STATE UNIVERSITY OF JAKARTA 2020

#### ABSTRAK

**Albasita Syafna Al' azhary**. Laporan Praktik Kerja Lapangan (PKL) pada Human Initiative (PKPU Human Initiative) pada Sub Divisi *Finance Project* yang merupakan bagian dari *Project Management Division*.

Kegiatan Praktik Kerja Lapangan ini dilaksanakan pada tanggal 27 Juli 2020 – 25 September 2020 (43 hari kerja) di Human Initiative yang beralamat di Jl. Anggrek, Curug, Cimanggis, Kota Depok, Jawa Barat, 16453.

Praktik Kerja Lapangan ini bertujuan untuk menambah ilmu, wawasan dan pengalaman, belajar untuk mengaplikasikan ilmu yang telah praktikan dapatkan dalam perkuliahan kedalam dunia kerja secara langsung. Tugas yang diberikan kepada praktikan yaitu : *Input Draft* Pembentukan Dana *Project*, Melakukan Pembayaran atas *Draft* Pembentukan Dana *Project*, Menyiapkan *Term Of Reference* (TOR) dan Rencana Anggaran Biaya (RAB), Membuat *Cash – Out Project*, Rekonsiliasi *Cash – Out Project*, Melalukan Arsip Dokumen Keuangan Project ke dalam Folder Arsip *Finance Project*.

Kata Kunci : Praktik Kerja Lapangan (PKL), *Finance Project, Draft* Pembentukan Dana, *Term Of Reference*, Rencana Anggaran Biaya, *Cash – Out Project, Cash – Out Project Reconciliation* & Pengarsipan Dokumen Keuangan *Project*.

#### ABSTRACT

Albasita Syafna Al' azhary. Internship report at Finance Project which is part of Project Management Division of Human Initiative (PKPU Human Initiative).

The internship held on 27th July - 25th September 2020 at Human Initiative on Jl. Anggrek, Curug, Cimanggis, Depok City, Jawa Barat which operate on Social and Humanity (NGO) field.

The purpose of interenship for practitioner is to add knowledge, insight and experience, learn to apply the knowledge that has been learned gained in the lectures into the world of work directly. During the interenship practitioner get the task to input Draft Pembentukan Dana Project, do a payment for Draft Pembentukan Dana Project that have been done, prepare the Term Of Reference (TOR) and Rencana Anggaran Biaya (RAB), make Cash Out Project and its reconciliations, amd then do archive document about Financial Project into Folder of Finance Project.

Keywords : Internship, Finance Project, Draft Pembentukan Dana, Term Of Reference, Rencana Anggaran Biaya, Cash – Out Project, Cash – Out Project Reconciliation & Archive Finance Project's documents.

#### LEMBAR PERSETUJUAN SEMINAR

#### LEMBAR PERSETUJUAN SEMINAR

Judul : Laporan Praktik Kerja Lapangan pada Human Initiative (PKPU Human Initiative) Nama Praktikan : Albasita Syafna Al'azhary Nomor Registrasi : 1705617099 Program Studi : S1 Manajemen

Menyetujui,

Pembimbing,

Sholatia Dalimunthe, SE., M.B.A NIP. 198704262015042003

Koordinator Program Studi S1 Manajemen Fakultas Ekonomi Universitas Negeri Jakarta

Dr. Şuherman, M.Si. NIP. 197311162006041001

#### **LEMBAR PENGESAHAN**

#### LEMBAR PENGESAHAN

Koordinator Program Studi S1 Manajemen

Dr. Suherman, M.Si.

NIP. 197311162006041001

Tanggal

Ketua Penguji

Nama

m

Tanda Tangan

9 November 2020

Dra. Umi Mardiyati, M.Si. NIP. 195702211985032002

Penguji Ahli

......

.....

Destria Kurnianti, S.E., M.Sc. NIP. 198712042019032011

9 November 2020

**Dosen Pembimbing** 

Sholatia Dalimunthe, SE., M.B.A NIP. 198704262015042003

9 November 2020

.....

#### **KATA PENGANTAR**

Puji dan syukur kehadirat Allah Yang Maha Esa, telah memberikan nikmat iman dan islam. Tanpa kehadiratNya praktikan tidak akan mampu menyelesaikan praktik kerja lapangan dan penulisan laporan praktik kerja lapangan dengan baik, praktik kerja lapangan dilaksanakan oleh praktikan di kantor pusat Human Initiative. Laporan ini disusun guna memenuhi kewajiban dalam memperoleh gelar sarjana ekonomi di Universitas Negeri Jakarta.

Selama proses penyusunan laporan praktik kerja lapangan, praktikan diberikan bantuan dan dukungan dari beberapa pihak. Tidak lupa pada kesempatan kali ini praktikan mengucapkan terima kasih kepada :

- Orang tua dan kedua adik tercinta yang selalu memberikan semangat dan doa untuk praktikan selama menjalankan proses pelaksanaan PKL dari awal hingga akhir;
- 2. Bapak Dr. Ari Saptono, SE., M.Pd, selaku Dekan Fakultas Ekonomi Universitas Negeri Jakarta;
- Bapak Dr. Suherman, M.Si., selaku Koordinator Program Studi S1 Manajemen Fakutas Ekonomi Universitas Negeri Jakarta;
- 4. Ibu Sholatia Dalimunthe, SE, M.B.A, selaku Dosen Pembimbing yang telah membimbing praktikan dalam penulisan laporan PKL
- 5. Ibu Siti Maisaroh Indah Kurnia, Ibu Cindyana Welta, Ibu Dwi Putri Wulandari & Ibu Khudaybiyah selaku *Finance Project Staff* sekaligus mentor serta seluruh keluarga *Finance Project* dan *Project Management Division* Human Initiative yang telah memberikan kesempatan dan membimbing praktikan selama menjalankan praktik kerja lapangan di Human Initiative.
- 6. Para sahabat yaitu Sri Mulyati, Sherine Monique Princessa, Anggi Destyana Rahmah, dan Sifa Apriliana serta teman – teman S1 Manajemen D yang senantiasa memberikan dukungan pada praktikan agar tetap mempertahankan komitmen menyelesaikan laporan PKL ini tepat pada waktunya.

Praktikan berharap laporan ini dapat bermanfaat bagi para pembaca. Praktikan menyadari bahwa laporan ini memiliki banyak kekurangan, karena kesempurnaan hanya milik Allah semata. Oleh karena itu, praktikan berterimakasih untuk kritik dan saran yang membangun guna menjadi pembelajaran dan evaluasi di masa yang akan datang.

Jakarta, 27 July 2020

Albasita Syafna Al' azhary

## **DAFTAR ISI**

| ABSTRAKiii                                          |
|-----------------------------------------------------|
| ABSTRACTiv                                          |
| LEMBAR PERSETUJUAN SEMINARv                         |
| LEMBAR PENGESAHANvi                                 |
| KATA PENGANTARvii                                   |
| DAFTAR ISIix                                        |
| DAFTAR GAMBARxi                                     |
| DAFTAR TABELxii                                     |
| DAFTAR LAMPIRANxiii                                 |
| BAB I PENDAHULUAN1                                  |
| A. Latar Belakang PKL1                              |
| B. Maksud dan Tujuan PKL2                           |
| C. Kegunaan Praktik Kerja Lapangan3                 |
| D. Tempat Praktik Kerja Lapangan4                   |
| E. Jadwal Waktu Pelaksanaan Praktik Kerja Lapangan5 |
| BAB II TINJAUAN UMUM TEMPAT PKL7                    |
| A. Sejarah Perusahaan7                              |
| B. Struktur Organisasi10                            |
| C. Kegiatan Umum Perusahaan11                       |
| BAB III PELAKSANAAN PRAKTIK KERJA LAPANGAN14        |
| A. Bidang Kerja14                                   |

| В.    | Pelaksanaan Kerja      | 15 |
|-------|------------------------|----|
| C.    | Kendala yang Dihadapi  | 31 |
| D.    | Cara Mengatasi Kendala | 33 |
| BAB I | IV KESIMPULAN          | 34 |
| A.    | Kesimpulan             | 34 |
| B.    | Saran                  | 35 |
| DAF   | ΓAR PUSTAKA            | 37 |
| DAFI  | ΓAR LAMPIRAN           | 38 |

## DAFTAR GAMBAR

| Gambar II. 1 Struktur Organisasi Human Initiative                    | .10 |
|----------------------------------------------------------------------|-----|
| Gambar III. 1 Alur kerja Input Pencairan Dana Project                | .16 |
| Gambar III. 2 Alur kerja Input Pencairan Dana Project                | .18 |
| Gambar III. 3 Alur kerja Pembuatan TOR dan RAB                       | .21 |
| Gambar III. 4 Alur kerja Pembuatan Cash Out Project dan Rekonsiliasi | .24 |
| Gambar III. 5 Alur kerja Pembuatan Cash Out Project dan Rekonsiliasi | .27 |
| Gambar III. 6 Alur kerja Melalukan Arsip Dokumen Keuangan Project    | .30 |

## DAFTAR TABEL

Tabel I. 1 Jadwal Waktu Praktik Kerja Lapangan......6

### **DAFTAR LAMPIRAN**

| Lampiran 1 Surat Permohonan PKL                                          |
|--------------------------------------------------------------------------|
| Lampiran 2 Surat Keterangan Penerimaan PKL                               |
| Lampiran 3 Surat Keterangan Telah Menyelesaikan PKL40                    |
| Lampiran 4 Lembar Penilaian PKL41                                        |
| Lampiran 5 Daftar Hadir PKL                                              |
| Lampiran 6 Kegiatan Harian PKL45                                         |
| Lampiran 7 Salah Satu Contoh Formulir Pengajuan Pencairan Dana Project   |
| Lampiran 8 Fitur Finance APP Pada Sistem Informasi Human Initiative      |
| Lampiran 9 Fitur 'PMP List Project' Pada Dashboard Finance APP           |
| Lampiran 10 Hasil Pencarian PMP Project List Draft Pencairan Dana        |
| Lampiran 11 Fitur 'Disbursement' untuk menginput Draft Pencairan Dana    |
| Lampiran 12 Langkah melakukan Input Draft Pencairan Dana Project         |
| Lampiran 13 Langkah melakukan Input Draft Pencairan Dana Project         |
| Lampiran 14 Langkah melakukan Input Draft Pencairan Dana Project         |
| Lampiran 15 Langkah melakukan Input Draft Pencairan Dana Project         |
| Lampiran 16 Fitur Disbursement 'List Pencairan Dana Project'             |
| Lampiran 17 Kolom 'Kelengkapan Dokumen Pendukung'54                      |
| Lampiran 18 Kolom 'Verifikasi 1 Selesai' Pembayaran Draft Pencairan Dana |
| Lampiran 19 Kolom 'Detail Pencairan Dana' Draft Pencairan Dana Project   |
| Lampiran 20 Kolom 'Update No. Akun' Draft Pencairan Dana Project         |
| Lampiran 21 Tampilan 'Update No Akun' Draft Pencairan Dana Project       |
| Lampiran 22 Tampilan 'Approve' Pembayaran Draft Pencairan Dana Project   |
| Lampiran 23 Langkah Pembayaran Draft Pencairan Dana Project              |

| Lampiran 24 Langkah Pembayaran Draft Pencairan Dana Project                 |
|-----------------------------------------------------------------------------|
| Lampiran 25 Langkah Pembayaran Draft Pencairan Dana Project                 |
| Lampiran 26 Lembar Kerja Excel Rencana Anggaran Biaya Project               |
| Lampiran 27 Lembar Kerja Excel Rencana Anggaran Biaya Project               |
| Lampiran 28 Lembar <i>Term Of Reference</i>                                 |
| Lampiran 29 Lembar <i>Term Of Reference</i> 60                              |
| Lampiran 30 Lembar <i>Term Of Reference</i> 60                              |
| Lampiran 31 Lembar <i>Term Of Reference</i> 61                              |
| Lampiran 32 Hardcopy Rekening Koran Bank61                                  |
| Lampiran 33 Fitur <i>Disbursement 'List</i> Pencairan Dana'62               |
| Lampiran 34 Tampilan Lembar Kerja Excel <i>Cash – Out Project</i>           |
| Lampiran 35 Fitur Disbursement 'List Pencairan Dana'                        |
| Lampiran 36 Lembar Kerja Excel Cash – Out Project siap untuk Rekonsiliasi63 |
| Lampiran 37 Tampilan Bukti Kas Keluar Human Initiative                      |
| Lampiran 38 Tampilan Formulir Pengajuan Pencairan Dana Project65            |
| Lampiran 39 Tampilan Lembar Project Management Plan                         |
| Lampiran 40 Tampilan Lembar Project Management Plan67                       |
| Lampiran 41 Tampilan Lembar <i>Cash Flow</i> 67                             |
| Lampiran 42 Tampilan Lembar Rencana Anggaran Berjalan68                     |
| Lampiran 43 Tampilan Lembar <i>Situation Report</i>                         |
| Lampiran 44 Tampilan Lembar Situation Report70                              |
| Lampiran 45 Tampilan Lembar Situation Report                                |
| Lampiran 46 Tampilan Lembar Situation Report72                              |
| Lampiran 47 Tampilan Lembar <i>Term Of Reference</i>                        |
| Lampiran 48 Tampilan Lembar Bukti Transfer Bank74                           |
| Lampiran 49 Formulir Order Kerja Driver75                                   |
| Lampiran 50 Formulir Perjalanan Dinas                                       |

| Lampiran 51 Formulir Perjalanan Dinas                                       | .77 |
|-----------------------------------------------------------------------------|-----|
| Lampiran 52 Folder (bindex) Finance Project                                 | .78 |
| Lampiran 53 Fitur Disbursement print-out Bukti Kas Keluar                   | .78 |
| Lampiran 54 Tampilan 'View untuk Print-Out Bukti Kas Keluar                 | .79 |
| Lampiran 56 Langkah Print-Out Bukti Kas Keluar untuk Arsip Dokumen          | .79 |
| Lampiran 57 Lembar 'Bukti Kas Keluar' untuk Arsip Dokumen                   | .80 |
| Lampiran 58 Meja Kerja Praktikan selama melaksanakan Praktik Kerja Lapangan | .80 |
| Lampiran 59 Foto Bersama dengan Staf Finance Project                        | .81 |

#### BAB I

#### PENDAHULUAN

#### A. Latar Belakang PKL

Sebagai institusi pendidikan, Universitas Negeri Jakarta bertanggungjawab menciptakan lulusan yang berkapasitas, berkualitas dan berdaya saing tinggi untuk menghadapi persaingan di dunia kerja. Untuk itu, matakuliah Praktik Kerja Lapangan memberikan ruang bagi mahasiswa untuk berproses meningkatkan pengetahuan dan kemampuan dalam menghadapi dunia kerja.

Praktik kerja lapangan menjadi salah satu upaya peningkatan kualitas sumber daya manusia yang mana berguna dalam pengembangan diri mahasiswa. Pengalaman yang didapatkan oleh mahasiswa ketika melaksanakan praktik kerja lapangan, tentu berbeda dengan pengalaman selama belajar di kelas, praktik kerja lapangan memperkenalkan mahasiswa dengan situasi dan kondisi kerja yang sesungguhnya dari suatu bidang serta berkesempatan mengeksplorasi diri.

Praktikan berkesempatan untuk melaksanakan praktik kerja lapangan di Human Initiative, sebuah Organisasi Kemanusiaan Dunia yang diakui sebagai Non Government Organization in Special Consultative Status with Economic Social Council at United Nation pada 2008 lalu.

Praktikan berkesempatan mengenal lebih dalam terkait bidang kerja keuangan dan akuntasi di sebuah Organisasi Kemanusiaan Dunia, sekaligus berkontribusi langsung dalam *finance project* yang merupakan salah satu fungsi dari *Project Management Division*. Kegiatan Praktik Kerja Lapangan ini diharapkan menjadi sarana dalam pengembangan diri praktikan untuk menghadapi dunia kerja. Praktik Kerja Lapangan merupakan bukti nyata Universitas Negeri Jakarta dalam mempersiapkan lulusan yang berkualitas, berguna agar mahasiswa dapat mengaplikasikan teori – teori yang didapat selama perkuliahan, menambah pengetahuan dan keterampilan serta mengasah kemampuan bersosialisasi dalam dunia kerja.

#### B. Maksud dan Tujuan PKL

Adapun maksud dan tujuan dalam melaksanakan Praktik Kerja Lapangan diantaranya sebagai berikut :

- 1. Maksud Praktik Kerja Lapangan
  - a. Memperoleh pengalaman terkait dunia kerja.
  - b. Mempraktikan ilmu manajemen keuangan yang diperoleh selama proses perkuliahan, serta meningkatkan ilmu pengetahuan khususnya di bidang manajemen keuangan.
  - c. Meningkatkan sikap tanggungjawab, disiplin kerja, ketelitian, komunikasi, dan bersosialisasi dalam dunia kerja.
  - Mempelajari bagaimana kegiatan operasional manajemen keuangan sebuah instansi, serta berkontribusi pada Sub Divisi *Finance Project* Human Initiative.
- 2. Tujuan Praktik Kerja Lapangan
  - a. Memperoleh pengetahuan dan pemahaman terkait bagaimana cara kerja Sub Divisi *Finance Project* dalam melaksanakan pekerjaannya.
  - Memperoleh pengetahuan dan pemahaman terkait gambaran dunia kerja, khususnya pada Organisasi Kemanusiaan Dunia / Non Government Organization.
  - c. Memperoleh pengalaman dan keterampilan yang tidak didapatkan selama proses perkuliahan seperti kemampuan memecahkan masalah, kedisiplinan kerja, dan profesionalitas.
  - d. Memperluas jaringan sosial praktikan dengan memperoleh relasi baru.
  - e. Memenuhi salah satu persyaratan untuk mendapatkan gelar Sarjana Ekonomi pada Fakultas Ekonomi Universitas Negeri Jakarta.

#### C. Kegunaan Praktik Kerja Lapangan

Praktik Kerja Lapangan memberikan manfaat bagi pihak – pihak terkait yang dikategorikan menjadi tiga bagian, antara lain sebagai berikut :

- 1. Kegunaan Bagi Praktikan
  - a. Meningkatkan keahlian dan keterampilan praktikan sesuai bidang konsentrasi yang ditekuni yaitu manajemen keuangan.
  - b. Meningkatkan kemampuan dalam memecahkan permasalahan akuntansi keuangan, khususnya pada Organisasi Kemanusiaan Dunia / Non Government Organization.
  - c. Mengasah kemampuan berkomunikasi, kerjasama tim, ketelitian dan profesionalitas diri dalam bidang pekerjaan yang ditekuni.
  - Mempersiapkan karakter individu yang disiplin, bertanggungjawab dan berkualitas serta memperluas relasi dan jaringan informasi seputar dunia kerja.
- 2. Kegunaan Bagi Fakultas Ekonomi Universitas Negeri Jakarta
  - Membuka dan meningkatkan hubungan kerjasama antara Fakultas Ekonomi Universitas Negeri Jakarta dengan tempat praktikan melakukan praktik kerja lapangan, yaitu Human Initiative.
  - b. Menjadi sarana praktisi dalam pengembangan dan penilaian akademik untuk mahasiswa.
  - c. Menghasilkan lulusan yang berkualitas dan berdaya saing tinggi sesuai bidang yang ditekuni.
  - d. Mendapatkan input berupa kritik dan saran yang membangun untuk Fakultas Ekonomi Universitas Negeri Jakarta terkait kegiatan Praktik Kerja Lapangan guna evaluasi dan penyempurnaan.

- 3. Kegunaan Bagi Human Initiative
  - a. Membuka dan meningkatkan hubungan kerjasama dengan Fakultas Ekonomi Universitas Negeri Jakarta.
  - b. Meningkatkan citra dan eksistensi Human Initiative kepada masyarakat sebagai Organisasi Kemanusiaan Dunia / Non Government Organization di Indonesia.
  - c. Meningkatkan kinerja dan produktivitas instansi, khususnya pada Sub Divisi *Finance Project* Human Initiative.
  - d. Salah satu bentuk *corporate social responsibility* dalam membangun, melatih dan mencerdaskan anak bangsa.

#### D. Tempat Praktik Kerja Lapangan

Praktikan melaksanakan PKL di Kantor Pusat Human Initiative Indonesia yang merupakan Organisasi Kemanusiaan Dunia / *Non Government Organization*. Berikut data lengkap terkait Human Initiative : Nama perusahaan : Human Initiative

| 1          |                                                   |
|------------|---------------------------------------------------|
| Alamat     | : Jl. Anggrek, Curug, Cimanggis, Kota Depok, Jawa |
|            | Barat, 16453                                      |
| Telepon    | : (021) 877 800 15                                |
| Website    | : <u>http://human-initiative.org/</u>             |
| Email      | : <u>hive@pkpu.org</u>                            |
| Penempatan | : Finance Project                                 |

Praktikan memilih Human Initiative sebagai tempat Praktik Kerja Lapangan, yang merupakan Organisasi Kemanusiaan Dunia / Non Government Organization di Indonesia yang telah berdiri sejak 1999 hingga kini. Reputasi dan performa Human Initiative dikenal sangat baik terbukti dengan eksistensinya selama hampir dua puluh satu tahun, membuat praktikan tertarik dan berkeinginan untuk memiliki pengalaman berproses melalui program praktik kerja lapangan yang diwajibkan oleh Fakultas Ekonomi Universitas Negeri Jakarta.

#### E. Jadwal Waktu Pelaksanaan Praktik Kerja Lapangan

Jadwal pelaksanaan Praktik Kerja Lapangan memiliki beberapa tahap, yaitu : tahap persiapan, pelaksanaan, dan pelaporan. Tahap tersebut dijelaskan dibawah ini sebagai berikut :

#### 1. Tahap Persiapan

Pada tahap persiapan, pada 1 July 2020 praktikan mencari informasi terkait kegiatan praktik kerja lapangan di Human Initiative. Praktikan menghubungi salah satu *Recruitment Staff* lalu diinformasikan terkait dokumen yang dibutuhkan untuk mengajukan lamaran magang. Pada hari yang sama, praktikan mengirimkan dikumen yang dibutuhkan berupa Surat Permohonan Magang, Transkrip Nilai dan C*urriculum Vitae* melalui email Human Initiative.

Pada tanggal 6 July 2020 Human Initiative memberikan email tanggapan atas pengajuan magang yang praktikan kirim sebelumnya, email tersebut berisi bahwa Human Initiative akan memproses lebih lanjut terkait lamaran magang praktikan..

Pada tanggal 8 July 2020, Human Initiative mengirimkan Surat Perjanjian Magang (SPM) melalui email kepada praktikan sebagai dokumen yang harus disetujui oleh praktikan. Lalu pada tanggal 27 July 2020, praktikan membuat surat permohonan izin Praktik Kerja Lapangan Mandiri di Biro Administrasi Akademik Keuangan dan Hukum (BAAKHUM) yang ditunjukkan kepada Human Initiative.

#### 2. Tahap Pelaksanaan

Tahap pelaksanaan Praktik Kerja Lapangan dimulai dari tanggal 27 July 2020 – 25 September 2020. Pada pelaksanaan Praktik Kerja Lapangan ini praktikan di tempatkan pada Sub Divisi *Finance Project* Human Initiaive. Lama pelaksanaan Praktik Kerja Lapangan adalah 43 hari, dengan ketentuan kerja sebagai berikut :

Tabel I. 1 Jadwal Waktu Praktik Kerja Lapangan

| Hari Kerja    | Jam Kerja     | Jam Istirahat |
|---------------|---------------|---------------|
| Senin - Kamis | 08.00 - 16.00 | 12.00 - 13.00 |
| Jum'at        | 08.00 - 16.00 | 11.30 - 13.00 |

Sumber : Data diolah oleh Praktikan

#### 3. Tahap Pelaporan

Tahap pelaporan ketika praktikan telah selesai melaksanakan PKL dan mendapatkan Surat Keterangan Selesai Melaksanakan PKL. Praktikan memiliki 2 kewajiban yaitu memberikan laporan kepada pihak Universitas Negeri Jakarta sebagai salah satu syarat kelulusan untuk memperoleh gelar Sarjana Ekonomi dan memberikan laporan hasil Praktik Kerja kepada Pihak *HR* Human Initiative.

Dalam proses penyusunan laporan PKL, seluruh data yang praktikan laporkan berasal dari Human Initiative yang berisi kegiatan praktikan selama masa PKL. Praktikan juga dibantu oleh dosen pembimbing sehingga laporan ini dapat tersusun dengan baik dan benar sesuai ketentuan dan pedoman penulisan laporan PKL.

#### **BAB II**

#### TINJAUAN UMUM TEMPAT PKL

#### A. Sejarah Perusahaan

Human Initiative berawal dari Lembaga Kemanusiaan Nasional, Pos Keadilan Peduli Umat yang disingkat menjadi PKPU Human Initiative. PKPU Human Initiative lahir dari krisis multidimensi yang melanda Indonesia sejak tahun 1997 hingga tahun 1999, yang diperparah dengan berbagai musibah bencana alam maupun kemanusiaan.

Berdasarkan hal tersebut di bentuk Yayasan PKPU Human Initiative melalui akte Notaris tanggal 10 Desember 1999 sebagai lembaga sosial pengelola bantuan masyarakat. Keinginan kuat untuk mengelola bantuan dengan profesional, tepat sasaran dan sampai kepada penerima manfaat yang benar-benar membutuhkan, membuat satu kebulatan tekad, mendirikan lembaga yang mewadahi tekad dan niat tersebut.

Beberapa nama yang menjadi awal lahirnya PKPU Human Initiative, antara lain adalah Dedi Sularso, Ahmad Zaki, dr. Naharus Surur, Sahabudin, Novel Ariyadi, dan drg. Hardiono. Berawal dari keinginan tulus berbagi kepada para korban konflik Ambon, kepedulian PKPU Human Initiative berkembang pada berbagai kalangan. Dari Aceh hingga Wasior, Papua. Sebagai Lembaga Kemanusian PKPU Human Initiative terus bekerja sesuai visi dan misinya.

Pada 8 Oktober 2001, PKPU Human Initiative terdaftar sebagai Lembaga Amil Zakat Nasional berdasarkan SK Menteri Agama Republik Indonesia No. 441 Tahun 2001. Terus melebarkan sayap hingga penjuru Indonesia, PKPU Human Initiative juga melakukan pergerakan berbagi sesama ke luar Indonesia (*Go* Internasional). Pada 22 Juli 2008, PKPU Human Initiative terdaftar di PBB (Perserikaan Bangsa – Bangsa) sebagai *NGO in Special Consultative Status with Economic and Social Council of the United Nations* dengan No. 003234.

Pada 29 Januari 2010, PKPU Human Initiative terdaftar sebagai Organisasi Sosial Nasional (ORSOSNAS) melalui SK Menteri Sosial Republik Indonesia No. 08/HUK/2010. Serta pada 8 Oktober 2010, PKPU Human Initiative terdaftar di Uni Eropa dengan nomor registrasi EuropeAid ID No. 2010-CSD-1203198618.

Pada Desember 2019 PKPU Human Initiative resmi mengganti nama dan logo menjadi Human Initiative, berganti status menjadi Organisasi Kemanusiaan Dunia yang diakui sebagai Non Government Organization in Special Consultative Status with Economic Social Council at United Nation.

Human Initiative membangun nilai budaya diantaranya yaitu Jujur, lurusnya hati, tidak suka berbohong, tidak suka berbuat curang, melakukan dengan tulus – ikhlas. Salah satu tokoh dunia yang menjadikan jujur sebagai sikap hidup adalah Rasulullah SAW. dengan sifat beliau yang shidiq, amanah, fathanah dan tabligh. Kedua, Tanggungjawab, menerima dan menanggung kewajiban yang dibebankan kepada dirinya dengan penuh kesadaran dan sukacita demi tertunaikannya amanah diri maupun kolektif. Dicirikan dengan tidak suka mencari kesalahan orang lain apalagi menyalahkan orang lain atau dalam pepatah disebut suka mencari kambing hitam.

Ketiga, Kerjasama, kegiatan yang dilakukan oleh beberapa orang untuk mencapai tujuan bersama dengan cara saling mendukung dan bersinergi satu sama lain. Keempat, Cepat, yaitu bersegera, tanggap, tangkas dan selalu menjadi yang pertama. Di mana waktu tak akan kembali. Perubahan adalah kepastian yang menuntut setiap orang atau organisasi cepat melakukan perubahan agar dapat terus bertahan dan berkiprah dalam berbagai kesempatan yang Allah SWT. berikan. Kelima, Peduli, kesadaran untuk memperhatikan kebutuhan dan kemampuan diri akan tuntunan, biaya, lingkungan, budaya dan tuntunan hidup. Sebagai penguat komitmen dalam menjalankan kegiatan, Human Initiative memiliki sebuah visi sebagai tujuan dan misi sebagai langkah – langkah strategis untuk mencapai visi tersebut, adapun visi, misi dan Kode Etik Human Initiative adalah sebagai berikut :

1. Visi

Menjadi Lembaga Kelas Dunia yang Terpercaya Dalam Membangun Kemandirian.

2. Kode Etik

Keterbukaan, Akuntabilitas, Tanggung Jawab, Profesional, Kewajaran menjadi fondasi dalam membangun organisasi. Di mana pendayagunaan program, kemitraan strategis, riset dan pengembangan, pembangunan kapasitas, serta kerjasama nasional, regional, dan global akan menjadi pilar penopang untuk terwujudnya visi lembaga.

3. Misi

Mendayagunakan program kegawatdaruratan, *recovery*, dan pemberdayaan dalam meningkatkan kualitas hidup dan membangun kemandirian. Menjalin kemitraan dengan masyarakat, dunia usaha, pemerintah, media, dunia akademis (academia), dan Organisasi Masyarakat Sipil (*Civil Society Organization – CSO*) lainnya atas dasar keselarasan nilai – nilai yang dianut lembaga.

Melakukan kegiatan studi, riset, pengembangan, dan pembangunan kapasitas yang relevan bagi peningkatan efektifitas peran Organisasi Masyarakat Sipil (*Civil Society Organization – CSO*). Berperan aktif dan mendorong terbentuknya berbagai forum kerjasama, dan program sosial – kemanusiaan penting lainnya di level nasional, regional dan global.

#### **B.** Struktur Organisasi

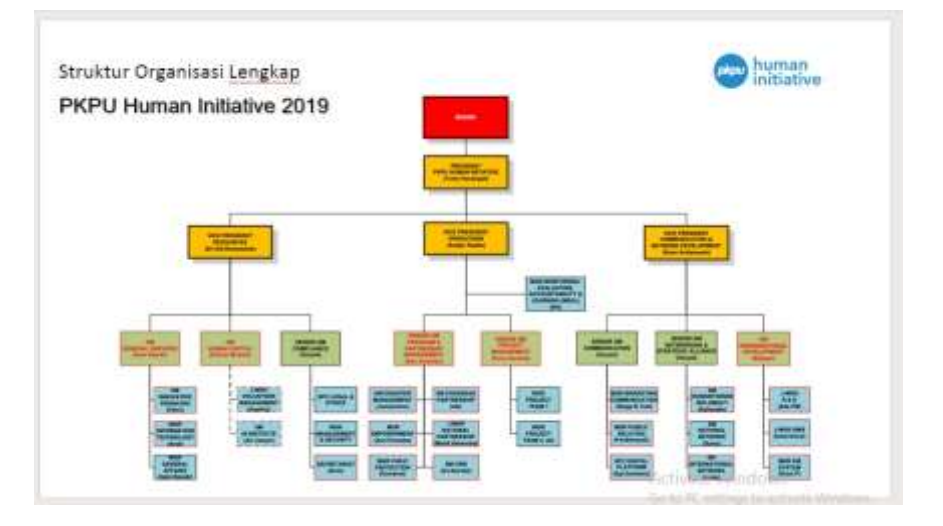

# Gambar II. 1 Struktur Organisasi Human Initiative Sumber : <u>http://human-initiative.org</u>

Struktur organisasi Human Initiative dipimpin oleh seorang President yang dibantu oleh tiga Vice President yaitu Vice President Resource, Vice President Operations dan Vice President Communication & Network Development.

Pertama, Vice President Resource membawahi GM General Services, GM Human Capital dan SGM Compliance. Kedua, Vice President Operations membawahi SGM Program & Partnership Management dan SGM Project Mangement. Kemudian yang terakhir Vice President Communication & Network Development membawahi SGM Communication, SGM Networking & Strategic Alliance, dan GM Organizational Development.

Praktikan melaksanakan kegiatan praktik kerja lapangan pada Sub Divisi *Finance Project* yang merupakan bagian dari Divisi *Project Mangement* yang bertanggungjawab langsung kepada *Senior General Manager Project Mangement*. Adapun tugas dari *SGM Project Mangement Human Initiative* adalah bertanggungjawab untuk memastikan kualitas project (Quality Control), memutuskan perubahan project yang bersifat major seperti perubahan spesifikasi, dan melakukan evaluasi terhadap *project* dan tim.

Adapun tanggungjawab Project Manager yaitu :

- 1. Bertanggungjawab atas *project* sesuai dengan *scope*, *budget* & *time* (sesuai dengan MOU).
- 2. Membuat perencanaan project, monitoring & evaluasi project.
- 3. Melakukan perubahan dalam lingkup perencanaan *project* seperti jadwal, strategi, dan pelaksanaan di lapangan.
- 4. Membuat laporan perkembangan & laporan akhir *project*, serta membuat laporan rekapitulasi.

Adapun tanggungjawab Finance Officer yaitu :

- 1. Bertanggungjawab atas akuntabilitas keuangan project.
- Melakukan pencairan keuagan yang ditujukan kepada bagian keuangan Human Initiative.
- 3. Mengelola rekening *project* dan membuat rekonsiliasi dan penyusunan laporan keuangan.
- 4. Melakukan verifikasi formulir pengajuan pencairan dana sesuai syarat ketentuan tata kelola pencairan organisasi.

#### C. Kegiatan Umum Perusahaan

Sebagai organisasi kemanusiaan dunia yang telah memiliki banyak mitra kerja di dalam dan luar negeri, Human Initiative mengembangan jaringan dan penggalangan bantuan, aktif dalam diplomasi kemanusiaan dan kegiatan pemberian bantuan untuk menciptakan kemandirian. Human Initiative dalam kiprahya berupaya untuk berkontribusi dalam penyelesain kasus – kasus kemanusiaan ditingkat regional maupun internasional.

Human Initiative mengoptimalkan dana yang dihimpun dengan menetapkan strategi pendayagunaan kedalam 5 (lima) *cluster*, yaitu : *Microfinance and Economic Empowerment, Social Services, Education and Child Protection, Health Program, dan Disaster Risk Management.* 

#### Cluster 1 : Microfinance and Economic Empowerment

Program ini memberikan intervensi kepada dhuafa berupa penyaluran modal usaha dengan pendekatan kelompok. Penyaluran dana dilakukan pendampingan, mengembangkan & meningkatkan kapasitas kelompok dalam manajemen usaha mikro, pengelolaan ekonomi rumah tangga, pembukuan usaha, motivasi, & manajemen lembaga keuangan mikro. Memfasilitasi Program Sekolah Enterpreneur dan program pemberdayaan ekonomi *One Village One Product (OVOP)*. Program ini berupaya mengembangkan potensi daerah agar dapat menghasilkan satu produk kelas global yang unik dan khas dengan memanfaatkan sumber daya lokal, melalui proses transfer pengetahuan, informasi, teknologi dan jaringan bisnis yang mendukung pemberdayaan.

#### **Cluster 2 : Social Services**

Program layanan langsung (*charity*) diberikan bagi dhuafa yang tidak masuk kategori pemberdayaan. Misalnya, dhuafa yang menderita sakit kronis dan perlu tindakan segera, maka dilayani dengan program Layanan Pendampingan Orang Sakit. Layanan ini meliputi pembuatan surat – surat pendukung, pendampingan selama operasi, dan pasca operasi. Layanan lainnya adalah layanan antar jenazah *Laa Tahzan*, Wisata Yatim dan Belanja Bareng Yatim. Pada tahun 2011 Program Belanja Bareng Yatim meraih penghargaan dari Museum Rekor Indonesia kategori penyelenggaraan acara Belanja Bareng Yatim serentak di 16 kota dengan peserta terbanyak.

#### **Cluster 3 : Education and Child Protection**

Pemberdayaan di bidang pendidikan dengan mengusung Program Beasiswa Nusantara, dengan sasaran pelajar dari keluarga miskin dan yatim. Program Beasiswa Nusantara juga diberikan kepada mahasiswa, dengan kewajiban untuk aktif sebagai relawan Human Initiative. Sasaran program ini juga memberikan dana Bedah Sekolah untuk sekolah – sekolah yang sudah tidak layak secara fisik, baik di daerah perkotaan dan terpencil.

#### Cluster 4 : Health Program

Human Initiaive secara proaktif melalui Program Prosmiling yang terdiri dari pemeriksaan & pengobatan umum dan gigi, pemberian Paket Makanan Tambahan (PMT) Balita, pemberantasan jentik nyamuk, serta penyuluhan kesehatan. Program lainnya adalah Budarzi (Ibu Sadar Gizi) dengan konsep pemberdayaan perempuan dan kesadaran masyarakat akan kesehatan gizi dan tumbuh kembang balita. Program *Community TB Care*, upaya memberantas penyakit tuberkulosis, serta Program Komunitas Hijau, yaitu peningkatan Perilaku Hidup Bersih dan Sehat (PHBS) dan sarana sarana air bersih dan sanitasi masyarakat.

#### Cluster 5 : Disaster Risk Management

Human Initiative berupaya mengurangi resiko bencana melalui pemberdayaan potensi dan kapasitas masyarakat setempat melalui dua program yaitu Program Kampung Tangguh dan Sekolah Siaga Bencana. Kedua program ini mengajarkan masyarakat untuk mengenali potensi bencana dan hal – hal yang diperlukan untuk menghadapi serta menyelamatkan diri ketika bencana terjadi. Human Initiative juga menyiapkan tim yang siap diterjun menanggulangi ketika bencana terjadi, tim ini akan menjalankan program sesuai dengan fase – fase bencana.

#### **BAB III**

#### PELAKSANAAN PRAKTIK KERJA LAPANGAN

#### A. Bidang Kerja

Praktikan melaksanakan praktik kerja lapangan di Human Initiative Kantor Pusat. Selama melaksanakan praktik kerja lapangan, praktikan ditempatkan pada bagian *Finance Project* yang berada dalam tanggung jawab *Senior General Manager Project Mangement* Human Initiative.

Selama melaksanakan praktik kerja lapangan, praktikan berada dibawah bimbingan Ibu Siti Maisaroh Indah Kurnia selaku pembimbing praktikan pada Sub Divisi *Finance Project* Human Initiative. Adapun *Finance Project* bertugas untuk memproses, mengakses, dan memperoleh semua data menyangkut transaksi pengeluaran kas / bank dalam rangka proses verifikasi, pembendaharaan dan penyajian laporan keuangan *project*. Berikut uraian rinci tugas *Finance Project* yang meliputi :

- a. Mengajukan Pembentukan Dana & *invoice* kepada *Controller* Pusat sesuai termin dalam MOU dengan melampirkan Berita Acara program dan mengajukan *approval* pencairan dana kepada *Project Manager*.
- b. Melakukan transfer dana atau menyediakan dana tunai berdasarkan dokumen pengajuan dana yang sudah disetujui pihak yang berwenang.
- c. Menyiapkan dan me-*review* Rencana Kerja & Anggaran (RKA) yang diajukan dengan Rencana Anggaran Biaya (RAB) eksekusi program.
- d. Verifikasi dokumen sesuai kebutuhan tipe pencairan dana dan SOP yang berlaku.
- e. Memantau dan melakukan *controlling* pengeluaran dana *project* HI sesuai dengan *budget project*.
- f. Melakukan pembukuan *Cash Flow Project* beserta Rekening Koran Bulanan yang diunduh dari fasilitas internet *banking*.

g. Melakukan pengarsipan dokumen transaksi keuangan *project* seperti bukti penerimaan dan pengeluaran kas / bank beserta lampiran lainnya ke dalam folder *Finance Project*.

#### B. Pelaksanaan Kerja

Selama melaksanakan kegiatan praktik kerja lapangan, praktikan mendapatkan tugas terkait *Finance Project* yang mana sebelum mengerjakan tugas tersebut pembimbing akan menjelaskan terlebih dahulu cara mengerjakan tugas tersebut kepada praktikan. Berikut ini penjabaran tugas / pekerjaan selama melaksanakan kegiatan praktik kerja lapangan pada sub divisi *Finance Project* Human Initiative.

#### 1. Melakukan Input Pembentukan Dana Project

Setelah Formulir Pencairan Dana diajukan oleh *Field Officer*, langkah berikutnya adalah menginput Pembentukan Dana *Project* yang merupakan kewenangan *Finance Officer*. Pekerjaan ini bertujuan untuk menindaklanjuti proses eksekusi *project* yaitu pencairan dana baik transfer maupun tunai serta bertujuan untuk memudahkan *record* & *track project trancastion* pada sistem informasi.

Pekerjaan ini dilakukan melalui sistem informasi Human Initiative, yaitu <u>intranet.c27g.com</u> khususnya *Dashboard Finance App*, yang mana akan di-*review* oleh *Controller* Pusat berdasarkan termin dalam MOU dan Berita Acara Program, kemudian diteruskan kepada *Project Manager* untuk persetujuan *approval* pencairan dana.

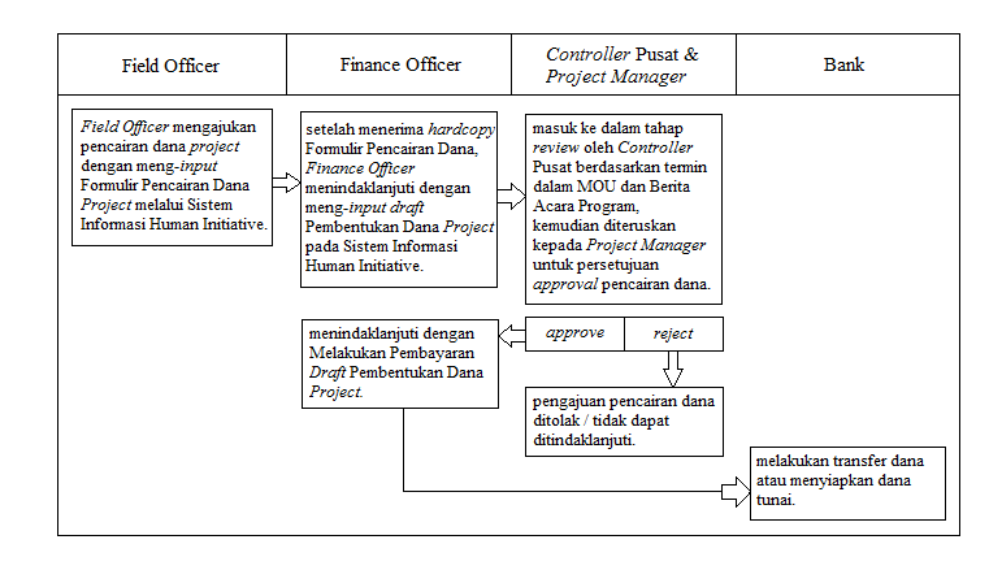

Gambar III. 1 Alur kerja Input Pencairan Dana Project Sumber : Data diolah oleh praktikan

Untuk melakukan tugas ini, praktikan membutuhkan data berupa *hardcopy* Formulir Pencairan Dana *Project* yang praktikan dapatkan dari pembimbing praktikan. Proses Input Pembentukan Dana *Project* dilakukan praktikan sebagai berikut :

- Praktikan mengambil *hardcopy* Formulir Pencairan Dana satu persatu untuk melihat No. PMP yang tertera pada bagian Deskripsi Formulir Pencairan Dana *Project*. (Langkah dapat dilihat pada lampiran 7).
- 2) Praktikan mengakses sistem informasi Human Initiative, intranet.c27g.com menggunakan akun milik pembimbing praktikan. Lalu klik 'Finance APP' pada tampilan Home, lalu klik pada Dashboard Finance 'PMP List Project'. (Langkah dapat dilihat pada lampiran 8 dan lampiran 9).
- 3) Praktikan memasukkan No. PMP yang tertera pada bagian Deskripsi Formulir Pencairan Dana *Project* pada kolom "No. PMP" yang tertera pada *Dashboard Finance PMP List Project* sistem informasi Human Initiative, lalu klik '*enter*'. (Langkah dapat dilihat pada lampiran 9).

- 4) Kemudian akan muncul hasil pencarian berupa informasi transaksi yang sesuai dengan "No. PMP" tersebut, lalu klik kanan pada ikon 'View', lalu klik 'Open in New Tab'. (Langkah dapat dilihat pada lampiran 10).
- 5) Setelah tab baru terbuka, klik '*Disbursement*' lalu klik 'Pembentukan Dana', lalu akan muncul tampilan seperti pada lampiran 11, kemudian praktikan mengisi kolom kolom tersebut sesuai instruksi pembimbing praktikan.
- 6) Kolom 'Nama Pemohon' diisi oleh nama staf *Finance Project* selaku pihak yang mengajukan pembentukan dana. Kolom 'Deskripsi' diisi mengikuti keterangan yang tertera pada bagian Deskripsi Formulir Pencairan Dana *Project*. (Langkah dapat dilihat pada lampiran 14 berdasarkan lampiran 7).
- 7) Kolom 'Tgl Digunakan UM' diisi dengan jangka waktu hingga akhir bulan terhitung dari H+4 tanggal pembentukan dana ini diinput, kemudian kolom 'Bulan' diisi dengan '3 Bulan' disebabkan project ini merupakan short-term project. (Langkah dapat dilihat pada lampiran 14).
- 8) Kolom 'Tipe Pembayaran', 'Pembayaran Kepada', "Nama Bank Tujuan', 'Nama Rekening Tujuan', 'Nomor Rekening Tujuan', 'Mata Uang' diisi dengan mengikuti keterangan yang tertera pada Formulir Pencairan Dana *Project*. (Langkah dapat dilihat pada lampiran 15 berdasarkan lampiran 7).
- 9) Kemudian klik '*Input Draft*' agar pembentukan dana tersebut dapat di-*review* oleh *Controller* Pusat & *Project Manager*.

#### 2. Melakukan Pembayaran Draft Pembentukan Dana Project

Setelah Draft Pembentukan Dana Project di-input pada sistem dan lolos approval oleh Controller Pusat & Project Manager, maka alur kerja berikutnya pada Finance Project adalah melakukan pembayaran atas dana project baik melalui transfer atau menyediakan dana tunai berdasarkan dokumen pengajuan dana yang sudah disetujui pihak yang berwenang.

Melakukan pembayaran *Draft* Pembentukan Dana *Project* dilakukan melalui sistem informasi Human Initiative, yaitu intranet.c27g.com khususnya *Dashboard Finance App* dengan fitur *Disbursement List* Pencairan Dana. Berdasarkan instruksi pembimbing praktikan, *draft* yang dapat ditindak lanjuti adalah *draft* dengan status 'Baru', status ini merupakan tanda *Draft* Pembentukan Dana *Project* telah lolos *approval Controller* Pusat & *Project Manager*.

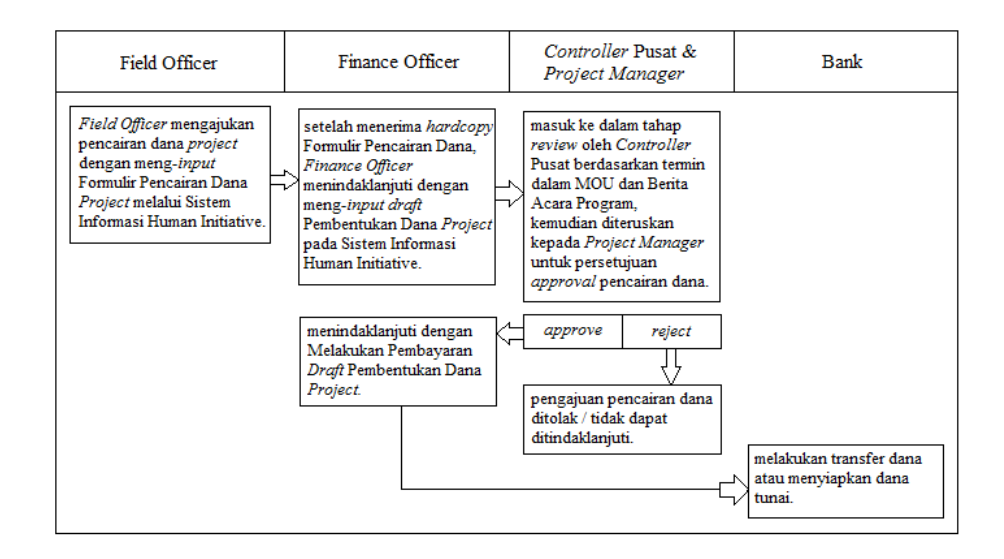

Gambar III. 2 Alur kerja Input Pencairan Dana Project Sumber : Data diolah oleh praktikan

Proses *Input* Pembentukan Dana *Project* dilakukan praktikan sebagai berikut :

- Praktikan mengakses sistem informasi Human Initiative, intranet.c27g.com menggunakan akun milik pembimbing praktikan. Lalu klik 'Finance APP' pada tampilan Home, lalu klik pada Dashboard Finance 'Disbursement List Pencairan Dana Project'. (Langkah dapat dilihat pada lampiran 8 dan lampiran 16).
- 2) Tampilan pada sistem informasi ini sudah berisi *list draft* yang telah lolos *approval Controller* Pusat & *Project Manager*. Lalu praktikan

menindaklanjuti *draft* tersebut satu persatu dengan klik kanan pada ikon '*View*', lalu klik '*Open in New Tab*'. (Langkah dapat dilihat pada lampiran 16).

- 3) Setelah tab baru terbuka, praktikan terlebih dahulu memeriksa Kelengkapan Dokumen Pendukung dengan men-*checklist* pada kolom 'Aksi' sehingga status dokumen berubah menjadi 'Ada' dan berwarna hijau, lalu klik 'Verifikasi I Selesai'. (Langkah dapat dilihat pada lampiran 17 dan lampiran 18).
- 4) Kemudian scroll ke bawah dan checklist semua Detail Pencairan Dana untuk menginput rincian perhitungan dana project, lalu klik 'Update No. Akun', kemudian akan muncul kolom 'Update No. Akun yang Dipilih'. (Langkah dapat dilihat pada lampiran 19 dan lampiran 20).
- 5) Kemudian masukan '11778 Peduli Penanganan Covid19' pada kolom 'No. Akun' (*project* yang sedang ditindaklanjuti adalah *project* terkait Covid19). Pilih 'Terikat Temporer' (ada 3 pilihan : Tidak Terikat, Terikat Temporer, Terikat Permanen) pada kolom 'Sumber Dana' disebabkan *project* ini merupakan *short-term project* dalam rangka menanggulangi pandemi Covid19 (bukan *project* permanen) lalu klik 'Save'. (Langkah dapat dilihat pada lampiran 20).
- 6) Kemudian '*refresh*' kembali tab tersebut, lalu akan muncul 4 panel baru, lalu klik '*Approve*'. Kemudian akan muncul 2 panel baru, lalu klik 'Transaksi'. (Langkah dapat dilihat pada lampiran 21 dan lampiran 22).
- Kemudian isi *Form* Transaksi, klik 'Transfer' untuk mengisi 'Tipe Pembayaran', lalu isi kolom 'Kas/Bank Sumber' dengan memasukan '200621 – Pertamina Mor 3 – PD Project Bantuan Wastafel dan Disinfektan' (format tersebut disesuaikan dengan *project* yang sedang ditindaklanjuti). (Langkah dapat dilihat pada lampiran 23).
- 8) Lalu *insert* 'Bukti Transfer' dengan klik '*Browse*' untuk mengunggah bukti transfer. Bukti transfer dicari pada *Document*

*Computer* berdasarkan 'Tanggal Pengajuan' yang tertera pada sisi kanan tampilan sistem. Setelah mendapatkan bukti transfer, lalu klik '*Open*' maka bukti transfer berhasil diunggah. (Langkah dapat dilihat pada lampiran 24).

 Kemudian input 'Tanggal Transaksi' sesuai dengan tanggal transfer dilakukan. Lalu klik 'Bayar', lalu '*Refresh'* kembali tab tersebut untuk memastikan transaksi telah diperbarui. (Langkah dapat dilihat pada lampiran 25).

# 3. Membuat *Term Of Reference* (TOR) dan Rencana Anggaran Biaya (RAB)

Langkah berikutnya dalam alur kerja *Finance Project* adalah menyiapkan dan me-*review* Rencana Kerja & Anggaran (RKA) yang diajukan bersama *Term Of Reference* (TOR) dan Rencana Anggaran Biaya (RAB) Eksekusi Program. Sebagai lembaga kemanusiaan dunia yang menghimpun dana dari banyak donatur, tujuan pembuatan (TOR) dan (RAB) bagi Human Initiative adalah sebagai dokumen sekaligus laporan yang menjelaskan gambaran dan perhitungan rinci, ruang lingkup dan struktur sebuah proyek kepada donatur sebagai pihak yang telah dengan suka hati berbagi kebaikan.

Pada tahapan ini praktikan tidak ditugaskan untuk menyiapkan RKA, praktikan ditugaskan untuk menyiapkan TOR dan RAB untuk setiap *project. Term Of Reference* (TOR) disebut juga sebagai Kerangka Acuan Kerja merupakan dokumen yang berisi gambaran rinci terkait latar belakang, tujuan, waktu dan tempat, sarana dan prasarana yang dibutuhkan, serta *timeline* pelaksanaan sebuah *project* (Rahma, 2019). Sedangkan Rencana Anggaran Biaya adalah dokumen keuangan yang berisi daftar rencana beserta rincian perhitungan yang memudahkan *Finance Project* mengetahui anggaran yang diperkirakan dengan (nominal eksekusi) perhitungan sebenarnya di lapangan.

Proses penyusunan TOR dan RAB ini dilakukan setelah *Finance Project Staf* mendapatkan Laporan Rapat Prakiraan Anggaran *Project* yang dilakukan oleh *Controller* Pusat dan *Project Manager*, dan *Field Report* yang bersumber dari *Field Officer* yang telah turun ke lapangan untuk melakukan pengamatan secara langsung guna mempersiapkan eksekusi *project*.

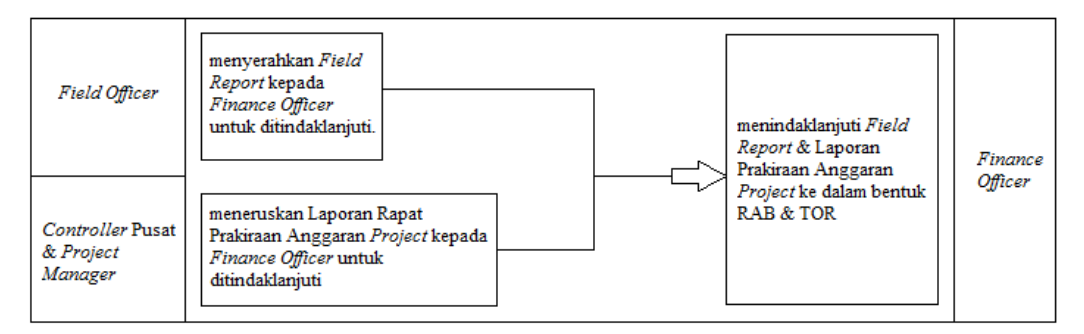

Gambar III. 3 Alur kerja Pembuatan TOR dan RAB Sumber : Data diolah oleh praktikan

Adapun Laporan Rapat Prakiraan Anggaran *Project & Field Report* tidak dapat praktikan lampirkan disebabkan tidak mendapat izin dari pembimbing untuk melampirkannya ke dalam laporan. Hal pertama yang dibuat adalah Rencana Anggaran Biaya (RAB) adapun proses pembuatannya dilakukan praktikan sebagai berikut :

- 1) Praktikan menerima beberapa *soft file Field Report* dari pembimbing praktikan selaku *Finance Project Staf*, kemudian prakikan membuka *soft file Field Report* satu per satu.
- Praktikan membuka lembar kerja excel Rencana Anggaran Biaya (RAB) yang sebelumnya sudah disiapkan oleh pembimbing praktikan.
- Praktikan membuka lembar kerja excel dan hanya mengisi dari kolom 'No. PMP' hingga kolom 'Eksekusi Total'.

Untuk kolom 'Donor Harga Satuan, Subtotal dan Total' telah diisi oleh pembimbing praktikan setelah Rapat Prakiraan Anggaran
*Project*, ketiga kolom ini merupakan kolom prakiraan perhitungan biaya yang akan dikeluarkan untuk melaksanakan *project*.

- Praktikan mengisi kolom 'No. PMP' dengan No. PMP Project yaitu '200456' dan mengisi kolom 'Nama' dengan 'Aquaponik Yogyakarta' (project yang sedang ditindaklanjuti adalah project Aquaponik Yogyakarta). (Langkah dapat dilihat pada lampiran 26).
- 5) Kolom 'No' dan 'No LFA' diisi mengikuti 'lembar softcopy Field Report. Kemudian praktikan menginput satu persatu peralatan atau materials yang dibutuhkan ke dalam kolom 'Uraian', 'Jumlah', 'Frekuensi' dan 'Eksekusi Harga Satuan'. Peralatan atau materials yang praktikan input mengikuti lampiran kuitansi pembelian pada Field Report. (Langkah dapat dilihat pada lampiran 26).
- 6) Untuk mengisi kolom 'Eksekusi Subtotal' praktikan menggunakan rumus yaitu dengan mengalikan nominal pada kolom 'Eksekusi Harga Satuan' dengan kolom 'Jumlah' dan kolom 'Frekuensi'. (Langkah dapat dilihat pada lampiran 26).
- 7) Untuk mengisi kolom 'Eksekusi Total' praktikan menggunakan rumus yaitu '=SUM(I7:I22)' yaitu dengan menjumlah semua nominal pada kolom 'Eksekusi Subtotal'. Kemudian praktikan dapat mengetahui biaya yang sebenarnya telah dikeluarkan (apakah melebihi atau kurang dari kolom 'Donor Total' sebagai nominal Prakiraan Anggaran *Project*. (Langkah dapat dilihat pada lampiran 27).

Hal kedua yang dibuat adalah *Term Of Reference* (TOR) adapun proses pembuatan *Term Of Reference* (TOR) dilakukan praktikan sebagai berikut :

- Praktikan membuka *soft file Field Report* satu per satu yang sebelumnya diberikan pembimbing praktikan selaku *Finance Project Staf.*
- 2) Praktikan membuka *template Term Of Reference* (TOR) yang sebelumnya sudah disiapkan oleh pembimbing praktikan. Kemudian

praktikan mengisi seluruh kolom dalam TOR mengikuti Laporan Rapat Prakiraan Anggaran *Project*, terkecuali kolom 'Latar Belakang'. (Langkah dapat dilihat pada lampiran 28 dan lampiran 29).

- 3) Untuk mengisi kolom 'Latar Belakang' (kolom yang berada dibawah kolom 'Tanggal Pelaksanaan'), praktikan diberi kesempatan mengisi sendiri kolom tersebut dengan baik dan benar tentu berdasarkan Laporan Rapat Prakiraan Anggaran *Project* dan *Field Report* yang ada. (Langkah dapat dilihat pada lampiran 28 dan lampiran 29).
- 4) Untuk mengisi kolom '*Timeline*', praktikan hanya perlu menuliskan nama bulan dilaksanakannya *project* tersebut, dan menuliskan pada baris No. 2 dengan 'Bantuan Sarana (nama *project*)'. (Langkah dapat dilihat pada lampiran 30).
- 5) Untuk mengisi kolom 'RAB Pencairan Operasional' diisi dengan insert tabel RAB Pendampingan KWT yang telah dibuat sebelumnya, khusus hanya pada bagian baris dan kolom Konsumsi, Stationary (Komunikasi) dan Transportasi. (Langkah dapat dilihat pada lampiran 31).

Untuk Project Officer & Fee Expert diurus secara terpisah karena masuk ke dalam penggajian / pengupahan yang dikelola oleh Innovative Finance Division yang berada dibawah General Services Division.

### 4. Membuat Cash Out Finance Project

Cash Out Project atau disebut juga Catatan Transfer Project adalah pencatatan arus kas keluar selama rentang waktu 1 bulan terkait kegiatan project. Cash Out Project sangat penting, sebab hal ini terkait pencatatan dana yang telah dikeluarkan untuk melaksanakan project. Data Cash Out Project bersumber dari Rekening Koran Bank periode waktu 1 bulan dan informasi yang bersumber dari sistem informasi Human Initiative, yaitu <u>intranet.c27g.com</u> khususnya *Dashboard Finance App*.

. Informasi yang terdapat di dalam lembar kerja Excel *Cash Out Project* terdiri dari tabel Tanggal Transaksi, No, Sumber Transfer, Nama Bank, No Rekening, Atas Nama, Jumlah, Keterangan, No *Voucher* & Pengaju, yang mana format tersebut dibuat sesuai dengan kebijakan dari *Project Manager* selaku kepala yang membawahi *Finance Project*.

Untuk membuat *cash out finance project*, praktikan membutuhkan beberapa data yang terdiri dari :

a. Transaction Inquiry

*Transaction Inquiry* (rekening koran) berisi ringkasan seluruh transaksi pada rentang waktu 1 bulan, yang mana dikirim langsung secara berkala kepada pemegang rekening perusahaan.

b. Dashboard Finance App – PMP List Project

Merupakan salah satu fitur pada *Dashboard Finance App* pada sistem informasi Human Initiative, yaitu <u>intranet.c27g.com</u> bertujuan untuk melengkapi informasi keuangan *project* yang tidak terdapat di dalam rekening koran.

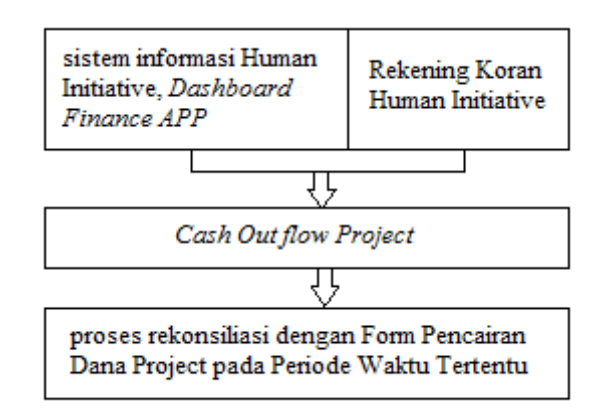

Gambar III. 4 Alur kerja Pembuatan Cash Out Project dan Rekonsiliasi Sumber : Data diolah oleh praktikan

Proses pembuatan *Cash Out Project* dilakukan praktikan sebagai berikut :

- 1) Praktikan menerima *hardcopy* Rekening Koran Bank dari pembimbing praktikan selaku *Finance Project Staf.* (Langkah dapat dilihat pada lampiran 32).
- 2) Praktikan mengakses sistem informasi Human Initiative, <u>intranet.c27g.com</u> menggunakan akun milik pembimbing praktikan. Lalu klik '*Finance APP*' pada tampilan *Home*, lalu klik pada Dashboard Finance '*List Pencairan Dana Project*'. (Langkah dapat dilihat pada lampiran 8 dan lampiran 33).
- Praktikan memasukkan data ke dalam lembar kerja excel *Cash Out Project* dengan menginput informasi yang bersumber dari Rekening Koran untuk mengisi kolom Tanggal Transaksi dan Jumlah. (Langkah dapat dilihat pada lampiran 34).
- 4) Lalu mengisi kolom Nama Bank, No Rekening, Atas Nama, Keterangan, No. *Voucher* & Pengaju dengan cara meng-*copy* data dari sistem informasi Human Initiative.
- 5) Untuk mengisi kolom tersebut, praktikan memasukkan 'No. Kas Keluar' yang tertera pada bagian Keterangan Rekening Koran Bank pada kolom "No. Kas Keluar" yang tertera pada *Dashboard Finance* '*List Pencairan Dana*' sistem informasi Human Initiative, lalu klik '*enter*'. (Langkah dapat dilihat pada lampiran 33).
- 6) Kemudian akan muncul hasil pencarian berupa informasi transaksi yang sesuai dengan "No. Kas Keluar" tersebut, lalu klik kanan pada ikon '*View*', lalu klik '*Open in New Tab*'.
- 7) Setelah tab baru terbuka, praktikan dapat mengisi kolom Nama Bank, No. Rekening, Atas Nama, Keterangan, No. *Voucher & Pengaju* pada lembar kerja excel dengan cara meng-*copy* data dari sistem informasi Human Initiative. (Langkah dapat dilihat pada lampiran 35).

#### 5. Membuat Rekonsiliasi Cash Out Finance Project

Rekonsiliasi dibuat oleh *Finance Project Staf* dan dilaporkan setiap bulan kepada *Project Manager*. Human Initiative menggunakan Bank Syariah Mandiri (BSM) untuk melakukan transaksi penerimaan maupun pengeluaran. Tujuan rekonsiliasi *Cash Out Project* bagi Human Initiaive adalah untuk menyesuaikan data data yang ada terkait transaksi pengeluaran *project* sehingga tidak terdapat selisih saldo kas pada akhir periode.

Praktikan diberikan tugas untuk membuat rekonsiliasi *cash out project* dari bulan April 2020 sampai dengan Agustus 2020, praktikan menggunakan perangkat lunak komputer yaitu Microsoft Excel. Semua dokumen yang diterima berasal dari pembimbing praktikan selaku *Finance Project Staf*, berikut ini beberapa data yang dibutuhkan untuk melakukan rekonsiliasi *cash out project* :

c. Transaction Inquiry

*Transaction Inquiry* (rekening koran) berisi ringkasan seluruh transaksi pada rentang waktu tertentu (umumnya 1 bulan), yang mana dikirim langsung secara berkala kepada pemegang rekening perusahaan.

d. Cash Out Project (Catatan Transfer Project)

*Cash Out Project* atau Catatan Transfer *Project* adalah data excel yang sebelumnya telah praktikan buat berdasarkan rekening koran bank untuk mencatat semua transaksi pengeluaran *project* baik secara tunai maupun transfer antar bank.

e. Form Pencairan Dana Project pada Periode Waktu Tertentu

Berisi banyak *print-out Form* Pencairan Dana setiap *project* untuk memvalidasi informasi terkait *project*, memastikan bahwa benar data yang tertera dalam *Cash Out Project* / Catatan Transfer *Project* dan Rekening Koran telah sesuai.

f. Disbursement List Pencairan Dana

Merupakan salah satu fitur pada *Dashboard Finance App* pada sistem informasi Human Initiative, yaitu <u>intranet.c27g.com</u> Rekonsiliasi ini bertujuan untuk memastikan bahwa benar *print-out Form* Pencairan Dana telah tercatat pada sistem keuangan Human Initiative dan sesuai dengan *Cash Out Project* / Catatan Transfer *Project*.

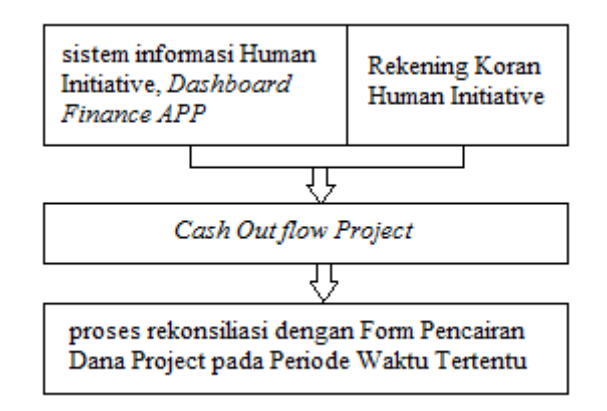

Gambar III. 5 Alur kerja Pembuatan Cash Out Project dan Rekonsiliasi Sumber : Data diolah oleh praktikan

Alur kerja rekonsiliasi ini dimulai dari *Cash Out Project* yang sebelumnya praktikan buat berdasarkan rekening koran. Berikut ini merupakan langkah dalam membuat rekonsiliasi *Cash Out Project* :

- 1) Praktikan membuka lembar kerja excel *Cash Out Project* yang telah dibuat sebelumnya. (Langkah dapat dilihat pada lampiran 36).
- Praktikan membuka *file Transaction Inquiry* / rekening koran. (Langkah dapat dilihat pada lampiran 32).
- 3) Praktikan mengambil dan melihat *hardcopy* Formulir Pencairan Dana satu persatu untuk memvalidasi informasi terkait Tanggal Transaksi, Sumber Transfer, Nama Bank, No Rekening, Atas Nama, Jumlah, Keterangan, No. *Voucher* & Pengaju. (Langkah dapat dilihat pada lampiran 7).
- Praktikan mengakses sistem informasi Human Initiative, <u>intranet.c27g.com</u> menggunakan akun milik pembimbing praktikan.

Lalu klik '*Finance APP*' pada tampilan *Home*, lalu klik '*Disbursement List* Pencairan Dana'. (Langkah dapat dilihat pada lampiran 8 dan lampiran 33).

- 5) Praktikan memasukkan No. Kas Keluar yang tertera pada *print-out* Formulir Pencairan Dana pada kolom "No. Kas Keluar" yang tertera pada *Disbursement List* Pencairan Dana sistem informasi Human Initiative, lalu klik *'enter'*.
- 6) Kemudian akan muncul hasil pencarian berupa informasi transaksi yang sesuai dengan "No. Kas Keluar" tersebut, lalu klik ikon 'View', kemudian cocokan informasi yang ada pada sistem informasi Disbursement List Pencairan Dana, print-out Formulir Pencairan Dana, lembar kerja Cash Out Project serta Rekening Koran. (Langkah dapat dilihat pada lampiran 35).
- 7) Jika diketahui ada transaksi project yang tercantum pada sistem, lembar kerja excel & Rekening Koran, namun belum terdapat hardcopy Formulir Pencairan Dana, maka praktikan harus melakukan print-out Form tersebut dengan mengklik 'Print Form' pada sistem informasi Disbursement List Pencairan Dana. (Langkah dapat dilihat pada lampiran 35).
- 8) Begitu pula sebaliknya, jika diketahui ada *print-out* Formulir Pencairan Dana yang sesuai dengan Rekening Koran & *Disbursement List* Pencairan Dana, namun belum tercantum dalam lembar kerja excel, maka praktikan harus menginput transaksi *project* tersebut ke dalam lembar kerja excel *Cash Out Project*. (Langkah dapat dilihat pada lampiran 36).

# 6. Melalukan Arsip Dokumen Keuangan Project ke dalam Folder Arsip Finance Project

Tahapan akhir dari alur kerja *Finance Project* adalah melakukan pengarsipan dokumen transaksi keuangan *project* seperti bukti penerimaan dan pengeluaran kas, rekening koran bank beserta lampiran lainnya ke dalam folder (bindex) *Finance Project*. Pengarsipan ini sangat penting bagi Human Initiative, berguna sebagai bukti akuntabilitas, penyelenggaraan pertanggungjawaban, alat bukti hukum dan sebagai memori kinerja satuan kerja.

Praktikan diberi tugas untuk melakukan pengarsipan dokumen keuangan Sub *division Finance Project* ke dalam folder (bindex) *Finance Project*, dimana praktikan telah di-*briefing* terlebih dahulu terkait cara mengerjakannya dan semua dokumen yang dibutuhkan sudah disiapkan oleh pembimbing praktikan.

Untuk melakukan pengarsipan dokumen keuangan Sub *division Finance Project*, praktikan membutuhkan beberapa data sebagai syarat kelengkapan Dokumen *Project* yang terdiri dari :

- Bukti Kas Keluar Human Initiative (Dokumen dapat dilihat pada lampiran 37 dan lampiran 38).
- Formulir Pengajuan Pencairan Dana *Project* (Dokumen dapat dilihat pada lampiran 39).
- Lembar *Project Management Plan* (Dokumen dapat dilihat pada lampiran 40 dan lampiran 41).
- 4) Cash Flow (Dokumen dapat dilihat pada lampiran 42).
- Rencana Anggaran Biaya / RAB (Dokumen dapat dilihat pada lampiran 43).
- Lembar *Situation Report* (Dokumen dapat dilihat pada lampiran 44, lampiran 45, lampiran 46 dan lampiran 47).
- 7) Term Of Reference (Dokumen dapat dilihat pada lampiran 48).
- 8) Bukti Transfer Bank (Dokumen dapat dilihat pada lampiran 49).

Adapun dokumen yang sifatnya Additional Documents yaitu :

- Formulir Order Kerja Driver (Dokumen dapat dilihat pada lampiran 50).
- Formulir Perjalanan Dinas (Dokumen dapat dilihat pada lampiran 51 dan lampiran 52).

Adapun cara melakukan pengarsipan dokumen keuangan Sub division Finance Project adalah dengan memeriksa kelengkapan dokumen project terlebih dahulu, kemudian memisahkan dokumen project yang sudah lengkap dan dokumen project yang belum lengkap.

Umumnya, ketidaklengkapan dokumen *project* berupa Bukti Kas Keluar Human Initiative yang belum di *print-out*, sehingga dokumen tersebut dilengkapi dengan *print-out* Bukti Kas Keluar melalui sistem informasi Human Initiative, <u>intranet.c27g.com</u>. Untuk dokumen *project* yang sudah lengkap, dapat langsung di masukan ke dalam Folder Arsip *Finance Project*.

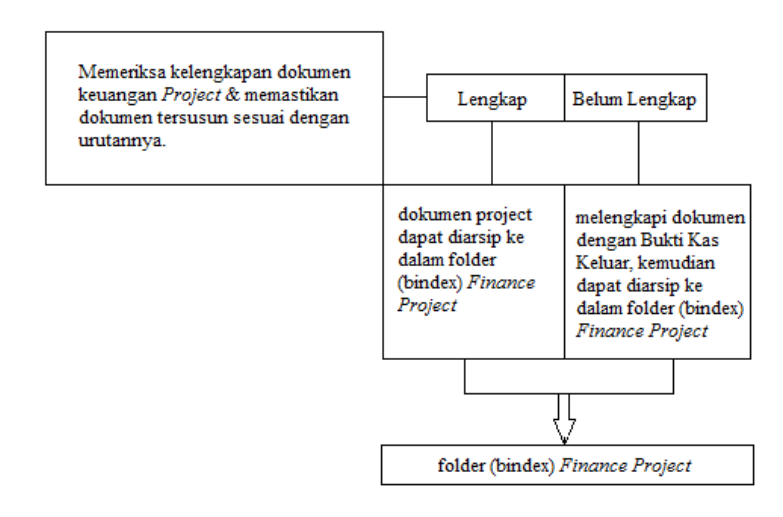

Gambar III. 6 Alur kerja Melalukan Arsip Dokumen Keuangan Project Sumber : Data diolah oleh praktikan

Proses pengarsipan dokumen keuangan Sub *division Finance Project* yang dilakukan praktikan adalah sebagai berikut :

1) Praktikan memeriksa kelengkapan dokumen *project* terlebih dahulu, memastikan dokumen tersusun sesuai urutan dokumen yang sudah praktikan sebutkan sebelumnya. Apabila dokumen telah lengkap dan tersusun dengan benar, maka praktikan langsung memasukan dokumen tersebut ke dalam folder (bindex) *Finance Project*. (Langkah dapat dilihat pada lampiran 53).

- 2) Apabila dokumen belum dilengkap dengan Bukti Kas Keluar Human Initiative, maka praktikan harus melakukan *print-out* Bukti Kas Keluar Human Initiative melalui sistem informasi Human Initiative, <u>intranet.c27g.com</u>. menggunakan akun milik pembimbing praktikan. Lalu klik '*Finance APP*' pada tampilan *Home*, lalu klik '*List* Pencairan Dana *Project*'. (Langkah dapat dilihat pada lampiran 8 dan lampiran 54).
- 3) Praktikan memasukkan No. Kas Keluar yang tertera pada *print-out* Formulir Pencairan Dana pada kolom "No. Kas Keluar" yang tertera pada *Disbursement List* Pencairan Dana sistem informasi Human Initiative, lalu klik '*enter*'. (Langkah dapat dilihat pada lampiran 54).
- Kemudian akan muncul hasil pencarian berupa informasi transaksi yang sesuai dengan "No. Kas Keluar" tersebut, lalu klik ikon '*View*', lalu klik '*Open in New Tab*'. (Langkah dapat dilihat pada lampiran 54).
- 5) Setelah tab baru terbuka, klik ikon 'Bukti Kas Keluar', lalu pilih dan klik 'Word Dengan Kop Surat', lalu akan terunduh secara otomatis file Bukti Kas Keluar Human Initiative dengan format Microsoft Word, kemudian file siap untuk di-print dan melengjkapi dokumen project yang ada. (Langkah dapat dilihat pada lampiran 55, lampiran 56 dan lampiran 57).

### C. Kendala yang Dihadapi

Selama melaksanakan praktik kerja di Human Initiative, praktikan mengalami beberapa kendala yang menghambat aktivitas kerja. Kendala tersebut datang dari berbagai macam kondisi, baik dari pribadi praktikan maupun Human Initiative itu sendiri. Berikut ini beberapa kendala yang dihadapi oleh praktikan selama melaksanakan Praktik Kerja Lapangan :

- Koneksi internet Human Initiative beberapa kali tersendat sehingga terhambat dalam mengerjakan tugas yang harus terkoneksi dengan sistem informasi Human Initiative, <u>intranet.c27g.com</u>. Seperti ketika mengerjakan tugas Input Pembentukan Dana *Project*, koneksi internet tersendat sehingga ketika praktikan hendak meng-*klik 'Input Draft'* pada sistem, ternyata proses gagal ter-*input* dan praktikan harus menunggu koneksi jaringan stabil kembali agar dapat meng-*input draft* pembentukan dana tersebut.
- Dalam pelaksanaan Praktik Kerja Lapangan, praktikan menemukan beberapa istilah asing, sehingga praktikan cukup kesulitan dalam memahami konsep dari tugas yang harus praktikan kerjakan.
- 3) Pada proses penyusunan Term Of Reference (TOR) dan Rencana Anggaran Biaya (RAB) praktikan belum memahami dengan baik tata cara pengerjaan kedua dokumen tersebut, ditambah 2 dokumen yang berfungsi sebagai sumber informasi (Laporan Rapat Prakiraan Anggaran Project & Field Report) berisi banyak lembaran sehingga dibutuhkan ketelitian dalam pengerjaannya dan menghabiskan waktu cukup lama.
- 4) Terdapat perbedaan yang cukup jauh ketika membuat *cash out flow project* dan melakukan rekonsiliasi selama perkuliahan dan selama melaksanakan praktik kerja lapangan. Selama proses perkuliahan, untuk membuat *cash out flow* praktikan hanya perlu mencatat nominal kas masuk dan kas keluar, serta kepada siapa atau untuk tujuan apa transaksi tersebut. Pada realitanya, untuk membuat *cash out flow* dan melakukan rekonsiliasi untuk *Finance Project* Human Initiative, terdapat banyak kolom pada lembar kerja excel seperti jumlah nominal, kepada siapa transfer dtujukan beserta nomor rekeningnya, bank yang digunakan, siapa yang bertanggungjawab atas transfer dana tersebut dll.

Begitu pula dalam melakukan rekonsiliasi, praktikan membutuhkan beberapa dokumen untuk melakukan penyesuaian.

#### D. Cara Mengatasi Kendala

Setiap kendala yang dihadapi oleh praktikan saat menjalankan suatu pekerjaan dapat diselesaikan dengan solusi yang baik. Solusi tersebut hadir baik dari inisiatif praktikan maupun pembimbing dan *Finance Project Staf* lainnya. Berikut ini merupakan cara praktikan dalam mengatasi beberapa kendala, yaitu :

- Selama menunggu Staf IT memperbaiki koneksi internet Human Initiative, praktikan berinisiatif untuk melakukan pekerjaan lain / membantu pekerjaan staf lain yang tidak memerlukan koneksi internet dalam pengerjaannya.
- 2) Ketika ada beberapa istilah yang terdengar asing, praktikan berinisiatif dengan mencari istilah – istilah tersebut melalui mesin pencarian Google. Apabila tidak ditemukan pada mesin pencarian Google, praktikan berinisiatif untuk kembali bertanya kepada pembimbing atau *Staf Finance Project* lainnya lalu mencatatnya pada buku catatan pribadi praktikan.
- 3) Untuk mengatasi kendala pekerjaan yang proses pengerjaannya cukup rumit dan cukup berbeda dengan apa yang praktikan dapat selama perkuliahan, praktikan berinisiatif untuk mencatat langkah langkah mengerjakan tugas tersebut pada buku catatan pribadi praktikan, serta mencari tahu lebih banyak informasi terkait tugas tersebut baik bertanya kepada pembimbing atau mencari informasi di Google, sehingga meminimalisir kesalahan dalam proses pengerjaannya.

### **BAB IV**

#### PENUTUP

### A. Kesimpulan

Setelah melaksakan kegiatan Praktik Kerja Lapangan selama 43 hari terhitung dari 27 July 2020 sampai dengan 25 September 2020 pada Sub *Division Finance Project* Human Initiative, kesimpulan yang dapat diambil dari kegiatan Praktik Kerja Lapangan ini adalah sebagai berikut :

- Kegiatan Praktik Kerja Lapangan telah memberikan gambaran terkait penerapan ilmu akuntansi dan keuangan kepada praktikan dengan berpartisipasi langsung pada Sub *Division Finance Project* Human Initiative, terutama alur kerja *Finance Project* dalam menangani suatu *project* kemanusiaan.
- 2. Kegiatan Praktik Kerja Lapangan ini memperkenalkan praktikan dengan Sistem Informasi Manajemen yang digunakan oleh Human Initiative, yaitu <u>intranet.c27g.com</u>. yang merupakan media penunjang yang memudahkan praktikan belajar dan memahami alur kerja sistem tersebut khususnya fasilitas *Finance App* pada sistem tersebut.
- 3. Kegiatan Praktik Kerja Lapangan menjadi media pembelajaran yang meningkatkan sikap tanggungjawab, disiplin, ketelitian dan profesionalitas praktikan. Selain itu, jumlah karyawan yang mayoritas berusia jauh lebih tua dari praktikan, meningkatkan kemampuan berkomunikasi dan bersosialisasi dengan ramah, sopan, serta santun baik di lingkungan kerja maupun lingkungan masyarakat.
- 4. Dalam pelaksanaan praktik kerja lapangan, terdapat teori yan relevan selama perkuliahan yaitu khususnya teori budgeting saat

melaksanakan tugas membuat (RAB) dan teori *cash flow* saat melaksanakan tugas membuat *cash – out flow project*.

### **B.** Saran

Berdasarkan pengalaman praktikan melaksanakan Praktik Kerja Lapangan di Human Initiative, ada beberapa hal yang harus diperhatikan oleh pihak – pihak terkait untuk dijadikan masukan dan evaluasi agar kegiatan Praktik Kerja Lapangan berikutnya dapat berjalan lebih baik, berikut ini masukan yang dapat praktikan sampaikan :

#### 1. Bagi Mahasiswa

- a. Mahasiswa harus banyak melakukan persiapan baik dalam segi akademis maupun dalam segi keterampilan yang akan mendukung praktikan selama melaksanakan kegiatan PKL.
- b. Mahasiswa harus memiliki kemampuan komunikasi yang baik guna memudahkan dalam berkoordinasi dengan karyawan, baik untuk membahas permasalahan yang dihadapi mahasiswa ataupun menanyakan apa yang harus dilakukan mahasiswa, setelah menyelesaikan tugas yang ia kerjakan.
- c. Mahasiswa harus mampu menerapkan kedisiplinan dan tanggungjawab atas pekerjaan yang emban, guna membentuk profesionalitas dalam bekerja

### 2. Bagi Fakultas Ekonomi Universitas Negeri Jakarta

- a. Fakultas Ekonomi diharapkan dapat memberikan pembekalan kepada mahasiswa sebelum melaksanakan kegiatan Praktik Kerja Lapangan agar mahasiswa dapat mengetahui bagaimana alur untuk melaksanakan kegiatan Praktik Kerja Lapangan dengan baik.
- b. Fakultas Ekonomi diharapkan lebih dalam memberikan materi terkait Sistem Informasi Manajemen mengingat dalam dunia kerja

sistem informasi manajemen sangat berguna dan sering digunakan dalam dunia kerja.

- c. Fakultas Ekonomi diharapkan lebih maksimal dalam menyesuaikan teori teori yang ada guna memperbarui dan mengikuti perkembangan dunia kerja.
- d. Fakultas Ekonomi diharapkan menjalin hubungan kerjasama kepada banyak perusahaan dan instansi pemerintahan, agar memudahkan mahasiswa dalam mencari perusahaan untuk menjalankan kegiatan Praktik Kerja Lapangan dengan baik.

### 3. Bagi Human Initiative

- a. Diharapkan Human Initiative dapat terus menjalin kerjasama dan hubungan baik dengan Universtitas Negeri Jakarta, terkhusus untuk prodi S1 Manajemen Fakultas Ekonomi guna memudahkan program Praktik Kerja Lapangan berikutnya dan menjadi sarana bagi perusahaan dalam menjaring calon pekerja unggul di masa mendatang.
- b. Diharapkan Human Initiative memiliki pedoman kerja untuk penggunaan aplikasi dan melaksanakan tugas kerja, sehingga memudahkan mahasiswa magang dalam menyelesaikan pekerjaan dengan baik.

### DAFTAR PUSTAKA

Human Initiative. (2018). *Annual Report Bingkai Kemanusiaan Human Initiative*. Depok: Human Initiative.

HUMAN INITIATIVE. (2017, January 1). *Tentang Kami - Human Initiative*. Dipetik July 27, 2020, dari human-initiative.org: human-initiative.org/tentang-kami/

Rahma, N. (2019, July). *Pengertian Term of Reference (TOR) atau Kerangka Acuan Kerja (KAK ): Contoh KAK Lampu Taman*. Dipetik July 2020, dari Pengadaan: https://www.pengadaanbarang.co.id/2019/07/pengertian-term-of-reference-tor-atau-kak.html?m=1

## DAFTAR LAMPIRAN

# Lampiran 1 Surat Permohonan PKL

| Mencerdaskan &<br>Memartabalkan Bangsa | ]<br>Tele<br>Biro Keuangan | KEMENTERIAN PENDIDIK<br>UNIVERSITAS NE<br>Kampus Universitas Negeri Jakarta, J.<br>pon: Rektor - 4893854, WR.1 - 4895130, WR.11<br>BUK : 4750930, Bag. Kepegawiniar. 4890536,<br>MKHUM : 4759081, Bag. Akudemik dan kerjasa<br>:4755118, Bag. Keuangan : 4892414, Bag. Akud<br>Laman : www.ung | AN DAN KEBUDAYAAN<br>GERIJAKARTA<br>Rawammejun Muka, Jakarta 13220<br>4893918. WR III 4892026, WR IV 4893982<br>Bag. UHT : 4893726, Bag. BMN : 4891838<br>ana / Humas : 4898486 Bag. Kemahasiswaan<br>tarsti dan Pelaporan : 4755118, Bag. Perencanaan : 4755118<br>ac. ad |
|----------------------------------------|----------------------------|----------------------------------------------------------------------------------------------------|----------------------------------------------------------------------------------------------------|
| Nomor                                  | : 5219/UI                  | V39.12/KM/2020                                                                                                    | 3 Agustus 2020                                                                                                    |
| Lamp.<br>Hai                           | : 1 lemba<br>: Permoh      | r<br>onan Izin Praktek Kerja Lapangan                                                                                                    | -                                                                                                    |
| JI. Anggr<br>Kota Dep                  | ek No. 97,<br>ok, Jawa E   | Curug, Cimanggis<br>arat 16453                                                                                                    |                                                                                                    |
| Kami mot                               | on kesedia                 | an Saudara untuk dapat menerima M                                                                                                    | lahasiswa Universitas Negeri Jakarta :                                                                                                    |
| N a m a<br>Nomor R<br>Program          | egistrasi<br>Studi         | : Albasita Syafna Al' Azhary<br>1705617099<br>: Manajemen                                                                                                    |                                                                                                    |
| Fakultas<br>No. Telp/                  | HP                         | <ul> <li>Ekonomi</li> <li>0838 9799 4906</li> </ul>                                                                                                    |                                                                                                    |
| Untuk dap<br>guna men                  | at mengada<br>Japatkan da  | kan Praktek Kerja Lapangan pada ta<br>Ita yang diperlukan dalam rangka me                                                                                                    | inggal 27 Juli s.d. 25 September 2020<br>emenuhi tugas mata kuliah.                                                                                                    |
| Atas perha                             | tian dan ke                | jasama Saudara, kami sampaikan te                                                                                                    | erima kasih.                                                                                                    |
|                                        |                            | AND AND AND AND AND AND AND AND AND AND                                                                                                    | Kepala Biro Akademik, Kemahasiswaan,<br>dan Hubungan Masyarakat                                                                                                    |
| Tembusan :<br>1. Dekan Fa              | kultas Ekor                | omi                                                                                                    | Work Sasmoyo, SH<br>NJ. 19630403 198510 2 001                                                                                                    |

### Lampiran 2 Surat Keterangan Penerimaan PKL

Iman : HI-P/186/VOL/VIII/E/2020 Nomor Depok, 26 Agustus 2020 Lampiran 2+ Perihal : Surat Jawaban Permohonan Magang Kepada Yth. Dekan Fakultas Ekonomi UNIVERSITAS NEGERI JAKARTA (UNJ) **Di Tempat** Assalamu'alaikum Wr. Wb. Dengan hormat, Terkait dengan surat permohonan magang mahasiswa , dengan ini kami menerangkan bahwa nama mahasiswa/i dibawah ini diterima untuk melakukan magang di Human Initiative: Albasita Syafna Sesuai dengan surat permohonan, maka magang akan dilaksanakan pada periode Juli -September 2020. Demikian informasi yang dapat kami sampaikan. Atas perhatiannya kami ucapkan terima kasih. Wa'alaikumsalam Wr. Wb. Hormat Kami, Junior Manager Volunteer Management Septiria Irawati Ø (021) 8778 0015 Ø +62 8778 266 2657 Ø Human Initiative ØØ Human Initiative 6 atree\_id human-initiative

# Lampiran 3 Surat Keterangan Telah Menyelesaikan PKL

|                                                                                | human<br>initiative                                                                                                    |
|--------------------------------------------------------------------------------|----------------------------------------------------------------------------------------------------|
|                                                                                | • • middlere                                                                                                    |
|                                                                                | SURAT KETERANGAN                                                                                                    |
|                                                                                | No :HI-P/194/VOL/IX/E/2020<br>Perihal : Magang/PKL                                                                                                    |
| Assalamu'alaikum                                                               | wr. Wb.                                                                                                    |
| Yang bertanda tan                                                              | gan di bawah ini:                                                                                                    |
| Nama                                                                           | : Septiria Irawati                                                                                                    |
| Jabatan                                                                        | : Junior Manager Volunteer Management                                                                                                    |
| Menerangkan bahv                                                               | wa:                                                                                                    |
| Nama                                                                           | : Albasita Syafna Al'Azhary                                                                                                    |
| Institusi                                                                      | : Universitas Negeri Jakarta                                                                                                    |
| NIM                                                                            | : 1705617099                                                                                                    |
| Adalah benar telah<br>Management Hum<br>Demikian surat ket<br>pemenuhan syarat | i selesai melaksanakan magang/Praktek Kerja Lapangan di Project<br>an Initiative pada periode Juli s.d September 2020.<br>terangan ini dibuat dengan sebenarnya untuk digunakan sebagai<br>administrasi pada instansi yang terkait. |
| Wa'alaikum salam                                                               | wr. Wb.                                                                                                    |
| Depok, 28 Septem                                                               | ber 2020                                                                                                    |
| SIL                                                                            | human<br>initiative                                                                                                    |
| <u>Septiria Irawati</u>                                                        | 10 N                                                                                                    |
| Junior Manager \                                                               | /olunteer Management                                                                                                    |
|                                                                                |                                                                                                    |
|                                                                                |                                                                                                    |
|                                                                                |                                                                                                    |
|                                                                                |                                                                                                    |

# Lampiran 4 Lembar Penilaian PKL

|                                                                                   | No.Registrasi Control Ho<br>Program Studi Ci maning<br>Tempat Praktik<br>Alamat Praktik/Telp Ji, Arec<br>Otgov.                                                                                                    | YAENJA AN'I<br>Na<br>Imenj<br>Manjunituje<br>Nek, Cusuk,<br>Jouws Corea | Gastiner                                                                                                    |
|-----------------------------------------------------------------------------------|----------------------------------------------------------------------------------------------------|-------------------------------------------------------------------------|----------------------------------------------------------------------------------------------------|
| NO                                                                                | ASPEK YANG DINILAI                                                                                                    | SKOR<br>46-100                                                          | KETERANGAN                                                                                                    |
| 1 Ket                                                                             | nadiran                                                                                                    |                                                                         | 1. Keterangan Penilaian :                                                                                                    |
| 2 Kee<br>3 Siki<br>4 Ken<br>5 Ken<br>Mee<br>7 Parti<br>8 Akti<br>9 Kee<br>10 Hasi | lisiplinan<br>up dan Kepribadian<br>nampuan Dasar<br>rampilan Menggunakan Fasilitas<br>nampuan Membaca Situasi dan<br>ugambil Keputusan<br>isipasi dan Hubungan Antar Karyawan<br>vitas dan Kreativitas<br>:patan Waktu Penyelesaian Tugas<br>I Pekerjaan | 87<br>88<br>85<br>85<br>86<br>86<br>36<br>35<br>86                      | Skor         Nilai         Bobot           86-100         A         4           81-85         A-         3,7           76-80         B+         3,3           71-75         B         3,0           66-70         B-         2,7           61-65         C+         2,3           56-60         C         2,0           51-55         C-         1,7           46-50         D         1           2         Alokasi Waktu Praktik :         2           2 sks : 90-120 jam kerja efektif         3 sks : 135-175 jam kerja efektif           Nilai Rata-rata : |
|                                                                                   | Jumlah                                                                                                    | 872                                                                     |                                                                                                    |

## Lampiran 5 Daftar Hadir PKL

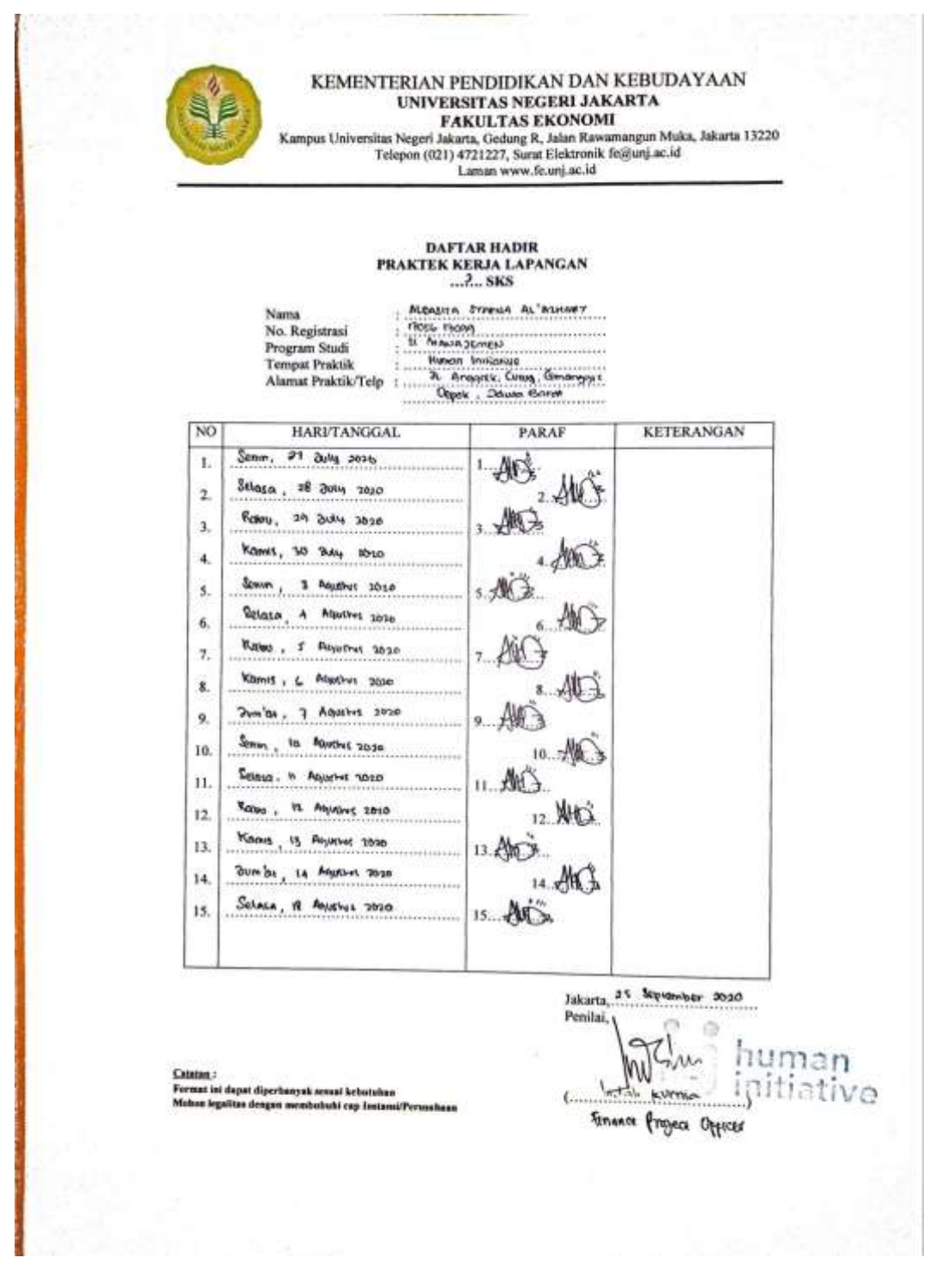

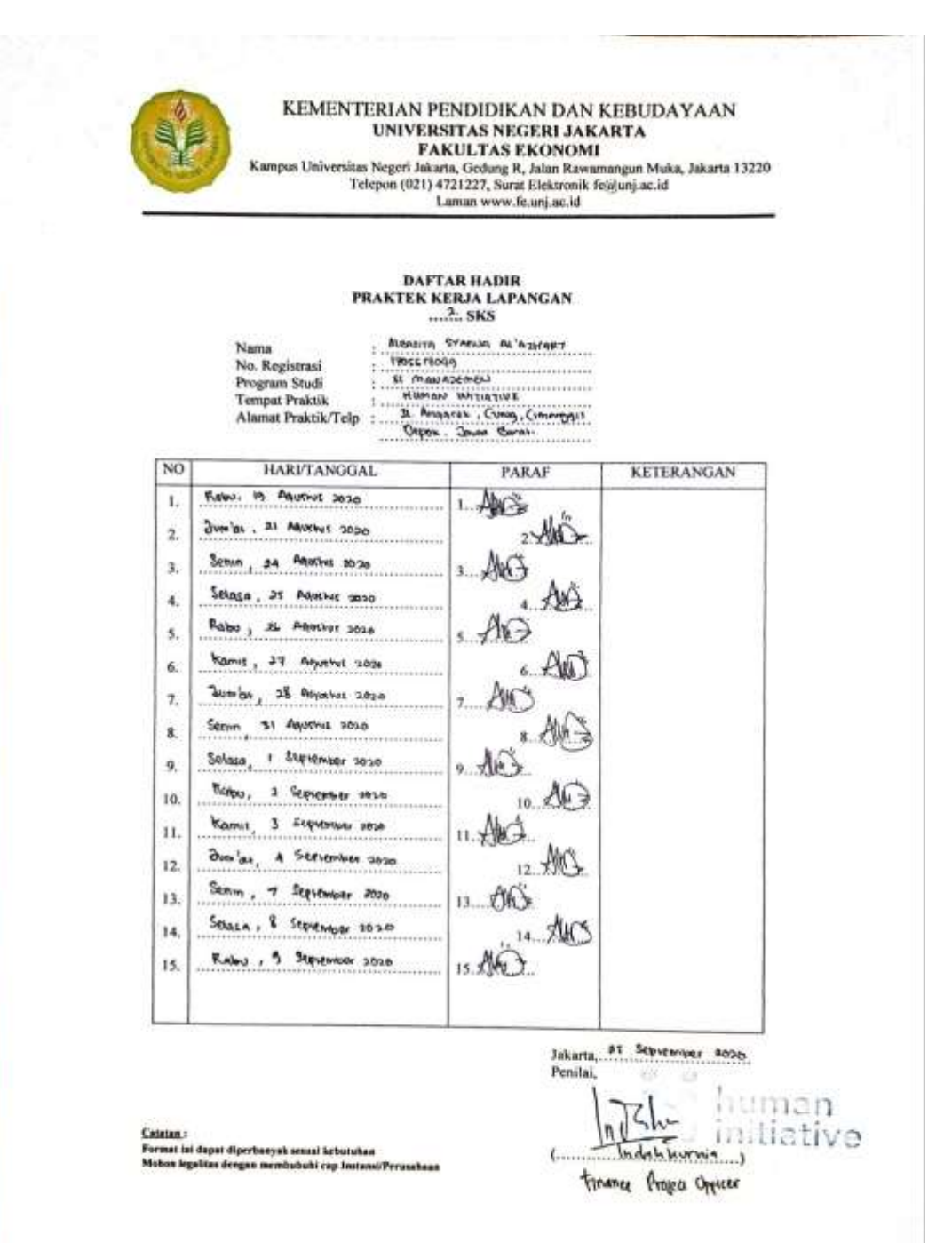

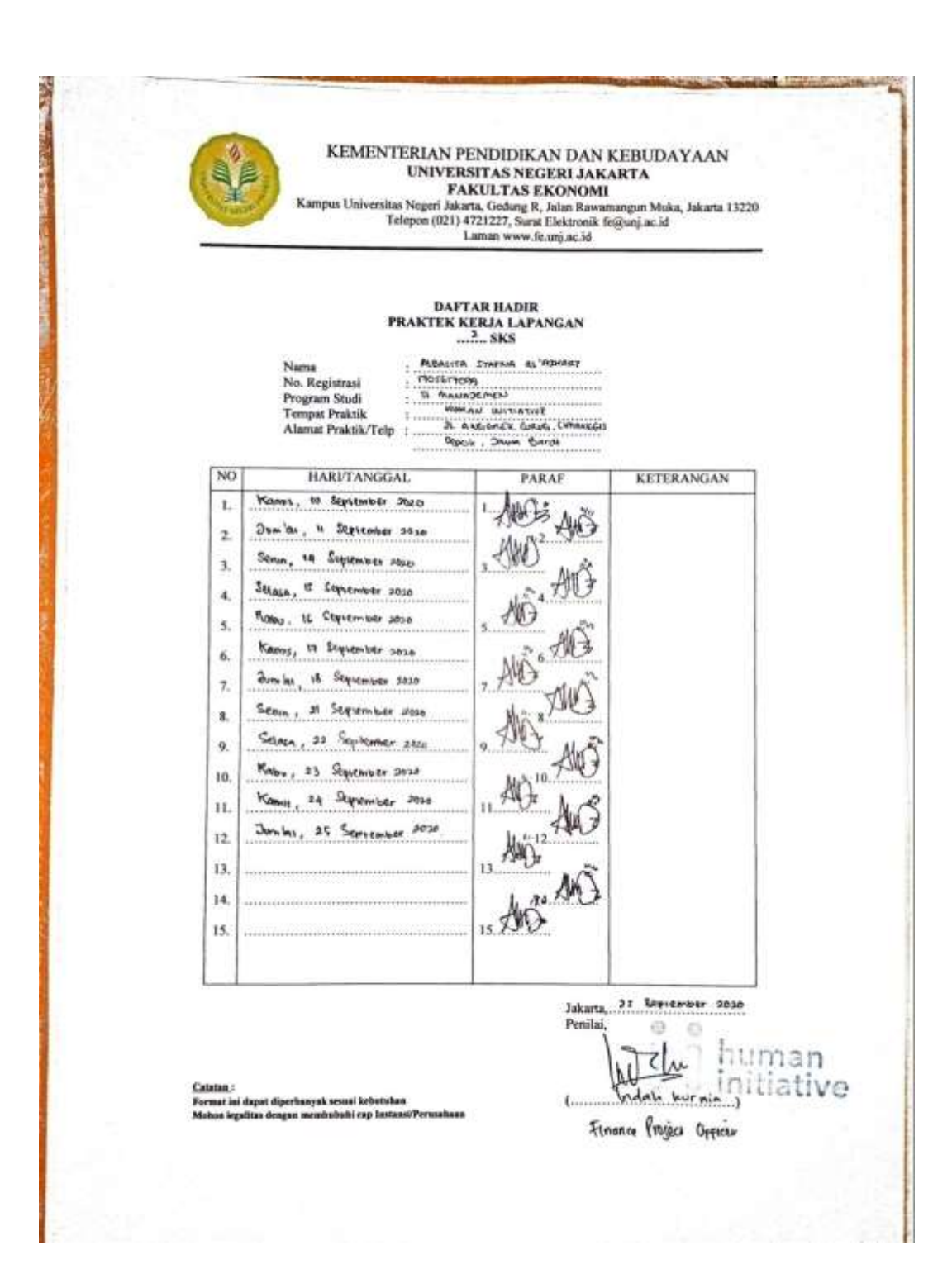

# Lampiran 6 Kegiatan Harian PKL

|     | _   | _     |     |  |
|-----|-----|-------|-----|--|
| 1   |     |       | S   |  |
| ſ . |     |       | 1   |  |
| 6 3 |     | -     | 1   |  |
| ÷   |     | 3     | - 1 |  |
|     | 100 | 5 C . |     |  |
|     | 100 | ε.    | 5.9 |  |
|     |     | -     | /   |  |
|     |     |       |     |  |

Kegitan Harian Praktik Kerja Lapangan Finance Project Staff

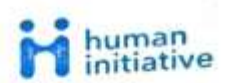

Nama : Albasita Syafna Al'azhary Instansi : Universitas Negeri Jakarta

| Tanccal            | Uraian Kegiatan Praktik Kerja Lapangan                                                                                                    | Pembimbing                  |
|--------------------|----------------------------------------------------------------------------------------------------|-----------------------------|
| enin, 27/07/2020   | Penyampaian secara umum terkait bidang kerja &<br>perkenalan<br>Print Out Form Pencairan Dana Project<br>Rekonsiliasi Form Pencairan Dana dengan List Pencairan<br>Dana<br>Print Out Form Pengajuan Pencairan Dana         | Ibu Indah & Ibu<br>Cindyana |
| elasa, 28/07/2020  | Rekonsiliasi 3 Data (Form Pencairan Dana dengan List<br>Pencairan Dana & Cash Out Bulan April 2020)                                                                                                    | Ibu Indah                   |
| Rabu, 29/07/2020   | Rekonsiliasi 3 Data (Form Pencairan Dana dengan List<br>Pencairan Dana & Cash Out Bulan April 2020)                                                                                                    | Ibu Indah                   |
| Kamis, 30/07/2020  | Membuat Cash Out Finance Project based on Rekening<br>Koran Bulan Mei 2020                                                                                                    | Ibu Indah                   |
| Jum'at, 31/07/2020 |                                                                                                    |                             |
| Senin, 03/08/2020  | Membuat Cash Out Finance Project based on Rekening<br>Koran Bulan Mei 2020<br>Rekonsiliasi List Pencairan Dana dengan Cash Out Bulan<br>Mei 2020                                                                           | Ibu Indah                   |
| Selasa, 04/08/2020 | Membuat Cash Out Finance Project based on Rekening<br>Koran Bulan Juni 2020                                                                                                    | Ibu Indah                   |
| Rabu, 05/08/2020   | Rekonsiliasi List Pencairan Dana & Cash Out Bulan Juni<br>2020                                                                                                    | Ibu Indah                   |
| Kamis, 06/08/202   | Print Out dokumen Term Of Reference dan Cash Flow /<br>RAB<br>Melengkapi dokumen Form Pengajuan Pencairan Dana<br>dengan Term Of Rerefence dan Cash Flow / RAB                                                             | Ibu Indah & Ibu<br>Cindyana |
| Jum'at, 07/08/202  | Rekapitulasi Form Pengajuan Pencairan Dana Project yang<br>telah dikerjakan kemarin dengan data yang berasal dari<br>sistem Human Initiative (IPP List Order & PMP List<br>Project) ke dalam data excel "Data IPP Covid19" | Ibu Indah & Ibu<br>Cindyana |
| Senin, 10/08/202   | Membuat Cash Out Finance Project based on Rekening<br>Koran Bulan July 2020<br>Rekonsiliasi List Pencairan Dana dengan Cash Out Bulan<br>July 2020                                                                         | Ibu Indah                   |

| Selasa, 11/08/2020 | Melakukan rekapitulasi Form Pengajuan Pencairan Dana<br>Project dengan data yang berasal dari sistem Human<br>Initiative (IPP List Order & PMP List Project) ke dalam<br>data excel "Data IPP Covid19 (1)"<br>Print Out Biaya Administrasi Transfer Antar Bank melalui<br>sistem Human Initiative PMP List Project, lalu Rekapitlasi<br>dengan Rekening Koran & Cash Flow periode January s/d<br>Maret | Ibu Cindyana & Ibu<br>Putri    |
|--------------------|----------------------------------------------------------------------------------------------------|--------------------------------|
| Rabu, 12/08/2020   | Input Draft Pembentukan Dana Project pada Sistem Human<br>Initiative                                                                                                    | Ibu Khudaybiyah                |
| Kamis, 13/08/2020  | Print Out Draft Pembentukan Dana melalui sistem Human<br>Initiative PMP List Project<br>Print Out Biaya Administrasi Transfer Antar Bank melalui<br>sistem Human Initiative PMP List Project, lalu Rekapitlasi<br>dengan Rekening Koran & Cash Flow periode April & Mei                                                                                                    | Ibu Khudaybiyah d<br>Ibu Putri |
| Jum'at, 14/08/2020 | Print Out Biaya Administrasi Transfer Antar Bank melalui<br>sistem Human Initiative PMP List Project, lalu Rekapitlasi<br>dengan Rekening Koran & Cash Flow periode Juni & July                                                                                                    | Ibu Putri                      |
| Senin, 17/08/2020  |                                                                                                    |                                |
| Selasa, 18/08/2020 | Memeriksa kelengkapan dokumen Pengajuan Pencairan<br>Dana Project periode Mei s/d July<br>Memisahkan & menandai dokumen project yang sudah<br>lengkap dan belum lengkap periode Mei s/d July                                                                                                    | Ibu Putri                      |
| Rabu, 19/08/2020   | Melengkapi dokumen project (pekerjaan kemarin) dengan<br>print out Bukti Kas Keluar melalui system Human<br>Initiative PMP List Project                                                                                                    | Ibu Putri                      |
| Kamis, 20/08/2020  | 0                                                                                                    |                                |
| Jum'at, 21/08/2020 | Membuat Term Of Reference (TOR) dan Rancangana<br>Anggaran Berjalan (RAB ) Project                                                                                                    | Ibu Putri                      |
| Senin, 24/08/2020  | Melakukan Arsip Dokumen Keuangan Project yang terdiri<br>dari Form Pengajuan Pencairan Dana Project, Lembar<br>Project Management Plan, Invoice, Surat Perintah Kerja &<br>Lembar Pengesahan                                                                                                    | Ibu Putri                      |
| Selasa, 25/08/202  | Melakukan Arsip Dokumen Keuangan Project yang terdiri<br>dari Form Pengajuan Pencairan Dana Project, Lembar<br>Project Management Plan, Invoice, Surat Perintah Kerja &<br>Lembar Pengesahan                                                                                                    | Ibu Putri                      |
| Rabu, 26/08/202    | Melakukan Arsip Dokumen Keuangan Project yang terdiri<br>dari Form Pengajuan Pencairan Dana Project, Lembar<br>Project Management Plan, Invoice, Surat Perintah Kerja &<br>Lembar Pengesahan                                                                                                    | Ibu Putri                      |

| Kamis, 27/08/2020  | Print Out Bukti Transfer untuk Form Pengajuan Pencairan<br>Dana Project<br>Print Out Bukti Kas Keluar lalu melakukan Print Out untuk<br>melengkapi dokumen yang ada                                                                            | Ibu Putri                      |
|--------------------|----------------------------------------------------------------------------------------------------|--------------------------------|
| Jum'at, 28/08/2020 | Membuat Term Of Reference (TOR) dan Rancangana<br>Anggaran Berjalan (RAB ) Project                                                                                                    | Ibu Putri                      |
| Senin, 31/08/2020  | Membuat Term Of Reference (TOR) dan Rancangana<br>Anggaran Berjalan (RAB) Project<br>Input Draft Pembentukan Dana Project pada Sistem Human<br>Initiative                                                                                      | Ibu Putri & Ibu<br>Khudaybiyah |
| Selasa, 01/09/2020 | Input Draft Pembentukan Dana Project pada Sistem Human<br>Initiative                                                                                                    | Ibu Khudaybiya                 |
| Rabu, 02/09/2020   | Melakukan Pembayaran (Transfer Bank) atas Draft<br>Pembentukan Dana Project yang telah di input pada sistem.                                                                                                    | Ibu Khudaybiya                 |
| Kamis, 03/09/2020  | Melakukan Pembayaran (Transfer Bank) atas Draft<br>Pembentukan Dana Project yang telah di input pada sistem.                                                                                                    | Ibu Khudaybiyal                |
| Jum'at, 04/09/2020 | Melakukan Print Out Bukti Transfer untuk Form Pengajuan<br>Pencairan Dana Project                                                                                                    | Ibu Khudaybiyal                |
| Senin, 07/09/2020  | Membuat Term Of Reference (TOR) dan Rancangana<br>Anggaran Berjalan (RAB ) Project                                                                                                    | Ibu Indah                      |
| Selasa, 08/09/2020 | Membuat Term Of Reference (TOR) dan Rancangana<br>Anggaran Berjalan (RAB ) Project                                                                                                    | Ibu Indah                      |
| Rabu, 09/09/2020   | Membuat Term Of Reference (TOR) dan Rancangana<br>Anggaran Berjalan (RAB ) Project<br>Input Draft Pembentukan Dana Project pada Sistem Human<br>Initiative                                                                                     | Ibu Indah & Ibu<br>Khudaybiyah |
| Kamis, 10/09/2020  | Input Draft Pembentukan Dana Project pada Sistem Human<br>Initiative<br>Print Out Draft Pembentukan Dana melalui sistem Human<br>Initiative PMP List Project<br>Membuat Cash Out Finance Project based on Rekening<br>Koran Bulan Agustus 2020 | Ibu Khudaybiyah ,<br>Ibu Indah |
| Jum'at, 11/09/2020 | Rekonsiliasi List Pencairan Dana & Cash Out Bulan<br>Agustus 2020                                                                                                    | Ibu Indah                      |
| Senin, 14/09/2020  | Input Draft Pembentukan Dana Project pada Sistem Human<br>Initiative<br>Melakukan Pembayaran (Transfer Bank) atas Draft<br>Pembentukan Dana Project yang telah di input pada sistem                                                            | Ibu Khudaybiyah                |
| Selasa, 15/09/2020 | Melakukan Pembayaran (Transfer Bank) atas Draft<br>Pembentukan Dana Project yang telah di input pada sistem.                                                                                                    | Ibu Khudavhiyal                |

| Rabu, 16/09/2020   | Melakukan Print Out Bukti Transfer untuk Form Pengajuan<br>Pencairan Dana Project                                                                                                    | Ibu Khudaybiyah |
|--------------------|----------------------------------------------------------------------------------------------------|-----------------|
| Kamis, 17/09/2020  | Memeriksa kelengkapan dokumen Pengajuan Pencairan<br>Dana Project periode Agustus s/d September<br>Memisahkan & menandai dokumen project yang sudah<br>lengkap dan belum lengkap periode Agustus s/d September                                                           | Ibu Putri       |
| Jum'at, 18/09/2020 | Print Out Bukti Transfer untuk Form Pengajuan Pencairan<br>Dana Project<br>Print Out Bukti Kas Keluar lalu melakukan Print Out untuk<br>melengkapi dokumen yang ada                                                                                                    | Ibu Putri       |
| Senin, 21/09/2020  | Input Draft Pembentukan Dana Project pada Sistem Human<br>Initiative                                                                                                    | Ibu Khudaybiyah |
| Selasa, 22/09/2020 | Input Draft Pembentukan Dana Project pada Sistem Human<br>Initiative<br>Melakukan Pembayaran (Transfer Bank) atas Draft<br>Pembentukan Dana Project yang telah di input pada sistem<br>Melakukan Print Out Bukti Transfer untuk Form Pengajuan<br>Pencairan Dana Project | Ibu Khudaybiyah |
| Rabu, 23/09/2020   | Membuat Term Of Reference (TOR) dan Rancangana<br>Anggaran Berjalan (RAB ) Project                                                                                                    | Ibu Indah       |
| Kamis, 24/09/2020  | Membuat Term Of Reference (TOR) dan Rancangana<br>Anggaran Berjalan (RAB ) Project                                                                                                    | Ibu Indah       |
| Jum'at, 25/09/2020 | Melakukan Arsip Dokumen Keuangan Project yang terdiri<br>dari Form Pengajuan Pencairan Dana Project, Lembar<br>Project Management Plan, Invoice, Surat Perintah Kerja &<br>Lembar Pengesahan                                                                             | Ibu Putri       |

Lampiran 7 Salah Satu Contoh Formulir Pengajuan Pencairan Dana Project

| N1502020                                                                                                    | https://https://https://https://https://https://https://https://https://https://https://https://https://https://                                                                                                    | in the | www.ment/annt-torm?id=41001                                                                                                    |
|----------------------------------------------------------------------------------------------------|----------------------------------------------------------------------------------------------------|--------|----------------------------------------------------------------------------------------------------|
| ii hy                                                                                                    | man Formulir Pengajuan Pe<br>Jative                                                                                                    | ncaira | an Dana Project 🛛 🛥 🙈                                                                                                    |
| Nama Penalitan<br>Tipe Penalitan<br>Na. Kas Kaluar<br>Deskripsi<br>Pengguan<br>Tyl Digunakan<br>UM<br>Total<br>PMP<br>Tipe<br>Penthayaran<br>Apd | Mixedaylelysh (Friance Project)<br>Periobentukan Dana Proyek<br>(JA-3020-001-00011678<br>200642) Taktom Poin-OM Plentsentukan Dana Condi-18 (PAP<br>200642)<br>11 Agu 2000<br>200642 - Bantu Tenaga Keeshatan Hadaga Condi 19<br>Tuanater<br>KOudingteysh | .0000  | Kalangkapan Dokuman Pendukung<br>RAS Kegalan<br>TGR Kagalan<br>Laporan Anggeran VS Real (Proyekal<br>Cashfork/P)<br>Pam PMP (Proport Manajement Plan) |
| Nama Bank                                                                                                    | BSM<br>PKPU                                                                                                    |        |                                                                                                    |
|                                                                                                    | The second second second second second second second second second second second second second second second se                                                                                                    |        |                                                                                                    |

Lampiran 8 Fitur Finance APP Pada Sistem Informasi Human Initiative

| ntranet i        | Home           |             |           |            |
|------------------|----------------|-------------|-----------|------------|
| (27 <u>8</u> App | PRESENV ONLINE | CAMARY VI   | CHOCAPP   | Σ seturor  |
| -24              | HEM 2019       | 2           |           | Y STILLARY |
| (0)              | PHALMER 1.000  | 010 BBC 40% | LETTERACT | <b>R</b>   |
|                  | PUEDWITH HI    |             |           |            |

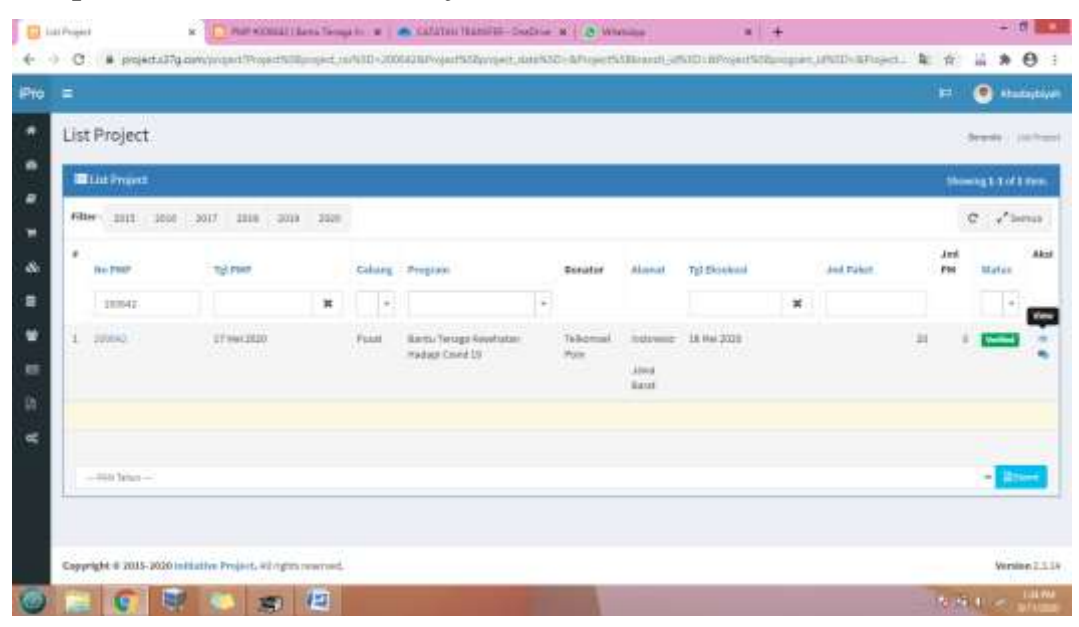

Lampiran 9 Fitur 'PMP List Project' Pada Dashboard Finance APP

## Lampiran 10 Hasil Pencarian PMP Project List Draft Pencairan Dana

| PMP (cc)  | 📖   Bantu Ten    | aga Kesehatar   | Hadapi Covid      | 19 🖸       |             |                 |            |                |               | Second - 1 |
|-----------|------------------|-----------------|-------------------|------------|-------------|-----------------|------------|----------------|---------------|------------|
| Poper tot |                  | x 300 0000      | 0 110 11          |            |             | Distantion of O | Perform    | -              | ii.           |            |
| Project 0 | lata             |                 |                   |            |             |                 |            |                |               |            |
| 2 are     | INFEindel        |                 |                   |            |             |                 |            |                |               |            |
| F 500     | IPP No DOM       | Dowatter        | Marketter         | Mindes     | Paket (spor | Nikai (Jpp)     | 11         | Rokart (Pengi) | NSILA (Pergi) | 1          |
| 1.20      |                  | Telepresel Pory | Add Shields Devel | (Assessed) |             | 11 14           | Permanence | 10             | 49.1515       | 0.985,0    |
| Num       | MP Rp 13.010.000 |                 |                   |            |             |                 |            |                |               |            |
|           |                  |                 |                   |            |             |                 |            |                |               |            |
|           |                  |                 |                   |            |             |                 |            |                |               |            |
|           |                  |                 |                   |            |             |                 |            |                |               |            |
|           |                  |                 |                   |            |             |                 |            |                |               |            |

Lampiran 11 Fitur 'Disbursement' untuk menginput Draft Pencairan Dana

|    |                                                           |                           |                                            |                                                                                                    |                                                                           |                                                                                                    |                                                                                                    |                                                                                                    |                                         | 🖲 riseber |
|----|-----------------------------------------------------------|---------------------------|--------------------------------------------|----------------------------------------------------------------------------------------------------|---------------------------------------------------------------------------|----------------------------------------------------------------------------------------------------|----------------------------------------------------------------------------------------------------|----------------------------------------------------------------------------------------------------|-----------------------------------------|-----------|
| PM | (P received)                                              | Bantu                     | Tenaga Kes                                 | ehatan Had                                                                                                    | lapi Covid                                                                | 19 😡                                                                                                    |                                                                                                    |                                                                                                    | Second - 7                              |           |
|    | when T the law                                            | -                         | (7) 300                                    | Barret O                                                                                                    |                                                                           |                                                                                                    | Distance O                                                                                                    | building pre- bat                                                                                                    |                                         |           |
| Pe | incairan Da                                               | 1                         | 10 275                                     | 11000                                                                                                    |                                                                           |                                                                                                    |                                                                                                    |                                                                                                    | 24                                      |           |
| 1ª | inganini tra                                              |                           |                                            |                                                                                                    |                                                                           |                                                                                                    |                                                                                                    |                                                                                                    |                                         |           |
|    |                                                           |                           |                                            |                                                                                                    |                                                                           |                                                                                                    | +*                                                                                                    | erierleherlime +Personal                                                                                                    | e /                                     | ieres A-  |
|    | Harris                                                    |                           |                                            |                                                                                                    | No Bold Kas                                                               | THEFT                                                                                                    |                                                                                                    |                                                                                                    |                                         |           |
|    | Presidan                                                  | Caprille B                | Extegori                                   | They Press alone                                                                                                    | ACALENT .                                                                 | anadishina .                                                                                                    | Exterious.                                                                                                    |                                                                                                    | THE                                     | Status AS |
|    |                                                           |                           |                                            |                                                                                                    |                                                                           |                                                                                                    |                                                                                                    |                                                                                                    |                                         |           |
| 1  | Ŀ                                                         | 1                         |                                            | •                                                                                                    |                                                                           | ×                                                                                                    |                                                                                                    |                                                                                                    |                                         | [-]       |
|    | Hall                                                      | e<br>Post                 | Network                                    | * Pengataan<br>Respectaan                                                                                                    | #H4-3525-000-                                                             | ¥<br>11 A4 (12)                                                                                                    | mit 200642 Televisial Para Bain                                                                                                    | ing Hoxop 20082, Takenal                                                                                                    | D# 30,000                               |           |
|    | t begane                                                  | essat                     | Nethersenet                                | *<br>Pengataan<br>Batong Bitana<br>Program                                                                                       | 994.3325-000-<br>00467355                                                 | <b>X</b><br>23 A4 (2023                                                                                                    | min-20042, Televisal Nov-Blan<br>Port, Santa Terrago Koonatan Had                                                                                                    | iling Hook op "200842 "Talkovnad<br>Hei Covid 19 (Ho. Kontanist 19438)                                                                                                    | D# 30,000                               |           |
|    | Hai<br>baigattai                                          | Post.                     | Nontersenent                               | *<br>Pengataan<br>batong Bitana<br>Pengalaan<br>Pengalaan                                                                        | 994-2525-000-<br>10465785                                                 | 8<br>23 AA 2025<br>13 AA 2007                                                                                                    | 1997-20082, Tokernal Par, Star<br>Par, Santa Terragi Koshasa Kal<br>1997-20082, Tokernal Par, San                                                                                                    | ing Poor op 20040 Julional<br>pr Covit 19 Pio. Instance 19439<br>- Imoge Readfalan Hedger Covit                                                                                                    | DA 20.000                               | - 2       |
|    | r<br>Hal<br>L Baigadat<br>L Baigadat                      | Point<br>Point            | forturanet<br>Revolutionet                 | Pengadaan<br>Bacong Busia<br>Pengadaan<br>Beorg Busia<br>Pengadaan<br>Beorg Busia<br>Pengami                                     | 1044-2525-000-<br>10406/185<br>1044-25256-000-<br>04654-26                | 22 A4 2025                                                                                                    | 1947-200842, Tydornod 1929, Stan<br>Por, Janta Teroga Hoekatar Had<br>Port 200842, Tokonod Por, Java<br>B, Hambaritater 21 Sold JAN P                                                                                                    | ning Incoccep_200842_haloonaal<br>ay Const 19 (no. Kontania 1943a)<br>, Tercega Kasaf Lalar - Kodage Const<br>external : 2020/49(16/16):202                                                                                                    | 04 20.000<br>104 667 000                |           |
|    | Hai<br>baspitat<br>bas<br>bas<br>bas                      | Point<br>Point<br>Point   | Northannest<br>Northannest<br>Northannest  | Pengadaan<br>Batang Busia<br>Pengalaan<br>Pengalaan<br>Pengalaan<br>Pengalaan<br>Pengalaan<br>Pengalaan<br>Pengalaan             | 104 3325-003<br>1086785<br>844 3326-003<br>00854326                       | *<br>13 AF 2021<br>13 AF 2021<br>13 AF 2021                                                                                             | PAP-200842, Tyleoriad Par, Star<br>Nor, Saida Perga Horkatan Hal<br>Part 200842, Teleoriad Par, Said<br>Hambaritater, 2018and, No. 9<br>Part 200842, Teleoriad Par, Said                                                                                     | iling incorcep_200802_traileonnad<br>pr/CoVv219_tres_investmate_trailing<br><tracep_reserves.com <br="" coverserves="">waterate_2012/weights/viscoleg<br/><tracep_reserves.coverserves <br="">reserves.coverserves.coverse</tracep_reserves.coverserves></tracep_reserves.com> | 05 20.000<br>104 667 266<br>004 536,000 |           |
|    | r lai<br>hai<br>baspatat<br>baspatat<br>bas<br>bas<br>bas | e<br>Post<br>Post<br>Post | Participanen<br>Perturbetet<br>Perturbetet | Pengadaan<br>Bacog Bunaa<br>Pingan<br>Pingan<br>Pingalan<br>Pingalan<br>Pingalan<br>Pingalan<br>Pingalan<br>Pingalan<br>Pingalan | 1004.3327-003<br>1000/105<br>00010430<br>00010430<br>00010430<br>00010430 | <b>X</b><br>2000 M, 20<br>20<br>20 M, 20<br>20<br>20 M, 20<br>20<br>20<br>20<br>20<br>20<br>20<br>20<br>20<br>20<br>20<br>20<br>20<br>2 | Half-200642, Tydoorsod Pors, Star<br>Nor, Slanta Honga Honkasan Hal<br>Half-200642, Tydoorsod Pors, Spot<br>Half-200642, Tydoorsod Pors, Spot<br>Half-200642, Tydoorsod Pors, Spot<br>Half-200642, Tydoorsod Pors, Spot<br>18, 25 Seta Harsin Dipenvine, Hal | iling Incorcep. (20082), "tubiosmail<br>(47.00%) 19 (no. kwitania 1963)<br>- Yoroga Handrathar Hydrau Const<br>anterna: 2013-649(No.VA.02)<br>- Terrage Handrathar Hydrag Const<br>Natures: 2225(Hald No.VA.02)                                                                                                    | DP 20,000<br>UP 687.000<br>UP 100,000   |           |

Lampiran 12 Langkah melakukan Input Draft Pencairan Dana Project

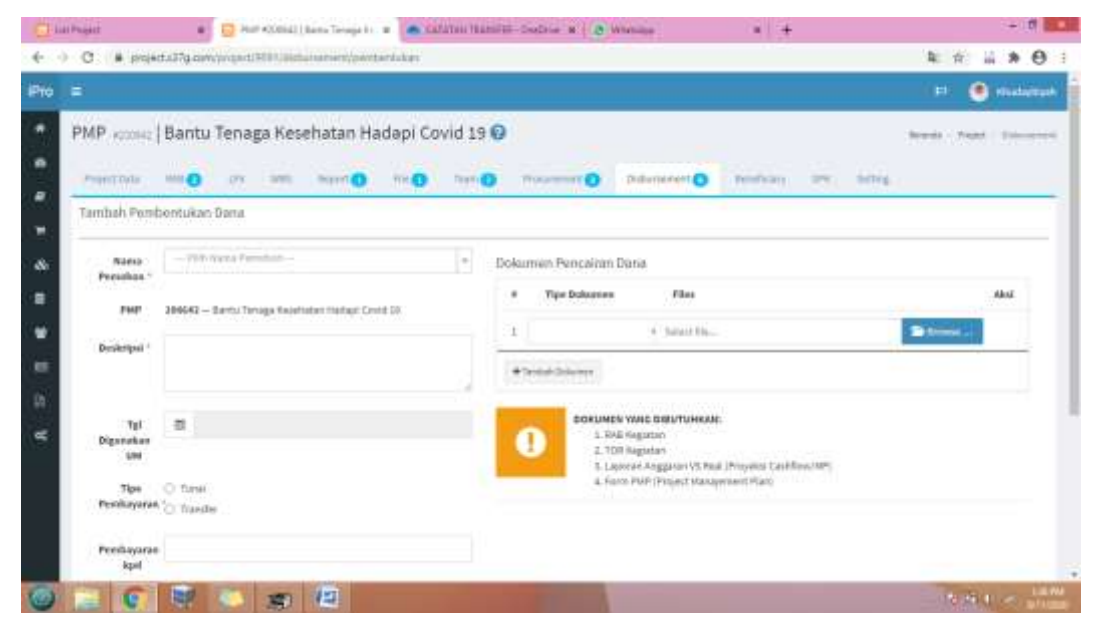

Lampiran 13 Langkah melakukan *Input Draft* Pencairan Dana *Project* 

| 0.0895735                                      |             | <ol> <li>A start the</li> </ol>                                                                                           |  |
|------------------------------------------------|-------------|----------------------------------------------------------------------------------------------------|--|
| Deskripsi -                                    |             | (*BHERNER)                                                                                                    |  |
| Tyl<br>Diganakan<br>UM<br>Tipe<br>Pessikeyarae | C New       | SORUMEN YANG DRO/TUHKANI:<br>1. Mat negatan<br>2. Tom Negatan<br>1. Tom Negatan<br>1. Boon PMP (Perpect Mateljeneen Plan) |  |
| Penduyarae<br>ispil                            |             |                                                                                                    |  |
| Mata<br>Marg =                                 | 09 Autrin - |                                                                                                    |  |
| and so its                                     |             |                                                                                                    |  |

# Lampiran 14 Langkah melakukan *Input Draft* Pencairan Dana *Project*

| mir sator                 | bandi renaga kesenatan nadapi covid 1         |                                                                                                    |      |
|---------------------------|-----------------------------------------------|----------------------------------------------------------------------------------------------------|------|
| ambah Pend                | rentuñan Dara                                 | Constant Analytical Street, or any                                                                                                    |      |
| Nama                      | Michight a                                    | Dokumen Pericairan Dana                                                                                                    |      |
| FNF                       | 20042 - Barts Tanga Kesehatan Hadga Covel (2  | 4 Tipe Dokumen Pilas                                                                                                    | Also |
| Disgrifted v              | 2006-0 falleri Mer UH Herbertakan Georgend IV | + Santast Schamel                                                                                                    |      |
| Tyl<br>Digwesikan<br>Vill | <b>2011-08-13-1020-06-11</b>                  | BOKUNEN WAR DIROTUNEKKIE     I. MAŠ SIGIRISTI     T.701 NUDEDO     KARSTON SS BAR (Provide Calification)     Licoperative Anston (SS Bar (Provide Calification)) |      |
| The<br>Prestagores        | C Tatal<br>Tatal                              | 4, Farm PUP (Preport Hastgement Plat)                                                                                                    |      |
| Persbugatan               | Rhundergblywik                                |                                                                                                    |      |

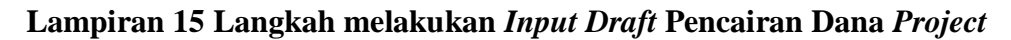

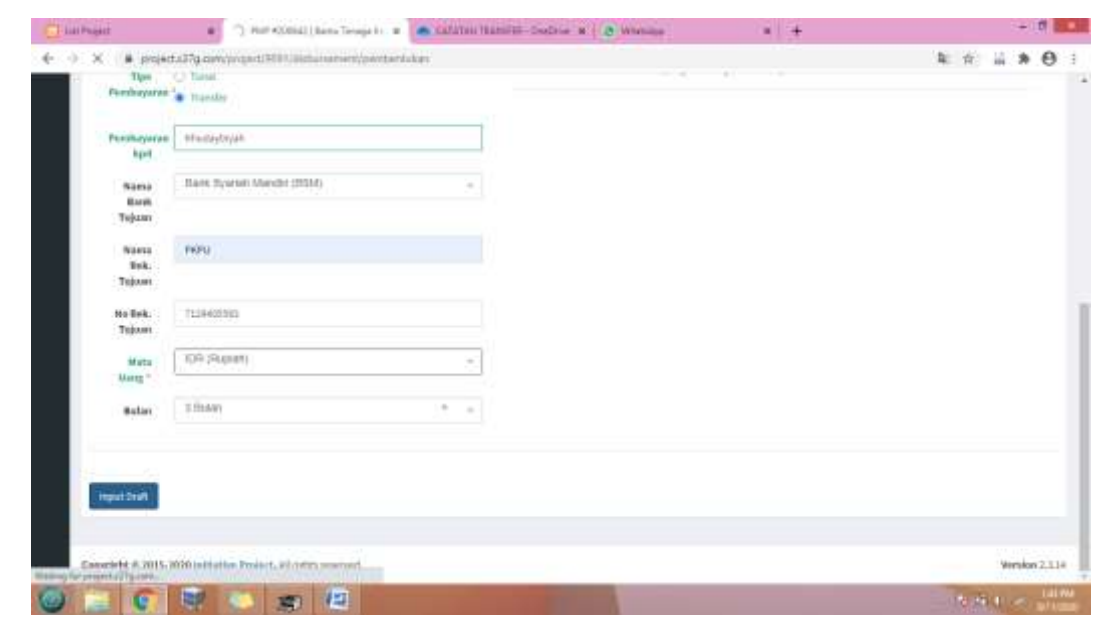

## Lampiran 16 Fitur Disbursement 'List Pencairan Dana Project'

|            |        | - University            |                        | -                                                 |                     |                   | August Aug                                                                                                    |                |   |
|------------|--------|-------------------------|------------------------|---------------------------------------------------|---------------------|-------------------|----------------------------------------------------------------------------------------------------|----------------|---|
| # Anances3 | 179.00 | orv,/Statusheeke        | etypeidert)<br>Theorem | untilistimeneer P                                 | inject/auxo/Wile    | sphiles, MSJD-    | #DatastarteidProjettSerm%Dillastict.affidD - MDatastartetta;                                                                                                    | N 10-0.        |   |
|            |        |                         |                        |                                                   |                     |                   |                                                                                                    | 0.025          |   |
| •          |        | Radia Passilian         | Taking                 | Tes President                                     | No. Tor. Solica B   | Tal Propado en 12 | padaigan.                                                                                                    | 1045           | 1 |
| a Pager    | 5      | +                       | +                      | +                                                 |                     |                   | 90003                                                                                                    |                |   |
|            | 4      | Ortextats               | free.                  | Exploration                                       | **                  | 17.14.908         | 20162-PETRONA AND CONTROL PROPERTIES AND THE MANY AND THE PROPERTY AND AND THE PROPERTY AND THE PROPERTY AND | 100000         | k |
| - 21       | 12     | Interailets             | Free                   | Raja fargalisen<br>Rogget                         | Real and the second | (8-14-904)        | 200421-PPETADData AIM (2014)18 Operation star Papertony Data Audio Parties<br>Schule 2014 (2014) 2014                                                                                                    | and the second | 1 |
|            | •      | Dependent               | Frank                  | Baja Farjalisen<br>Propier                        | **                  | 18-14-804         | 2004 Constants and Constant Repairies interaction of Table result in an INV-<br>2004 C                                                                                                    | -              | 1 |
| - 8        | ×.     | Drepen liste            | Frank                  | Spannanet Man<br>September                        | #v                  | 12.14.000         | Addition of the second second s                                                                                                    | 104.140.00     | 1 |
|            | •      | the language            | Tree!                  | Proprieto Barreg B<br>Line Program                | ***                 | 10.04.000         | 109 2003, Persena (1972) (BL, Sarajang an anni A, 2006), Persona (1972)<br>48, Tengga Sava Reis an Instal Cale Damining Statistical 2008.                                                                                                    | 100 km pr      | 1 |
|            | 13     | the Treplan             | Prost                  | Pergulan Deng B<br>Jaw Pergusi                    | *******             | 19.14.000         | Harris 200421, Protocola (CAR 2 408, Proggan Const Decision Controls for<br>December 2004) 10, America 2018, Inc. Society 201803                                                                                                    | 082.010        | - |
|            | 1      | Trainer Party           | Print                  | Replacement May<br>Replacement                    | **=======           | 10.01000          | 2012. PROVIDE TRANSPORTED Address for a second second statement for a second second se | (Della be      | 1 |
|            | ۰.     | Trajana Marja           | Print                  | Algorithm conserted Milling<br>allongue Pringmann | Promotion methods   | 10.14.000         | 2002 Philipped and the State of Calendary Street at the Print Park and Print. 2004                                                                                                    | deim.re        | 1 |
|            | 5      | THE AVENUES.            | Prest                  | Add Decriment/Mills<br>Decisional Mills           | transmittin.        | 10.14.000         | 20082 AND AND A DATE OF A DATE OF A  | 104156.50      | 1 |
|            | = ;    | Induite meta-           | Prest                  | A bit der reserred Mese<br>single Program         | ******              | 07.01303          | 20162 ADD AMERICAN INTERNET AND A MARK MARKET A SECONDARY OF THE REPORT OF A MARK MARK THE SECONDARY OF THE REPORT OF A MARK MARK MARK MARK MARK MARK MARK MA                                                                                                    | (beigt se      | • |
|            | Ħ.     | induction of the second | (frank                 | Rashmausi<br>Paper                                | 4-22-01000000       | 40.000            | 2002 ATTAKEN STATUSTICS AND STATUSTICS AT A 142 Partners 2014 TO 14 AND Partners 2014 TO 14 AND PARTNERS                                                                                                    | 994.54         | 1 |
|            | #E)    | Industria               | Typer                  | Rashnavan<br>Nopul                                | Ar. 212-10, 100511  | 80-ser-8126       | 2002) PTELAND INFORMATION AND INCOMENDATION OF A DRIVEN AND A DRIVEN AND A DRIVEN                                                                                                    | 0125.80        | 1 |
|            | 11     | Deservices              | P.440                  | And the constraint labor.                         | An part on worked   | Al-149-228        | 20021 PETRANG HIR CONDITIONAL REPORT OF MILLION AND A STREET AND A STREET AND A ST                                                                                                    | 124214.00      | 1 |

Lampiran 17 Kolom 'Kelengkapan Dokumen Pendukung'

| Normation     Normation     Norma                                                                                                    | Disbursoment            |                          |                                                                                  |                                 | •                    | i finnet |
|----------------------------------------------------------------------------------------------------|-------------------------|--------------------------|----------------------------------------------------------------------------------|---------------------------------|----------------------|----------|
| Added     Added     Added     Added     Added       Index model for the second for the second fo                                                                                  | • standthin             | View Pencaira            | in Dana 🦇 🗤 🗤 mina                                                               |                                 | antoni - Melakartara |          |
| International formation         International formation         International formation         International formation           International formation         Fear Provide formation         International formation         International formation                                                                                                    | a setteent              | -                        |                                                                                  | - WARDON CONTINUES              |                      |          |
| Intermediation     Intermediation     Intermediation       Information     Second Market Second Market S                                                                         | Transferrence (1999)    | These Property of        | Balance Bala                                                                     | Demonstrying Desperat           | Alexandra and        | 1 Table  |
| I of Towards (Inc. Part)     No. Statistics     No. Statistics     No.                                                                                                    | Charleman bee           | Tare Processing          | The fact that facts from the                                                     | This of his law income          |                      |          |
| Note Series     Problem     Bit 2010 Notice Set 00 (2010 Angle in the set of set of the set of set of the set of the set of th                                          | Conferences Dava Preser | Int. Kas Saltow          | An and An includes                                                               |                                 |                      |          |
| Note Service     Name     Name     Name     Name       Linken Mart     Image     12.0000     12.0000     12.0000     10.0000     10.0000     10.0000     10.0000     10.0000     10.0000     10.0000     10.0000     10.0000     10.0000     10.0000     10.0000     10.0000     10.0000     10.0000     10.0000     10.0000     10.0000     10.0000     10.0000     10.0000     10.0000     10.0000     10.0000     10.0000     10.0000     10.0000     10.0000     10.0000     10.0000     10.0000     10.0000     10.0000     10.0000     10.0000     10.0000     10.0000     10.0000     10.0000     10.0000     10.0000     10.0000     10.0000     10.0000     10.0000     10.0000     10.0000     10.0000     10.0000     10.0000     10.0000     10.0000     10.0000     10.0000     10.0000     10.0000     10.0000     10.0000     10.0000     10.0000     10.0000     10.0000     10.0000     10.0000     10.0000     10.0000     10.0000     10.0000     10.0000     10.0000     10.0000     10.0000     10.0000     10.0000     10.0000     10.0000     10.0000     10.0000     10.0000     10.0000     10.0000     10.0000     10.0000     10.0000     10.0000     10.0000     10.                                                                                                    |                         | Deutschart               | (1981) P. P. Marine (10) (200-212-replace Instrume in combumer of Auto Community | Helengkapar billioren Pendukung |                      |          |
| Interaction     Image: Program     Image: Program </td <td></td> <td></td> <td>Takened in Sulf</td> <td>* inne</td> <td>Bates</td> <td>1.000</td>                                                                                                    |                         |                          | Takened in Sulf                                                                  | * inne                          | Bates                | 1.000    |
| International International Internatione International International International International                         | I tridesected           | Tanggel<br>Finigaje en   | 18.34(1996)                                                                      | 1 Renthepper Second lane        | 1000                 | ~        |
| Image Alam     Marce     Text Text Control       Area Control     Text Text Control     Text Text Control       Area Control     Text Text Control     Text Text Control       Area Control     Text Text Control     Text Text Control       Area Control     Text Text Control     Text Text Control       Area Control     Text Text Control     Text Text Control       Area Control     Text Text Control     Text Text Control       Area Control     Text Text Control     Text Text Control       Area Control     Text Text Control     Text Text Control       Area Control     Text Text Control     Text Text Control       Area Control     Text Text Control     Text Text Control                                                                                                    | E Petres Tet            |                          | INNER - Targen Control Operant matching to be chiefer                            | a manufacture/http://           | and the              | -        |
| Note Coll     Spec Transfer and International International Internationa International Internatinternational International Interna                                 | Repaire.                | THEM                     |                                                                                  |                                 |                      |          |
| Person Paramate         Person Paramate         Subtramement Financian           Name Radie         SP         SP           Name Radie         Million Strameter         SP           Name Radie         Million Strameter         SP           Name Radie         Million Strameter         SP           Name Radie         Million Strameter         SP           Name Radie         Million Strameter         SP           Name Radie         Million Strameter         SP           Name Radie         Million Strameter         SP           Name         Million Strameter         SP           Name         Name         SP         SP                                                                                                    | Western 1               | Tipe Paralacause         | Teache                                                                           |                                 |                      |          |
| Name Radie     Yr       Name Radie     Neith Screeninger Radieser       Name Radie     Neith Screeninger Radieser       Name Radie     Proteininger Radieser       Name     Neith Screeninger       Name     Neith Screeninger       Name     Neith Screeninger       Name     Neith Screeninger       Name     Name                                                                                                    | Taxa Print 1            | Parekayaran bast         | attempt laste                                                                    |                                 |                      |          |
| Name Refer     Institution       Typical     Institution       Name Refer     Institution       Typical     Institution       Typical     Institution       Typical     Institution       Typical     Institution       Typical     Institution       Typical     Institution       Typical     Typical                                                                                                    |                         | Marris David<br>Tale 24  | 84                                                                               |                                 |                      |          |
| Head Robert Directories (Protocology)<br>Head (Protocology)<br>Head Robert Robert Rob |                         | Narna Kale.<br>Tejese    | And have been been been been been been been be                                   |                                 |                      |          |
| Nai UL2+00.00<br>Pass Frankes<br>H                                                                                                    |                         | Ini Sali, Talansi        | 11(212786)                                                                       |                                 |                      |          |
| Provide Providence Facial<br>20.                                                                                                    |                         | Tendi .                  | 842H-058                                                                         |                                 |                      |          |
|                                                                                                    |                         | Provide Providence<br>11 | hat                                                                              |                                 |                      |          |
|                                                                                                    | 0 0                     | 100                      | 0 00 00 00 00                                                                    |                                 |                      |          |

Lampiran 18 Kolom 'Verifikasi 1 Selesai' Pembayaran Draft Pencairan Dana

| Disbarsoment                                            |                                                                                                    |                                                                                     |                                                                                                    | •                  | -     |
|---------------------------------------------------------|----------------------------------------------------------------------------------------------------|-------------------------------------------------------------------------------------|----------------------------------------------------------------------------------------------------|--------------------|-------|
| Annual Inde                                             | View Pencaira                                                                                                    | n Dana 🛶 posto innes<br>Annestas - Alexandratori                                    | Delarery jung Drughtad                                                                                             | links: - Normalian |       |
| Land Fernings Const.                                    | Name Passaline<br>Tipe Passaline<br>No. Sat Saline                                                                                                    | Hadrow with<br>Taylow mentil the days fragment<br>for any second the                | <ul> <li>Have belower</li> <li>Take with low prog there also:</li> </ul>                                           | Area Diaman        | 1.994 |
| l latini (lan<br>I forfasso (latini<br>E latini (latini | Deutschart<br>Tarraggel<br>Frangagious                                                                                                    | (INSUE) PERMANAN KAN DARI MANANAN KANANAN KANANAN KANANAN<br>Tahan Kanan<br>Malamat | Konseptieren Konsense Persbakung     Konse     Konsense Persbakung     Konsense Persbakung     Konsense Persbakung |                    | - 44  |
| e magetiler<br>Anny Carl                                | There are a constrained of the second of the second of the | annet - Tragge Carol Al Contar Paul Al Counterface                                  | Reprint Street,                                                                                                    |                    |       |
| Theo Provid                                             | Harna Daniti<br>Tulata<br>Harna Kalo,<br>Tulaza                                                                                                    | Tre<br>And Antonian Factors                                                         |                                                                                                    |                    |       |
|                                                         | Ha Salt, Tabara<br>Tatal<br>Prasis Providen                                                                                                    | MUTURN<br>URLEH-OLUM<br>Nuter                                                       |                                                                                                    |                    |       |

Lampiran 19 Kolom 'Detail Pencairan Dana' Draft Pencairan Dana Project

| Distance       Name       Name                                                                                                    | 17. |        |        | And the second second |      |                                                                                                    |                                             |   |       |            |                |   |
|----------------------------------------------------------------------------------------------------|-----|--------|--------|----------------------------------------------------------------------------------------------------|------|----------------------------------------------------------------------------------------------------|---------------------------------------------|---|-------|------------|----------------|---|
| Image: 1 to independent of the state independent of the state ind              |     | Orterr | decte: | #12944                                                                                                    |      |                                                                                                    |                                             |   |       |            |                |   |
| Image: State State |     | (11)   |        | the designed                                                                                                    | (and | basic State                                                                                                    | Auto MAR                                    | - | - 164 | ida        | R-Brand        |   |
| Image: Section Section       |     | 0      | i.     | Fablah Sharat an Addi Sumawa<br>Nasalar                                                                                                    |      | Polici (41.55544)<br>Police Indials Represent Leynnin Program President<br>Bender Indiana 175<br>Mathemic Program Teach 2001<br>Spreacher: Hage Septem Insury                | Demon-Ingenient<br>                         |   | . h.  | 1.000      | 190,000        | - |
| Minimum     Minimum                                                                                                    |     |        | 1997   | they bere bere beta                                                                                                    |      | New Lytt 2010/00<br>Police Technic Regression Laylonce Register Pariseties<br>Resident Informe 1270<br>January Regist House 2010<br>Neuroscitus, Mager Register House        | keriat tigenit)<br>Imaania<br>Jadinia       |   | 30    | or allocat | (0<br>36302.00 | - |
| Bage bandle ball         Mile 4.5 ABMEN         Bandle ball         Bandle ball         1 00 4.0000 000         00           Image bandle ball         Mile 4.5 ABMEN         Mile 4.5 ABMEN         Bandle ball         - Statistical dial         1 00 4.0000 000         00         1.0000         00         1.0000         00         1.0000         00         1.0000         00         1.0000         00         1.0000         00         1.0000         00         1.0000         00         1.0000         00         1.0000         00         1.0000         00         1.0000         00         1.0000         00         1.0000         00         1.0000         00         1.0000         00         1.0000         00         1.0000         00         1.0000         00         1.0000         00         1.0000         00         1.0000         00         1.0000         00         1.0000         00         1.0000         00         1.0000         00         1.0000         00         1.0000         00         1.0000         00         1.0000         00         1.0000         00         1.0000         00         1.0000         00         1.0000         00         1.0000         00         1.0000         00         1.0000         1.                                                                                                    |     | (11)   | ¢.     | Sel-Vesse                                                                                                    |      | Reli (24) SU090<br>Porter Salaka Raponan Layanan Porpert Penerten<br>Berlaga alama 125<br>Silatom Pagai Uman 2000<br>Spracher Registra desar                                 | Bettar Approvid<br>- Tanponte<br>Delleter   |   | h)    | 0912002    | 1100.00        | - |
| 88<br>214,00.00<br>+ 005 minuted @ 101/01 for the                                                                                                    |     | -      | ŝ      | They have the factor                                                                                                    |      | NAN LAS SERVICE<br>Prove Technic Regramme Caynesis Respond Protection<br>Nanthal Informe 1276<br>January Registry Protection<br>Regramme Registry Registry Registry Registry | karnari ngarakti<br>- Secondali<br>Spillado |   | 30    | 964.000    | 100,00         | * |
| + 225 stated Buddenian                                                                                                    |     |        |        |                                                                                                    |      |                                                                                                    |                                             |   |       |            | -              |   |
|                                                                                                    |     | +      |        | C Table In the local                                                                                                    |      |                                                                                                    |                                             |   |       |            |                |   |
|                                                                                                    |     | -      |        |                                                                                                    |      |                                                                                                    |                                             |   |       |            |                |   |

Lampiran 20 Kolom 'Update No. Akun' Draft Pencairan Dana Project

| Thermony of      | a 🖓 in terme Station (                                                                                                    | are Pennanan Tanan PENN 2021 - 20 🖉 Westsham                                                                                                    | 4.64   |            |              |
|------------------|----------------------------------------------------------------------------------------------------|----------------------------------------------------------------------------------------------------|--------|------------|--------------|
| e -> C (# friano | eathgrow/Watersoners/Statementy/institute000                                                                                                    |                                                                                                    |        | <b>b</b> ( | * * • :      |
|                  | And Personal Print                                                                                                    |                                                                                                    | 0      |            |              |
|                  | Madade His Akuri Terri yang Drarih                                                                                                    |                                                                                                    |        |            |              |
|                  | MI ATTA Anton                                                                                                    |                                                                                                    |        |            | Annual Prof. |
|                  | 1279. Sand Newgreet Section                                                                                                    |                                                                                                    | (a)(+) |            |              |
|                  | Control Sector Sector                                                                                                    |                                                                                                    | 1212   |            | 200          |
|                  |                                                                                                    |                                                                                                    |        |            |              |
|                  | Time                                                                                                    |                                                                                                    |        |            |              |
|                  |                                                                                                    | The second second secon |        |            |              |
|                  |                                                                                                    | Adventure of the second second second second second second second second second second second second second se                                                                                                    |        |            |              |
|                  |                                                                                                    | And a second second sec | Ballet |            |              |
|                  |                                                                                                    | man and the same have                                                                                                    |        |            |              |
|                  |                                                                                                    | Print Self Street and Address Street Street  |        |            |              |
|                  |                                                                                                    | State of the local diffe                                                                                                    |        |            |              |
|                  |                                                                                                    |                                                                                                    |        |            | 1000         |
|                  | A strength of the local division of the local division of the loca |                                                                                                    |        |            |              |
|                  |                                                                                                    |                                                                                                    |        |            |              |
|                  |                                                                                                    |                                                                                                    |        |            |              |
|                  |                                                                                                    |                                                                                                    |        |            |              |
| 0 0 0            |                                                                                                    | 12                                                                                                    |        |            | HIN INC.     |

Lampiran 21 Tampilan 'Update No Akun' Draft Pencairan Dana Project

| Thermos of                                                                                                    | A 1 1 1 1 1 1                                                                                                  | Personal Data Proptil                                                                                                    | 4.16                                                                                                    | Pencara Tina constant - W                                                                                                    | @ Watshare     |                                    | 41.4                 |   |                                                                                                    |            |    |
|----------------------------------------------------------------------------------------------------|----------------------------------------------------------------------------------------------------|----------------------------------------------------------------------------------------------------|----------------------------------------------------------------------------------------------------|----------------------------------------------------------------------------------------------------|----------------|------------------------------------|----------------------|---|----------------------------------------------------------------------------------------------------|------------|----|
| -> C # frian                                                                                                    | ce.a31g.zon/Watarie                                                                                            | where the second second                                                                                                    | H174-40465                                                                                                    |                                                                                                    |                |                                    |                      |   | 10                                                                                                    | 电索         | Θ  |
| - Startman Times                                                                                                    | Perkinal                                                                                                    | pasa Aurona ine m<br>Nector Stat                                                                                                    | an an an an an an an an an an an an an a                                                                                                    | e president de la company                                                                                                    | tatangka<br>*  | ipar Dolarnet Pe                   | ntukang              |   |                                                                                                    | tere       |    |
| Nelesconte 💼                                                                                                    | Senggel<br>Proggation                                                                                          | Several Sector                                                                                                    |                                                                                                    |                                                                                                    | 181            | Name and Address of the            |                      |   |                                                                                                    | -          | E. |
| entriacted 💴                                                                                                    | 140                                                                                                    | 201423 - "Serger Tools (3                                                                                                    | Instant matching                                                                                                    | er Serrikking                                                                                                    | 1.4.1          | Advantation page and 10            | 1978                 |   |                                                                                                    | <b>C</b> 3 |    |
| Report date                                                                                                    | (index                                                                                                    | [monthing of the local data                                                                                                    |                                                                                                    |                                                                                                    |                |                                    |                      |   |                                                                                                    |            |    |
|                                                                                                    | Fips Rectagopus                                                                                                | Parela                                                                                                    |                                                                                                    |                                                                                                    |                |                                    |                      |   |                                                                                                    |            |    |
| ing Property I                                                                                                    | Participarts light                                                                                             | International Parameters                                                                                                    |                                                                                                    |                                                                                                    |                |                                    |                      |   |                                                                                                    |            |    |
|                                                                                                    | Marine Hank<br>Tuje se                                                                                         | 21                                                                                                    |                                                                                                    |                                                                                                    |                |                                    |                      |   |                                                                                                    |            |    |
|                                                                                                    | Rama Pal.<br>Trans                                                                                             | and includes familier                                                                                                    |                                                                                                    |                                                                                                    |                |                                    |                      |   |                                                                                                    |            |    |
|                                                                                                    | The Ball, Tayloury                                                                                             | 10110100                                                                                                    |                                                                                                    |                                                                                                    |                |                                    |                      |   |                                                                                                    |            |    |
|                                                                                                    | 344                                                                                                    | 29.510.00.00                                                                                                    |                                                                                                    |                                                                                                    |                |                                    |                      |   |                                                                                                    |            |    |
|                                                                                                    | Press Resolution                                                                                               | Winas                                                                                                    |                                                                                                    |                                                                                                    |                |                                    |                      |   |                                                                                                    |            |    |
|                                                                                                    | Deter Percatan                                                                                                 | aturi di                                                                                                    |                                                                                                    |                                                                                                    |                |                                    |                      |   |                                                                                                    |            |    |
|                                                                                                    |                                                                                                    |                                                                                                    |                                                                                                    | And the second second s |                | Factor Service and service service |                      | - | Laboration of the laboration of the laboration o | and and    |    |
|                                                                                                    | and the state of the                                                                                           | NACES OF BRIDE STREET, STREET, |                                                                                                    | Provide Automatical Advancements (Advancements)<br>Provide and Advancements (Advancements)                                                                                                    | And the second | - Indiana                          | Per organist Devitte | 1 | - 12 m. (0)                                                                                                    |            | 10 |
| and the second second se | the second second second second second second second second second second second second second second second s | of the second second second second second second second second second second second second second second second                                                                                                    | and the second second sec | ALC: NOT THE REAL PROPERTY OF THE REAL PROPERTY OF  |                |                                    |                      |   |                                                                                                    |            |    |

Lampiran 22 Tampilan 'Approve' Pembayaran Draft Pencairan Dana Project

| -> C (# france | ad Tg.zon/Wature                           | where the latest of                                                                                                    | insitia.a    | 0466                                                                                                    |                                                                                     |                                                                                                    |     | B.)                 | 电音                                       | 0 :    |
|----------------|--------------------------------------------|----------------------------------------------------------------------------------------------------|--------------|----------------------------------------------------------------------------------------------------|-------------------------------------------------------------------------------------|----------------------------------------------------------------------------------------------------|-----|---------------------|------------------------------------------|--------|
|                | Nerva Bank<br>Toposi                       | 81                                                                                                    |              |                                                                                                    |                                                                                     |                                                                                                    |     |                     |                                          |        |
|                | Marus Insil,<br>Topost                     | -                                                                                                    |              |                                                                                                    |                                                                                     |                                                                                                    |     |                     |                                          |        |
|                | Ho Mall-Tagante                            | 2720327966                                                                                                    |              |                                                                                                    |                                                                                     |                                                                                                    |     |                     |                                          |        |
|                | Teast .                                    | 07214-005.00                                                                                                    |              |                                                                                                    |                                                                                     |                                                                                                    |     |                     |                                          |        |
|                | Prose Respired                             | Page .                                                                                                    |              |                                                                                                    |                                                                                     |                                                                                                    |     |                     |                                          |        |
|                |                                            |                                                                                                    |              |                                                                                                    |                                                                                     |                                                                                                    |     |                     |                                          |        |
|                | Ostali Percalise                           | Oate                                                                                                    |              |                                                                                                    |                                                                                     |                                                                                                    |     |                     |                                          |        |
|                |                                            |                                                                                                    |              |                                                                                                    |                                                                                     |                                                                                                    |     |                     |                                          |        |
|                | a public                                   |                                                                                                    | the local of | 649-749                                                                                                    | Hada Britt                                                                          | do then                                                                                              | -   | laine.              | a statut                                 | 84     |
|                | a Padada<br>Salasina<br>S                  |                                                                                                    | to bet       | North 200<br>1046 (1.4) (2004)<br>1046 - Maldel Aground Laganok Pergana Pasadan<br>Malder desar UCN<br>Malena - Pegel Nana (200<br>Marin Line - Reg Registationes                                                                                                    | Note Set<br>Non-Languese (1)<br>- Salitation                                        | Andrea<br>1279 (Adu) ferengener<br>Instato                                                           | £ - | an an an an         | 6 animati<br>(10, 20, 20)                |        |
|                | a Pantaga<br>Salatan<br>Salatan<br>Salatan | 4<br>1999 - 1997 - 1999 - 1999 - 1999 - 1997 - 1997 - 1997 - 1997 - 1997 - 1997 - 1997 - 1997 - 1997 - 1997 - 1997<br>19 | ter bell     | Kerk 200     Mark 12000     Mark 12000     Mark 12000     Mark 12000     Mark 1200     Mark 120 | Note NY<br>Non-arrights (1)<br>- faithes<br>Security Special<br>- faithes<br>Datase | No Ban<br>2019 Addit feesing co-<br>inetta<br>2019 - Nobel American<br>2019 - Nobel American<br>2010 |     | 100000<br>001000000 | 1000000<br>0000000<br>0000000<br>0000000 | n<br>7 |

Lampiran 23 Langkah Pembayaran Draft Pencairan Dana Project

| Thermonial Statement                                                                                                    | 🔹 🐨 ist fernand Sata Franti 🔹 🏆 Tarada Freezow (Sata HES) 🗴 🔮                                                   | Westware                         | 44 <b>+</b>                                                                                                    |     |      | 10  |   |
|----------------------------------------------------------------------------------------------------|----------------------------------------------------------------------------------------------------|----------------------------------|----------------------------------------------------------------------------------------------------|-----|------|-----|---|
| € → C /# manor                                                                                                    | ad Tig 2009/Webselenet Obdationeren/Pharmed Filts #0408                                                         |                                  |                                                                                                    | 200 | - 12 | θ   | 4 |
| and the state of the state of t | Form Transage                                                                                                   | Sata Pericanan                   | tara                                                                                                    |     |      |     | 1 |
| ·                                                                                                    | G Parent                                                                                                    | Taria Danishina<br>Tari Banakkas | Columnation in the second second seco |     |      |     |   |
| E the Personal States Property                                                                                                    | Territor     Territor     Territor                                                                              | metelant                         | Instantial Contract of Contract Solution Street Solution                                                                                                    |     |      |     |   |
| · 1010010-00                                                                                                    | 3001 Polance Roy 1PC Poles Banket Polare de Decretere .                                                         | Desgert                          | 18.42.2029                                                                                                    |     |      |     |   |
| I belance in                                                                                                    | )<br>USELNGPT Nogen feather lieuwith Film Tax                                                                   | Tengahaw .                       | henhi                                                                                                    |     |      |     |   |
| R latentist 📰                                                                                                    | 201005-hand Record and Constitution Spin Permission multiple                                                    | Permission                       |                                                                                                    |     |      |     |   |
| Alle e                                                                                                    | SISELI Parterne Rei 170 Paget Beitre Manuel der Trusteiner                                                      | Subart                           |                                                                                                    |     |      |     |   |
| · Seeling                                                                                                    | 2012 And Advertising an even play prove 525                                                                     | Topon .                          | Life for reput has her                                                                                                    |     |      |     |   |
|                                                                                                    | a Martine and Annual Annual Annual Annual Annual Annual Annual Annual Annual Annual Annual Annual Annual Annual | No Pail, Topost                  | or Lange of                                                                                                    |     |      |     |   |
|                                                                                                    | PTURUTHES \                                                                                                    |                                  |                                                                                                    |     |      |     |   |
|                                                                                                    | Radd Tanader                                                                                                    |                                  |                                                                                                    |     |      |     |   |
|                                                                                                    | Samarian                                                                                                    |                                  |                                                                                                    |     |      |     |   |
|                                                                                                    |                                                                                                    |                                  |                                                                                                    |     |      |     |   |
|                                                                                                    | 12 hore                                                                                                    |                                  |                                                                                                    |     |      |     |   |
|                                                                                                    | Ortal Percany Sate                                                                                              |                                  |                                                                                                    |     | _    | _   |   |
|                                                                                                    |                                                                                                    | 1                                |                                                                                                    |     | 10   | The | 1 |

# Lampiran 24 Langkah Pembayaran Draft Pencairan Dana Project

| Distansement              |                                                                                                    |                       |       |                                                                                        |
|---------------------------|----------------------------------------------------------------------------------------------------|-----------------------|-------|----------------------------------------------------------------------------------------|
|                           | Open                                                                                                    |                       | -     | - Balance - Mariana Sana - Maria                                                       |
|                           | noRjilledeykydt + 200 + bektanader + T.Juk                                                                                                    | · · · · Denni 1.54    | p -   |                                                                                        |
| Ingeniza + Have bolder    |                                                                                                    | E * D                 |       | aren zara                                                                              |
|                           | Birw Diss.                                                                                                    | * PTJUWIRDAN          |       | alaa (h-qui-tata                                                                       |
| # The PE                  | da posto is-cores arms i perioangena.                                                                                                    | 1547.0000 12.0000     |       | tee (b) de loard black pages                                                           |
| Be Deviciop<br>Discuments | Australia - Constantina - Constantina - | Tende<br>713940500    |       | 2002) - POTAnnia ADE 2012/Charles Falsan A services a California and Social Statements |
| B block                   | 2 A000713-200844-5-angentesi ba-Ri Aud                                                                                                    | arraizenes            |       | (37.3d.3189)                                                                           |
| P Mylant (mount           | 8 20200715-200001-Kalonik Relevan Uwah                                                                                                    | Phys. JHT 500         |       |                                                                                        |
| Patanta                   | 20200713-201074-09 Permission Wester. (1011)                                                                                                    | ACCESS OF A REPORT OF |       | Twenter                                                                                |
| P pkps-akti-ipkpu-        | A 2000/15-20104- Interpretar Servey Pa. 2010                                                                                                    | HAGETION              | -     |                                                                                        |
| TYSTEM ICI                | A 2020716-191425-Feletikas Kategoryskes. HUTT                                                                                                    | *                     | 1     |                                                                                        |
| - TATA (D)                |                                                                                                    | 11                    | 100   | fall Services function                                                                 |
| Tile tur                  | ndi: (0000715-200621-Kabulah Pergemikikan Data-Rabi                                                                                                    | - All First           |       |                                                                                        |
|                           |                                                                                                    | Open Canod            | ( ) M | ever MS20100                                                                           |
|                           |                                                                                                    |                       |       | 04(14)90(0)                                                                            |
|                           |                                                                                                    |                       |       |                                                                                        |
|                           | Reld Transfer                                                                                                    |                       |       |                                                                                        |
|                           | Salary Fig.                                                                                                    | Between -             |       |                                                                                        |
|                           | Security                                                                                                    |                       |       |                                                                                        |
|                           |                                                                                                    |                       |       |                                                                                        |
Lampiran 25 Langkah Pembayaran *Draft* Pencairan Dana *Project* 

| A A A A A A A A A A A A A A A A A A A                                                                                                    | 🕷 🖓 Lat Personal Data Regall 🖉 😵 Translat Personal Data Majari                                                                                                    | e Watshar                                                                                                    | 100                                                                                                    |            |                           |                       | -     |  |
|----------------------------------------------------------------------------------------------------|----------------------------------------------------------------------------------------------------|----------------------------------------------------------------------------------------------------|----------------------------------------------------------------------------------------------------|------------|---------------------------|-----------------------|-------|--|
| <ul> <li>C A Marcola</li> <li>Jermanika</li> <li>B Marcola</li> <li>Marcola</li> <li>Marcol</li></ul> | Procession and a second second | Tanggal<br>Proposer<br>Proposer<br>Proposer<br>Production<br>Provident<br>Production<br>Provident<br>Provident | Mandala I da di<br>Ali adaga<br>Facular<br>Re<br>Ali adaga<br>Ali adaga |            | <b>b</b> <sub>2</sub> - 1 | 9. \$                 | 0     |  |
|                                                                                                    | Consult Personnen Sana<br>Consult Personnen Sana<br>Subjekt Statuer (J. 10) Nurmannen<br>1<br>1<br>1<br>1<br>1<br>1<br>1<br>1<br>1<br>1<br>1<br>1<br>1                                                                                                    | aa fragan Provins Karlas                                                                                                    | Politica<br>1173: Natio Perception<br>National D                                                                                                    | 00<br>1 10 | latur.<br>18.000          | lational<br>(Restaura | a. 18 |  |

Lampiran 26 Lembar Kerja Excel Rencana Anggaran Biaya Project

| 10.00 | - Hand       | Applacet - Parsumi          | NA.       | Raises.      | 1.84  | - 48       | Part Follow   |                 |              |                   |             |               |       |                |   |
|-------|--------------|-----------------------------|-----------|--------------|-------|------------|---------------|-----------------|--------------|-------------------|-------------|---------------|-------|----------------|---|
| 4.14  |              | Client FIRE & ALA           |           |              | 6     | -          | 1141          | Aug.            | 1 <b>1</b>   | HERE (            | 100         | - E           | LARIS | 18 36          |   |
| -114  |              | H A H                       |           |              |       | -          |               |                 | A import     | a find            | in man      | Detres Farmer | ALTR. | Lot & Fred in  |   |
| 1100  | of Factor    |                             | 1000      |              |       | 1000       |               |                 | No. Analysis | AT ALTHOUGH T (1) | (a) -       |               | 3 DHM | filler level 1 |   |
| -     | -            | . Part                      |           |              | -     | 10         |               | Telester        |              | Partici           |             | 148           |       | aller a        |   |
| 06    |              | ( h)                        |           |              |       |            |               |                 |              |                   |             |               |       |                |   |
|       |              | - E                         |           |              |       |            | H .           |                 | 1.8          |                   | 1.0         | 14            | . 11  |                |   |
|       | _            |                             | -         |              |       |            |               |                 |              |                   |             |               |       |                |   |
| ME    | 200434       |                             |           |              |       |            |               |                 |              |                   |             |               |       |                |   |
|       | Accession in | Transform.                  |           |              |       |            |               |                 |              |                   |             |               |       |                |   |
|       |              |                             | _         | -            |       |            |               | <b>Diretual</b> |              |                   | Borner      |               |       |                |   |
| 100   | MOLLA        | Unation                     |           | andati       | - 10  | Autor of L | Hange Setteen | Seb Total       | Tatlet       | Regentitutes      | Selb Tursel | Tetal         |       |                |   |
| 1     | A-19-1       | Barrivan Serana Hick opcide | 1         |              | -     |            | il second     |                 | 34,006,000   |                   |             | 74,006,800    |       | <u> </u>       | 4 |
|       |              | Perelsengarian Ermin House  | - A.      | 3644         | 1.1   | 141        | 10,000,000    | 18,000,000      |              | 10,000,000        | 30.000.000  |               |       |                |   |
|       |              | separate and allocate       | IB        | 0444         | 1     | 100        | 1406.000      | 13,400,000      |              | 2,900,000         | 12/006-000  |               |       |                |   |
|       |              | Mee'r sands sredning        | - 3       | 100          | 1.    | 140        | 306,887       | 400,200         |              | 900,000           | 406,300     |               |       |                |   |
|       |              | -Berri Merremon             |           | paret        | Э.    | 645        | 1/10.000      | 900.000         |              | 100,000           | 900.000     |               |       |                |   |
|       |              | Richwall                    | 10        | lenker.      |       | 440        | No 200        | 1,500,000       |              | \$3,000           | 1,900-000   |               |       |                |   |
|       |              | BUILIAN .                   | - 7.      | pairs.       | - 1   | 445        | 2,000,0001    | 1,000,000       |              | 2,080,008         | 1,000-300   |               |       |                |   |
|       |              | Pakas liars                 | 2         | parent.      | 1.1   | 1687       | 2,000,001     | 8,830,560       |              | 1.000.000         | 1000-000    |               |       |                |   |
|       |              | Pebloatian Xolem Ikan       | 300       | and the      | 1     | 100        | 10,001        | 8,000,200       |              | 61,000            | 4,000,000   |               |       |                |   |
|       |              | Rak sistst & sartegen       | 11        | parcet       | 1.11  | tel.       | 400 501       | 800,500         |              | 603,000           | 800,027     |               |       |                |   |
|       |              | Betaret backtas             | 1.1       | a wheel      | : 4   | 100        | 810,001       | £161,200        |              | 653,000           | 010,021     |               |       |                |   |
|       |              | midalasi fifeasi            | 1         | balate       | : 2   | Kal-       | 1,200,000     | 2,400,000       |              | 1,350,000         | 2,400,000   |               |       |                |   |
|       |              | XXPL BAUTEY                 | 1,580     | abiet.       | 1     | .485       | \$2,800       | 7,800,000       |              | \$2,006           | 7,800,000   |               |       |                |   |
|       |              | deinghot Bedran             | - 31      | paker        | - ±   | 1048       | 802.001       | 2.400.000       |              | 900.008           | 2,400,000   |               |       |                |   |
|       |              | Ownplot Mujanuju            |           | paint        | 1.1   | 101        | 805,500       | 4.800.000       |              | 800,000           | 4,800,000   |               |       |                |   |
|       |              | Sealer plastik pockeging    | - 41      | paint        |       | 144        | 3100,000      | 350,000         |              | 250,000           | 310,000     |               |       |                |   |
|       |              | Karanjang distributs        | - 10      | paint        | -     | 1.61       | 500,000       | 8.000,000       |              | 100,000           | 5,005,000   |               |       |                |   |
|       | A-19-2       | Pendangingan KWT            |           |              |       |            |               |                 | 17,554,800   |                   |             | 47,256,000    |       |                |   |
|       |              | KORPUNA                     | - 3       | partial:     | 13    | 1447       | 000.000       | 1.700,000       |              | 300,000           | 2,708,800   |               |       |                |   |
|       |              | Project Officer             |           | terminal.    | - 8   | inel.      | 506.800       | 4,500,000       |              | 5,590,000         | 11,506-800  |               |       |                |   |
|       |              | fee appert                  | 3         | pallet       | . 2   | .488       | 500,000       | 4,500,200       |              | 550,000           | 4,500,000   |               |       |                |   |
|       |              | Stationary                  | 5         | pairet       | . 8   | And.       | 250.000       | 1,950,000       |              | 300,000           | 2,700,000   |               |       |                |   |
|       |              | Transportail                | 5         | pakat        | - 3 . | April 1    | 500.200       | 4,500,200       |              | 651,005           | 5,856,000   |               |       |                |   |
| IN    | Donar        | Petrates No. / Ventor / Per | interi da | datet tetter | 1.11  | 2          |               |                 |              | ME DURING A       |             |               |       |                |   |
|       |              |                             |           |              |       |            |               |                 |              |                   |             |               |       | COLUMN AND A   |   |

Lampiran 27 Lembar Kerja Excel Rencana Anggaran Biaya Project

| -atom<br>Jimm | -         | 1 J U                                                                                                    |          |                         | e (# |            | THE CHER - 1  |                 | di instan  | Ford I            | Lib theil  | Denne Farmat                            | 20m- | Art at a                                                                                                    |  |
|---------------|-----------|----------------------------------------------------------------------------------------------------|----------|-------------------------|------|------------|---------------|-----------------|------------|-------------------|------------|-----------------------------------------|------|----------------------------------------------------------------------------------------------------|--|
| Sec.          |           | 100 - 100 - 100 - 100 - 100 - 100 - 100 - 100 - 100 - 100 - 100 - 100 - 100 - 100 - 100 - 100 - 100 - 100 - 100 |          |                         |      | ALC: NOT   |               | Settle-         | - Marsalla | 100               |            | 148                                     |      | and the second second se |  |
| 06            |           | 6                                                                                                    |          |                         |      |            |               |                 |            |                   |            | 1.0.0.0.0.0.0.0.0.0.0.0.0.0.0.0.0.0.0.0 |      |                                                                                                    |  |
|               |           |                                                                                                    | 1.0      | 1                       |      | 1.0        | 44            |                 | 1.4        |                   |            | 1.04                                    |      |                                                                                                    |  |
| -             | ALC: UNK  | (Analast                                                                                                    |          | and a local division of | . in | Assessed 1 | Harps Salisan | Task Tasket     | Table .    | the gas officient | Sub Yotal  | Tetal                                   |      |                                                                                                    |  |
|               | A-09-5    | Bantuan Setana Hichoportik                                                                                      |          |                         |      |            |               |                 | 74,006,000 |                   |            | 24,005,000                              |      |                                                                                                    |  |
| -             | 1000      | Pentsangunah Green House                                                                                        | 1        | anit                    | 1.1  | -Nall      | 111-000-200   | 38,000,000      |            | 10.000.008        | 30,005,000 |                                         |      |                                                                                                    |  |
|               |           | Vestalizati ecologicationis;                                                                                    | 10       | unit.                   | 1    | 448        | 2,500,000     | 25,000,000      |            | 2,500,000         | 25,000,000 |                                         |      |                                                                                                    |  |
|               |           | Mexic pumpe pendotory                                                                                           | 2        | ant                     | I    | - Angli    | 500,200       | 800,080         |            | 500,005           | 806.000    |                                         |      |                                                                                                    |  |
|               |           | Sex tanamari                                                                                                    |          | Distant.                | - 9  | 140        | 106,000       | 900,800         |            | 100.000           | 905-300    |                                         |      |                                                                                                    |  |
|               |           | Resident                                                                                                    | 1.0      | invite)                 | 1    | 141        | 50,000        | 1,300,000       |            | 90,008            | 1,500,000  |                                         |      |                                                                                                    |  |
|               |           | Million .                                                                                                    | 3        | and and                 | 1    | 100        | 1,000,000     | 8.800,000       |            | 1,000,000         | 4,000,000  |                                         |      |                                                                                                    |  |
|               |           | Paker for:                                                                                                    | 2        |                         | 1    | 140        | 1,000,000     | 8.000.000       |            | 3.000.000         | 4,000,000  |                                         |      |                                                                                                    |  |
|               |           | Persitaatien Kolam Iban                                                                                         | 100      | weiter                  | 1.1  | 640        | 40.000        | 4.505.000       |            | 40,000            | 1.000.000  |                                         |      |                                                                                                    |  |
|               |           | Bak sardin & strongers                                                                                          | 1        | antel .                 | 1    | 140        | 400,000       | 800,000         |            | 800,008           | 800.000    |                                         |      |                                                                                                    |  |
|               |           | Emiler Buttiss                                                                                                  | 1        | paired.                 | 1    | 440        | 880,000       | 990,000         |            | 850,002           | 890.000    |                                         |      |                                                                                                    |  |
|               |           | materials fillness                                                                                              | 1        | halam                   | 1    | 1440       | 1,000,000     | 1, 000, 000     |            | 1.300,000         | 2,400,000  |                                         |      |                                                                                                    |  |
|               |           | KUPL BALLEY                                                                                                    | UND      | pairet                  | 1    | 100        | 12,000        | 1,800,200       |            | \$1,000           | 1,400,000  |                                         |      |                                                                                                    |  |
|               |           | Simplet Red and                                                                                                 | .1       | parent.                 | 1.11 | And .      | 800 5101      | 2 881,585       |            | 4:00.000          | 2,400,0021 |                                         |      |                                                                                                    |  |
|               |           | Departer Macamala                                                                                               |          | patent.                 | :4   | ALC: NOT   | 800,2001      | 6.800.200       |            | 800,000           | 4,800,000  |                                         |      |                                                                                                    |  |
|               |           | taster plasts-past-sprog                                                                                        | 2        | parent.                 | 1.1  | No.1       | 100,000       | 810,000         |            | 193,000           | 186-000    |                                         |      |                                                                                                    |  |
|               |           | sterarging distributi                                                                                           | 40       | dalist.                 |      | ORDER.     | 100,000       | 8.000,000       |            | 1.1900,000        | 6.000,000  |                                         |      |                                                                                                    |  |
|               | A-014-2   | Pendangingan KMT                                                                                                | 2        |                         |      | 24.5       |               | 146 C 1 C 1 C 1 | 17,558,800 |                   |            | 47,316,000                              |      |                                                                                                    |  |
|               |           | Kompunesi.                                                                                                    | 1        | URAST.                  | 18   | 1.8,811    | 300,000       | 1,100,000       |            | 200,000           | 1,100,000  |                                         |      |                                                                                                    |  |
|               |           | Project Officer                                                                                                 | 1        | anang                   | . 1  | 141        | 505,200       | 4.500,000       |            | 1,500,000         | 81,300,000 |                                         |      |                                                                                                    |  |
|               |           | Tee-expert.                                                                                                    | - 1      | paint                   | 28   | 1.61       | 500,000       | 4,500,000       |            | \$90,000          | 4,505.000  |                                         |      |                                                                                                    |  |
|               |           | 1M CRWY                                                                                                    | 1        | 1044                    | 1.0  | 1948       | 180,000       | 1.300,000       |            | 100,000           | 0,708:800  |                                         |      |                                                                                                    |  |
|               |           | Transportage                                                                                                    | 1        | paint                   | . 3  | 141        | 506,000       | 4,500,080       |            | #50.000           | 5.950.000  |                                         |      |                                                                                                    |  |
|               |           |                                                                                                    |          |                         |      |            |               | Total           | 91,550,088 |                   |            | 111210/088                              |      |                                                                                                    |  |
|               |           |                                                                                                    |          |                         |      |            |               |                 |            |                   |            | 29,108,000                              |      |                                                                                                    |  |
|               |           |                                                                                                    |          |                         |      |            |               |                 |            |                   |            | 24,49%                                  |      |                                                                                                    |  |
|               |           |                                                                                                    |          |                         |      | 1          |               |                 |            |                   |            | 0.04110                                 |      | 1                                                                                                    |  |
| I JUNE I      | Data at a | Pencanan Har Venibe Part                                                                                        | same? is | Public Phile            | 1.1  | 2          |               |                 |            | 18.               |            |                                         |      |                                                                                                    |  |

Lampiran 28 Lembar Term Of Reference

| Name       Name                                                                                                    |                                         | Territor                                                                                                    |
|----------------------------------------------------------------------------------------------------|-----------------------------------------|----------------------------------------------------------------------------------------------------|
| Homes Instantion           Homes Instantion           Homes Instantion           TERM OF REFERENCE           ADUAPONIK (KEBUH SEHAT KELUARGA)           No. 100 - 10 - 500.000           Press Stagisteri         1         Spatiational ecorporatic (seburn saft at helbanga)           Indiational Instantional Control of Stages and the Instantional ecorporatic (seburn saft at helbanga)         100.000 - 10 - 600.000           Press Stagisteri         1         Spatiational ecorporatic (seburn saft at helbanga)         100.000 - 10 - 600.000           Press Stagisteri         1         Spatiational ecorporatic (seburn saft at helbanga)         100.000 - 10 - 600.000           Result Indicatanas         1         September 1 - 7000000         20000         200000           Result Indicatanas         1         September 1 - 70000000000000000000000000000000000                                                                                                    | And And And And And And And And And And | Image     Image     Image     Image     Image     Image     Image     Image       II     II     III     III     III     III     III     III     III     III     III     III     III     III     III     III     III     III     III     IIII     IIII     IIII     IIII     IIII     IIII     IIII     IIII     IIII     IIIIIIIII     IIIIIIIIIIIIIIIIIIIIIIIIIIIIIIIIIIII                                                                                                    |
| Nante Staglister         1         Constantional equaponik (kebun sahat kebunga)           Johan Poliskanaan         1         Yaguskarte           Targgul Pelakanaan         2         September 70.0000 E000           Kurditi Indonesia saat kei memanaki masa kritis yang diswalt dengan pasahmic COVID-19 yang terseber di seberah tierena. Maka kerbanaali DIV Yogyekerte. Servek det resystem kerklengen                                                                                                    |                                         | TERM OF REFERENCE                                                                                                    |
| Kanalisi Sodoossia saat lai memanaki masa kritis yang disawil dengan panahemi: COVID-19 yang<br>tersedier di salarah sharah. Udak terkecaali DIV Yogyekarta. Servak dari menyakat kefelengan                                                                                                    |                                         | Testes Singleter         1         Constraintsal equeponik (Seburi saft et kelverge)           Initial Teleforenean         1         Yoggeskarte           Targegel Peleforenean         1         Sector Teleforenean                                                                                                    |
| mata percaharian aklasi disalarinya kegiatan yang beralati manual uke Permbahasan<br>Sosial Berakal Besir, atau lakh baruknya semalah penganggunan karena Pitit<br>Sosial Berakal Besir, atau lakh baruknya semalah pengang pelanjaan pang beganggunan karena Pitit<br>Sosian berakan dari berbagai sumiter lepangan pelanjaan pelanjaan pengangan meminuhi<br>kebatahan karpanannya. Sebiagga tarapa tarapa manyasakat yang memblak kestatasaan ekonomi<br>takk mampu untuk membali belakhan danar, yahu pungan.<br>Appaponik shatyain menjadi selah satu dari pengenderlari peringkatan belonje kebatahan                                                                                                    |                                         | Randhil Stokonosla saari ku memanaki masa kritis yang diswali dengan pamitenisi: COVID-10 yang<br>ternather di selaruh diserah. Mak terkecuali DIV Yogyekata. Benyak dari menyakat kefilangan<br>mata pencaharian aklisat disataninya kegiatan yang bendiat masaal dan Pendatasan<br>Sosiai Denkala flesse, atau lebih baruhnya semakin fangginya angka penganggaran kerena PHB<br>besar besarian dari berbagai number lepengan pelerjaran yang Bdak mampu nemeradu<br>kebatahan kenprovenya. Sehigga barupak manyarakat yang memiliki kerbatasan ekonomi<br>tidak mangu untuk memberi belandaran daari, yang memiliki kerbatasan ekonomi<br>tidak mangu untuk memberi belandaran daari, yang pengendaran pelengkatan belanga kebatahan<br>Apanponik tidapatin menjadi selah satu dari pengenderlam penghatan belanga kebatahan |
| Name (and a supersymmetry and a supersymmetry and a | Name and Annual State and               | au Andre Anne anderen Anne Andre anne Andre anne At beite bere anne a beite beit.                                                                                                    |

Lampiran 29 Lembar Term Of Reference

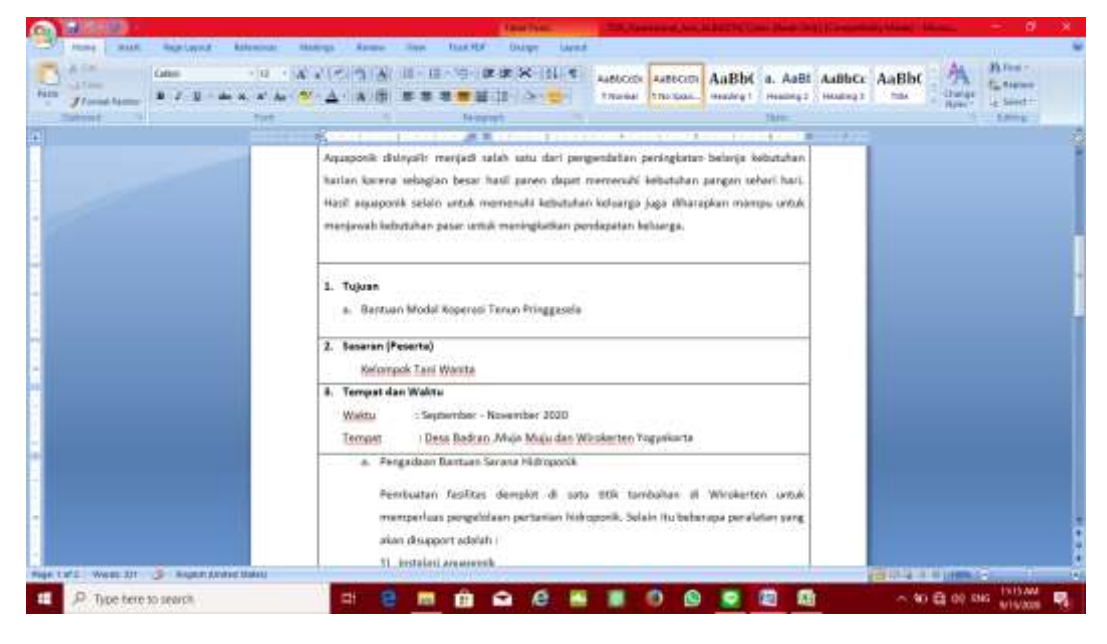

#### Lampiran 30 Lembar Term Of Reference

|                                                                                                    | Darton. Structure (and believe the ball of the                                                                                                    |                                                                                                    |
|----------------------------------------------------------------------------------------------------|----------------------------------------------------------------------------------------------------|----------------------------------------------------------------------------------------------------|
| A Constant Constant C | Automatic Manage Annue Tax Tax Tax Durys Ment<br>10 A x x 1 1 1 1 1 1 1 1 1 1 1 1 1 1 1 1 1                                                                                                    | the AaBbe A to the total total |
|                                                                                                    | 2) Menin porspe     3) Berkh tasaman     4) Bibli tasaman     4) Bibli tasaman     4) Bi |                                                                                                    |
|                                                                                                    | RAB Pencairan Operational                                                                                                    |                                                                                                    |
| Nen Lofi West Dr 3 Homene                                                                                                    |                                                                                                    | With a state of the state of the state of th |
| 🗄 👂 Type tere to search                                                                                                    | 🖛 😑 🛤 🏛 🕰 🖷 📲 🖉 😒 🖾 🛍                                                                                                    | ~ 40 🛱 00 846 UT9/000 📢                                                                                                    |

Lampiran 31 Lembar Term Of Reference

|  | 1 1   | Partilapat<br>Bartiyan Serpito A<br>Especialisti di pros         | lange<br>terras | anii -         | - 1            |         |           |             |  | 1000 |  |
|--|-------|------------------------------------------------------------------|-----------------|----------------|----------------|---------|-----------|-------------|--|------|--|
|  | RAB / | Pencairan Operation<br>Doolat<br>Research Teleparty<br>Penalisia |                 | _              |                |         |           | L           |  |      |  |
|  |       | Pendenyingei FW1                                                 |                 |                | 1 101          | 500.00  | 1.751.000 | 4.534.000 - |  |      |  |
|  |       | Tananta<br>Tananta                                               | 1               | pasar<br>pasar | 8 440<br>8 440 | 130.000 | 4.100-00  |             |  |      |  |
|  |       |                                                                  |                 |                |                |         |           |             |  |      |  |

Lampiran 32 Hardcopy Rekening Koran Bank

|                                         |                                                                                                    |                                                                                                    | syanan                                                                   |                                                      |                                                                                                    |                                                                                                    |                                                                                                    |  |  |  |  |  |
|-----------------------------------------|----------------------------------------------------------------------------------------------------|----------------------------------------------------------------------------------------------------|--------------------------------------------------------------------------|------------------------------------------------------|----------------------------------------------------------------------------------------------------|----------------------------------------------------------------------------------------------------|----------------------------------------------------------------------------------------------------|--|--|--|--|--|
|                                         |                                                                                                    |                                                                                                    |                                                                          | A                                                    | ccount Stateme                                                                                                    | nt                                                                                                    |                                                                                                    |  |  |  |  |  |
| Rel<br>Nar<br>Alai<br>Per<br>Sal<br>Sal | kening<br>ma<br>node<br>do Awal<br>do Akhir<br>al Debet                                                                                                    |                                                                                                    | DR 7128<br>PKPU<br>IL RAYA<br>020050<br>1,162,69<br>134,001,<br>1,149,70 | 4056<br>CONI<br>1 - 20/<br>1,461.<br>144.67<br>3,895 | 72 - Giro Wadia<br>DET NO 27 G<br>200531<br>14                                                                                                    | h Institusi                                                                                                    |                                                                                                    |  |  |  |  |  |
| 101                                     | at Niedri                                                                                                    |                                                                                                    | 321.01                                                                   | 1.578                                                | 53                                                                                                    |                                                                                                    |                                                                                                    |  |  |  |  |  |
| T.                                      | 1                                                                                                    | Line                                                                                                    | 102 1.0 1.                                                               | The second                                           |                                                                                                    |                                                                                                    |                                                                                                    |  |  |  |  |  |
| Ha                                      | Trate<br>FT2012213210                                                                                                    | Tenggel<br>20200501                                                                                                    | Tos Time<br>13.58                                                        | D/K                                                  | M./usi                                                                                                    | 58000<br>1,160,864,407,14                                                                                                    | Kenerangan<br>HI RK2043 IN/1574AB - THE Ke-<br>NOP KONSUMEN HURVENN ARTHA<br>BARCOKAN                                                                                                    |  |  |  |  |  |
| H- 10                                   | 7/610<br>PT2012213218<br>PT201225K3R9                                                                                                    | Tenggal<br>20200301<br>30200501                                                                                                 | To: Time<br>13.55                                                        | DWK<br>D                                             | M./usi<br>1300.000 ms                                                                                                    | 5400<br>1.160.864.487.14<br>1.157.194.467.14                                                                                                    | Kelerangan<br>Hi PA2043 INVT07HAB - THE Kis<br>WOR KONSUNEN HURKEPINN ARTHA<br>BARDONAU<br>HI 200539 UM Olis kurkinee<br>suskinocht - THE Kas - 009 - SDR<br>CANY WORVO FUTTO                                                                                                    |  |  |  |  |  |
|                                         | 7/580<br>FT2012213218<br>FT201225K3R9<br>FT201225K3R9                                                                                                    | Tenggal<br>20200501<br>20200501<br>20200501                                                                                     | Tox Time<br>13.55<br>13.55                                               | D<br>D<br>D                                          | 4.591<br>1.200.000 ms<br>3.700.000 0-                                                                                                    | 5000<br>1.100.864.487.14<br>1.157.104.467.14<br>1.157.107.001.14                                                                                                    | Kelerangan<br>HI RA2043 INVISITIARE -THE KR.<br>KOR ACOUDINEN HURVENN ANTHA<br>BARDAAH<br>HI 200528 UNI Opis Kurdhaee<br>Hakatiodar - THE Ka009 - 509<br>Dany WiDIYO PUTRO<br>Dany MiDIYO PUTRO<br>Days Permit Ceftuktion & Banting                                                                                                    |  |  |  |  |  |
| アラの                                     | 71488<br>FT2012213218<br>FT201225K3R9<br>FT201225K3R9<br>FT201225K3R9<br>FT201228H8082                                                                                                | Tengol<br>20200301<br>30200501<br>20250501<br>20250501                                                                          | Tox Tirras<br>13.55<br>13.55<br>13.55<br>13.55                           |                                                      | 4.7001<br>1.2000000 ms<br>1.2000000 ms<br>1.200000<br>1.200000<br>1.200000                                                                                                    | 54699<br>1.160.2864.401.14<br>1.157.3364.401.14<br>1.157.3364.401.14<br>1.157.337.001.03                                                                                                    | Hinerangan<br>Hi Riszoda INVIDITARE - THE RA-<br>KOM KONDUNEN HUGRAP AN ARTHA<br>BARONAH<br>HI 200030 UNI Oyuk kurshnae<br>Hiskenocate - THE Ka-<br>Okaya Persistentukuan & Banking<br>Dirys Persistentukuan & Banking                                                                                                    |  |  |  |  |  |
| 戸する                                     | 7/440<br>FT201225K3R9<br>FT201225K3R9<br>FT201225K3R9<br>FT201225K3R9<br>FT201225K3R9                                                                                                 | Tanggal<br>20200301<br>30200001<br>20200501<br>20200501<br>20200501                                                             | To: Time<br>13.55<br>12.55<br>13.65<br>13.55                             |                                                      | M.100<br>1300.000 m-<br>1300.000 m-<br>1300.000 m-<br>1300 m-<br>113.000 m-                                                                                                    | 5400<br>1.750.804.401.14<br>1.157.704.407.14<br>1.157.707.001.34<br>1.257.701.407.011.34<br>1.159.403.401.14                                                                                           | Kelevangan<br>Hi Rozbeg Invitotheas, Thit Re-<br>Kor Konstuleten Hozkeban Atthea<br>Benonau<br>Hi 20035 UN Ope Surdinee<br>meanoder - The Ne- 000 - SDR<br>DANY WOIVD PUTRO<br>Beava Permisechtuken e Banking<br>Orge Permisechtuken e Banking<br>Hi 200450 Kelen APD newstear de TP<br>TVP Rv014 - AHMAD SYARDS.                                                                                                    |  |  |  |  |  |
|                                         | 7/580<br>#720122343210<br>#72012254389<br>#72012254389<br>#72012254389<br>#720122543052                                                                                               | Tangpal<br>20200301<br>30250501<br>20250501<br>20250501<br>20250501<br>35220501                                                 | Tox Time<br>13.88<br>12.85<br>13.85<br>13.85<br>13.85<br>14.08           | 0 0 0 0 0 0 0 0 0 0 0 0 0 0 0 0 0 0 0                | M. (19)<br>1.200.000 (0-<br>1.700.000 (0-<br>1.700.000) (0-<br>1.700.000 (0-<br>1.700.000 (0-<br>1.700.000) (0-<br>1.700.000 (0-<br>1.700.000) (0-<br>1.700.000) (0                                                                                                    | 56455<br>1, 160, 804, 407, 14<br>1, 157, 136, 407, 14<br>1, 157, 107, 007, 14<br>1, 157, 107, 007, 14<br>1, 157, 107, 007, 14<br>1, 158, 405, 407, 14<br>201, 405, 407, 14                             | Кинигалдал<br>Н I INSCO43 INVITOTAND - THE FAL-<br>VOP ADDRESS INVITOTAND - THE FAL-<br>VOP ADDRESS INVITON<br>BARDONIV<br>H 200535 UNI Opis Surdineer<br>Example of the Surdineer<br>Example of the Surdineer<br>Environmentation of the Surding<br>Origin Permitikation - Banking<br>Origin Permitikation - Banking<br>H 200405 Kolm, APD makasaa da The<br>THE Re- Old. A HAMAD SYMPER<br>FANAN<br>H 200405 SOOD Asia sambako - THE<br>Re- TATA SUTARD                                                  |  |  |  |  |  |
| アンシン                                    | 7/480<br>FT2012213210<br>FT201225K3P0<br>FT201225K3P0<br>FT201225K3P0<br>FT201229H8052<br>FT201225L3C8<br>FT201225L3C8<br>FT201225L3C8                                                | Tengosi<br>20200301<br>30250501<br>20250501<br>20250501<br>20250501<br>20250501<br>20250501<br>20250501<br>20250501<br>20250501 | Tos Tires<br>13.55<br>13.55<br>13.65<br>13.55<br>13.55<br>14.05<br>14.55 |                                                      | M.401<br>1300000 m-<br>0.000 m-<br>0.000 m-<br>1500000<br>111,000 00-<br>111,000 00-<br>215,000 m-<br>215,000 m-<br>215,000 m-                                                                                                    | 56455<br>1, 160, 204, 401, 14<br>1, 157, 104, 401, 14<br>1, 157, 107, 001, 14<br>1, 157, 107, 001, 14<br>1, 150, 400, 401, 14<br>201, 400, 401, 14<br>201, 721, 400, 14                                | Hererangan<br>Hi Histonia INVIDITIAND - THE RA-<br>toom ADDUMEN HURAPAN ARTHA<br>BARONAN<br>Hi 200030 UNI Opis kurshneet<br>Burenooren - THE Na - 009 - SOR<br>DANY MILIYO PUTTO<br>Canya Personalahoukuan & Banking<br>Dieys Personalahoukuan & Banking<br>Dieys Personalahoukuan & Banking<br>Dieys Personalahoukuan & Banking<br>Dieys Personalahoukuan & Banking<br>Hi 200455 SOCOPaket Aannoako - THE<br>Ra - TATA SUTAND<br>Inter genetaalaan kekotahar persobayaran<br>Tur Cise - 51 - TATA SUTANDO |  |  |  |  |  |
| Prover State                            | 7/686<br>FT201225K3P0<br>FT201225K3P0<br>FT201225K3P0<br>FT201225K3P0<br>FT201225K3P0<br>FT201225L3L8<br>FT201225L3L8<br>FT201225L3L8<br>FT201226P056<br>FT201226P056<br>FT201226P056 | Tengosi<br>20200301<br>20200301<br>20200501<br>20200501<br>20200501<br>20200501<br>20200501<br>20200501                         | Tix Time<br>13.55<br>13.55<br>13.55<br>13.55<br>14.55<br>14.55<br>14.55  |                                                      | M. (m)<br>1.300.000 m-<br>1.700.000 m-<br>1.000 m-<br>1.0000 m-<br>1.0000 m-<br>1.0000 m-<br>1.0000 m-<br>1.0000 m-<br>1.0000 m-<br>1.00 | 56495<br>1, 162, 204, 467, 14<br>1, 157, 204, 467, 14<br>1, 157, 207, 007, 007, 14<br>1, 157, 207, 007, 007, 14<br>1, 150, 400, 407, 14<br>201, 400, 407, 14<br>201, 721, 407, 14<br>201, 721, 407, 14 | Kelerangan<br>HI HISZOAD INVITISTAAB - THE Ris<br>Joor ACINEDINEN HARAPAN AITTHU<br>BARONAN<br>HI 20030 UNI Opis kurdineer<br>sussiticider - THE Nac JOO - SDR<br>CANV WOIVO PUTRO<br>Givys Permitistatukuan e Banking<br>HI 20040 Kulen APID makasar kis Ti<br>THE Ris JOA - AHAMAD SYAPUS.<br>HI 200485 SOCOPasial samtilako - THE<br>Ris - TATA SUTAMO<br>INF 2014 - AHAMAD SYAPUS.                                                                                                    |  |  |  |  |  |

| ← → C /# minors               | 279.200 | Withshivenities          | unersen)   | inder/Daturations                                                                                               | Apro Scherptowe            | HAD MORELIN         | enertseenthillinent_st500-b0sseerentie                                                                                                    | anni. Br       | 0.0         |      |
|-------------------------------|---------|--------------------------|------------|----------------------------------------------------------------------------------------------------|----------------------------|---------------------|----------------------------------------------------------------------------------------------------|----------------|-------------|------|
| Disbursement                  |         |                          |            |                                                                                                    |                            |                     |                                                                                                    | <b>(</b> ).541 | -           | -    |
| · International Viene         | Lis     | t Pencairan D            | ana        |                                                                                                    |                            |                     |                                                                                                    | . Annes        |             |      |
| · Sectored                    |         | Lie Procestas Dara       | 11000      |                                                                                                    |                            |                     |                                                                                                    | 17.5           | -           | -    |
| 🖬 fore Desirer lane           |         | Time + land on the       | A 44 - 01- | and the state of the state of the state of the state of the state of the state of the state of the state of the | Title .                    | landing and and all | region territor (Prove Salina Sali                                                                                                    | σ.             | time .      | 4    |
| E Lat Percatron Dana          |         | Room Press have          | Estung     | Tax Proceinas                                                                                                   | No. Part School LL         | torrester L         | Beskelped                                                                                                    | autor and a    | Blakes      |      |
| E 14 President Darry Property | 1       |                          | 1          | 1                                                                                                    | :2010                      |                     |                                                                                                    |                | -           | thei |
| Ø verdend<br>≠ verdend        | ų       | the Sergelat             | Faat       | Pergeduar Henreph<br>Jack Propert                                                                               | 84 pro-tra-monete          | ai Apramit          | 2007W, ABA Seventaria, Paled APD (Forgram Backs<br>Tarrago Robis Loven COVE-22, Bacolida Sougle No.<br>Nordenia: 2007W8/1018/201                                                                                                    | D47.65.00      | -           | 2    |
| O Las Malalinas               | 2       | Arrest Parentinal        | Post       | Using Multin<br>Projektion Dreas<br>Pringram                                                                    | UPD 2009-5009-<br>0000474  | 11045202            | 1213 1219 (2016) (2016) 2010 (2016) (2016) ( | 043.888.980    | Inneted     | •    |
| Al Persinganan Kalan 🛛 🗰      | ×.      | Areas thurstens          | First      | Using Hoka<br>Projekaran Dinas<br>Program                                                                       | (M-2010-003-<br>socialine  | piokala.            | 101012-000 Mil-20 M/ an Roadt urbal Alumo Alum<br>Program KAP 000 MC single 20 to Oxfore 2010 PMP<br>101012                                                                                                    | E#1.06.000     | (Associated |      |
| Terry Conte 1                 |         | Annia fi An Anjara       | Public     | Baya Penyakulan<br>Program                                                                                      | 894 2010 - 802 - 0002474   | 11 Apr 2010         | LEDIT - HOULD - TOHMUS - TOHOUTHUS SUMUR<br>WATURI AMERICAN MUCHIN SOLUTION - MENNINGROUPH<br>(PHE: SECOND                                                                                                    | C# 1.001.000   |             | •    |
| - Constraint                  |         | idelaryant.              | Post       | lingthiston<br>Prigat                                                                                           | 676-2010/0020-<br>10000474 | 18.241202           | Gang Hulan-Teodoffson Associated 2000 & Reset atom offer<br>1 Okang (Telesta Nigh Theiri                                                                                                    | 04 AND 00      | [           |      |
|                               |         | Matheques .              | Pust       | Desgildariter<br>Propier                                                                                        | UM amplification           | ulow and            | Gang Hulter: Perchefision Advanced Jose & Receivation of the<br>Information (Reference Hub Real)                                                                                                    | D8+305.000     | (100014)    |      |
|                               | 7       | Parry Maharani<br>Balaya | Paul       | Daga Panyskuran<br>Program                                                                                      | am2010-002-002014          | 38.9w 2838          | 1964)4 - Partequese Weider Detretas & Recognig<br>Palet Sectors (NRF: 20016)                                                                                                    | EP127.556.000  |             |      |
|                               |         | intry Amazona Parto-     | Fuid       | PulsegPolary                                                                                                    | 849 (2017-003-00000174)    | 28.Agu 2327         | Qualitat Manari haan Kisalat I gantan geberja 2007                                                                                                    | 041.mm         | -           | 2    |
| 0 0 0                         | 1       | 🔹 😒                      | 2          | 1 .                                                                                                    | 12                         |                     |                                                                                                    |                | 0.021       | 8.17 |

Lampiran 33 Fitur Disbursement 'List Pencairan Dana'

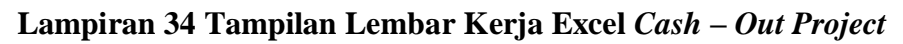

| 111                           | <b>D</b> )      |                                  |                                                           |                 |                                     | Bullou Sta    | er Pulan - Miarcooft Excel                                                                                    |                      |          |                                             |            | - 0   |
|-------------------------------|-----------------|----------------------------------|-----------------------------------------------------------|-----------------|-------------------------------------|---------------|----------------------------------------------------------------------------------------------------|----------------------|----------|---------------------------------------------|------------|-------|
| A Day<br>A Day<br>Jonard Anno | Tural for       | Nord<br>Harn 1<br>Hi - E<br>Tran | н - д' -<br>В - Э - Д                                     |                 | R R Stratt                          | a<br>Lindar - | A - N - A - M - A - A - A - A - A - A - A - A                                                                 |                      | Ben han  | X annian '<br>2 PR-<br>2 CAR' Sart<br>Emerg | A.<br>math |       |
| K15<br>A 1.0                  | - (n.<br>Joanne | A -                              | il<br>Siti Malustch I<br>eines Deseller<br>rinds Mai 1919 | de la constante | 1 0 1                               |               |                                                                                                    | с., А.               | M        | йе                                          | 4          | x - x |
| - tanta                       | -               | 1                                | Name Bastly                                               | No. Robertug    | Star Since                          | inate         | Baterrape                                                                                                    | No Visitor           | Property |                                             |            |       |
| 1910-28                       |                 |                                  | 804                                                       | NEIZMI          | Kepeni Kerema<br>Kepelati<br>Beriki | (Mean         | 10097-25 Kennel, Peler APD, Jacobse<br>synsk renage meder, Kara Mato Dougle<br>Ole, Kename, 107/844(2017)201  | Roading and Annalest |          |                                             |            |       |
|                               |                 |                                  |                                                           |                 |                                     |               |                                                                                                    |                      |          |                                             |            |       |
| Nilley 20                     | 54 × 5 × 10     | -                                | pus.                                                      | 10401211114     | Polisier                            | H.000         | 2000 Scalorer Pepter MID<br>Industriation Inter-Templan MID<br>Industriation Inter-Templation<br>Inter-Scalar | 814,2239-001-001941  |          |                                             |            |       |
|                               | 0.4             | 5                                | 0                                                         | 12              | 1                                   |               |                                                                                                    | 1                    |          | 1900                                        | - 018      |       |

Lampiran 35 Fitur Disbursement 'List Pencairan Dana'

| Internetion                                                                                                    |                                                                                                    |                                                                                                    |                                                                                                    | and the second second s |   |
|----------------------------------------------------------------------------------------------------|----------------------------------------------------------------------------------------------------|----------------------------------------------------------------------------------------------------|----------------------------------------------------------------------------------------------------|----------------------------------------------------------------------------------------------------|---|
|                                                                                                    | View Pencal                                                                                                    | iner Dens                                                                                                    | Delayerer yang Di-uni                                                                                                    | and a                                                                                                    |   |
| ninenen ber<br>Annen ber<br>Annen ber<br>Annen ber<br>Annen ber<br>Annen ber<br>Annen ber<br>Annen ber<br>Annen ber<br>Annen ber | Nord<br>Yendes<br>Sechel<br>Rechel<br>Rechellen<br>Rechellen<br>Register<br>Register<br>Re | Interpreter       District of source devices or source arrays marks       District of source devices arrays marks       District of source devices arrays marks       District of source devices arrays marks       District of source devices arrays marks       District of source devices arrays marks       District of source devices arrays marks       District of source devices arrays marks       District of source devices arrays marks       District of source devices arrays marks       District of source devices arrays marks       District of source devices arrays marks       District of source devices arrays marks | Yeshing     Kanangagaan Dukusaan     Kanangagaan Dukusaan     Kanangaan     Kanangaan     Kanan | me Man Balance<br>In Pendakang<br>orkepasa Jaw<br>an Pendakang<br>orkepasa Keny<br>in Pendakang<br>in Pendakang<br>in Pendakang<br>in Pendakang                                                                                                    |   |
| the Decision of the                                                                                                    | and the second                                                                                                    |                                                                                                    |                                                                                                    |                                                                                                    | - |

| Lampiran 36 Lemba | r Kerja Excel <i>Cash</i> - | - <i>Out Project</i> siap | untuk Rekonsiliasi |
|-------------------|-----------------------------|---------------------------|--------------------|
|-------------------|-----------------------------|---------------------------|--------------------|

| . HERE    | next Appriant | A. Parsulai                                               | Data Annual                                              | 180 488.0        | · Foot R  | ¥                                                                                                    |                                                                                                    |               |                        |   | - |
|-----------|---------------|-----------------------------------------------------------|----------------------------------------------------------|------------------|-----------|----------------------------------------------------------------------------------------------------|----------------------------------------------------------------------------------------------------|---------------|------------------------|---|---|
| Taga Pag  | L) C) C       | a Chan                                                    | P. Farman far<br>11. V. Stendings<br>12. Sec.<br>2. Sec. | 28               |           |                                                                                                    | anne far reifte a<br>Spennen far freide<br>Frankrike freider<br>Witter                                                                                                    | 10Page        | Later -                |   |   |
| 0,34      | - Trismo P    | fe<br>opera Sie Marce<br>Cotoron Tranc<br>Pariode Agurear | nh linkak Karana<br>Aw<br>2826                           |                  |           | (A);                                                                                                    | ()                                                                                                    | (#):          | 34.                    | N |   |
| n Transfe |               | Name O and                                                | No. Subsecting                                           | Automa           |           | Koursagaa                                                                                                    | No. Voetlan                                                                                                    | <b>Proper</b> |                        |   |   |
|           |               |                                                           |                                                          | Edite of April   | 10+ 343P  | THUS STREET CORE M. SHE Barrier                                                                                                    |                                                                                                    |               |                        |   |   |
|           | 11.946.001    | - 98                                                      | . 10402007463800                                         | Turnetturness    | 11141.00  | Hothers Personale terms 1/10%                                                                                                    | We 2019-003-0004111                                                                                                    | 10.0100       | 009,01222              |   |   |
|           | 1.16.20       | 0.895                                                     | 41.0277803                                               | Advertisions     | 1,04,04   | The Partness Public Const.<br>(4), Washed Ubbandi 2<br>Para (20045) (5): January 179,05)<br>Washington, 1                                                                                                    | Min. 2010. Add 1 0008 Lift                                                                                                    | legent        | Thi Agentina 2000      |   |   |
|           | 116.226       |                                                           | 1000000                                                  | Sectional agents | 10,000    | 200918 — Tropin Kontona Genter<br>Inference Berth, PEASE, Econolisis<br>as Sol Manarch Of Agents 20 (PAP<br>200918)                                                                                                    | Nin 1008.001.00082.00                                                                                                    |               | 28 <b>yy e</b> us 2021 |   |   |
|           |               |                                                           | 10000                                                    | -                | ( antoine | 200018 — Respan Kotatoras Gentari<br>Debresa Denis 28,428, Transvijan<br>Lotal in Sen Amper Nr. April 15 mil<br>20 (962-2001)8;                                                                                                    | No.2022 OCLOROTIST                                                                                                    | (64)          | 08 ligi-sensi 2000     |   |   |
|           | 1000          |                                                           |                                                          | 2.440            | 106.000   | 200118 Program Kalainnan Denkan<br>Indonesis Denity - PEARE_Transportan<br>Latai to Totat Yapa Pic: Agong 16 04<br>30 2948-200016                                                                                                    | Re-2010-001-0001110                                                                                                    | - 396         | 00 <b></b>             |   |   |
|           | 880.000       | land                                                      | 10000000000018                                           | Relative Desires | -         | 200810.0009 12 MICL Barris anto<br>restal Index Agentus 2020 an Rathing                                                                                                    | Non 1010 001 0004185                                                                                                    | -             |                        |   |   |
| R. Agusta | a C2 -        |                                                           |                                                          |                  |           | and the second second sec | The substitution of the substitution of the su | 1             | - 222                  |   |   |

Lampiran 37 Tampilan Bukti Kas Keluar Human Initiative

| A Contraction                         | BUKTI KAS KELUAR                  | 12-101                     | 0-001-DI | 2947-006 Hilles |
|---------------------------------------|-----------------------------------|----------------------------|----------|-----------------|
| Tollayining Supata Seen School States | ATTALINET PATTYANAN TANAKATAN dan | SHI.<br>SAUSSAL<br>Ev. Eat | 14-01    | -2122           |
| Weigen einenen ein.                   | Managersal) Commerce and          | HD. BAWN                   | 11.0     | 11001.00        |
| 3 Paher net                           |                                   |                            | ADM.     | 1.339.8         |
| 2 Palat mentions                      |                                   | BRANKE.                    | ALC: N   | 3.888.0         |
| Takas                                 |                                   |                            |          | 414,10986-18    |
| Disatukhan wink                       | Distance of the                   |                            |          |                 |
| Day Surgh Walanders                   |                                   |                            |          |                 |
|                                       |                                   |                            |          |                 |
|                                       |                                   |                            |          |                 |
|                                       |                                   |                            |          |                 |
|                                       |                                   |                            |          |                 |

| CONTRACT!             | A COLORADO                                                                                                    | 1         | 2.0                     | -         |      |              |
|-----------------------|----------------------------------------------------------------------------------------------------|-----------|-------------------------|-----------|------|--------------|
|                       |                                                                                                    |           |                         | -         |      |              |
| -                     | Allow States and Annual States                                                                                                    | The state | The Party of Street, or | - 2       | 1111 |              |
|                       | A DESCRIPTION OF THE OWNER OF THE OWNER OWNER OWNER OWNE |           |                         | the plant | -    | A March Tona |
|                       | state last                                                                                                    |           |                         | -         | -    | To Add Doors |
| 10.00                 | and descent                                                                                                    |           |                         | BARRIER T | -    | 1.111.00     |
|                       |                                                                                                    |           |                         |           | -    |              |
| Unit for              |                                                                                                    |           |                         |           |      |              |
| Anto Balk             | -                                                                                                    |           |                         |           |      |              |
| Same Ref.             | Manh Today                                                                                                    |           |                         |           |      |              |
| No 1946               | Townstoot                                                                                                    |           |                         |           |      |              |
| and the second second |                                                                                                    |           |                         |           |      |              |

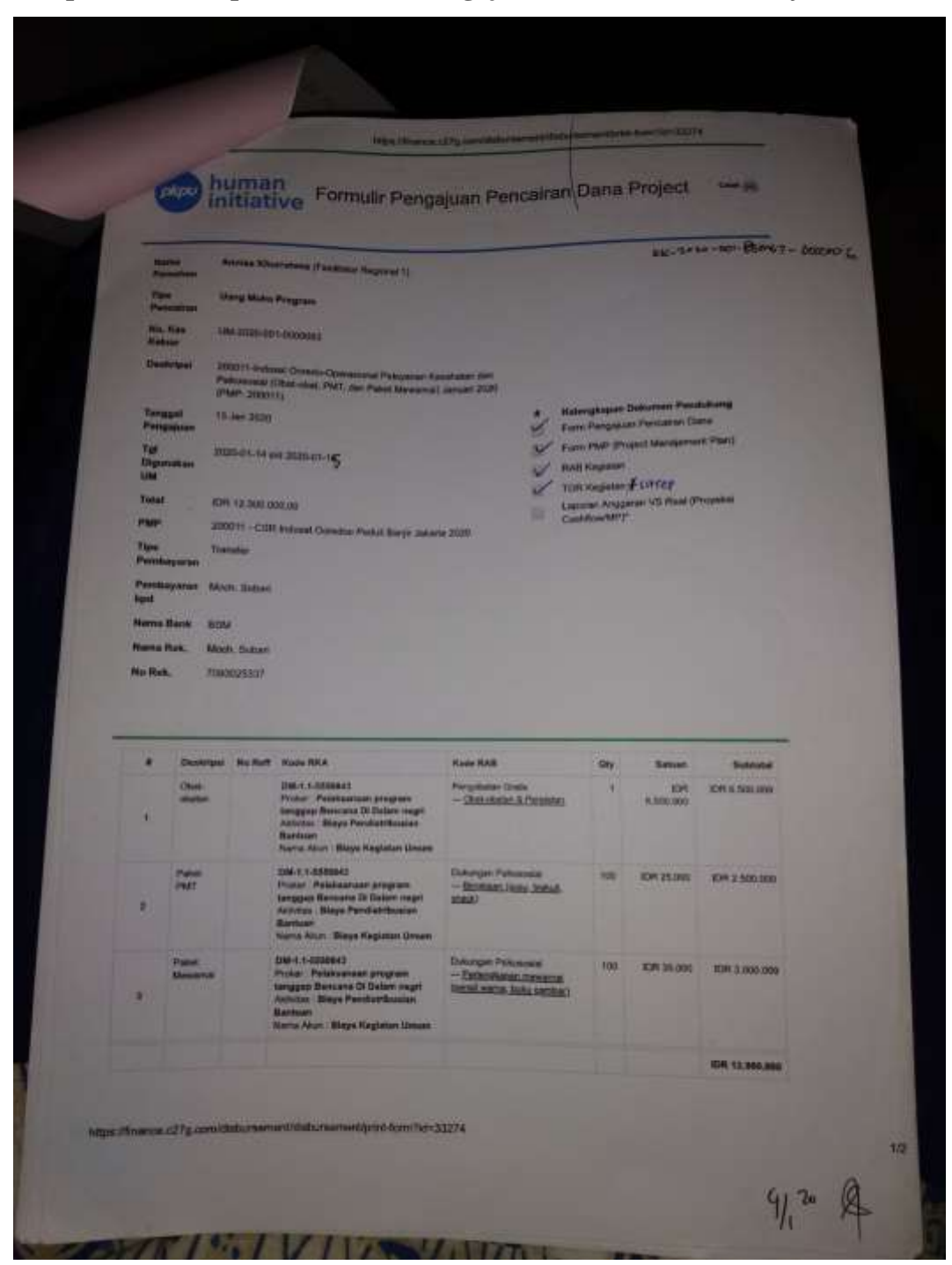

Lampiran 38 Tampilan Formulir Pengajuan Pencairan Dana Project

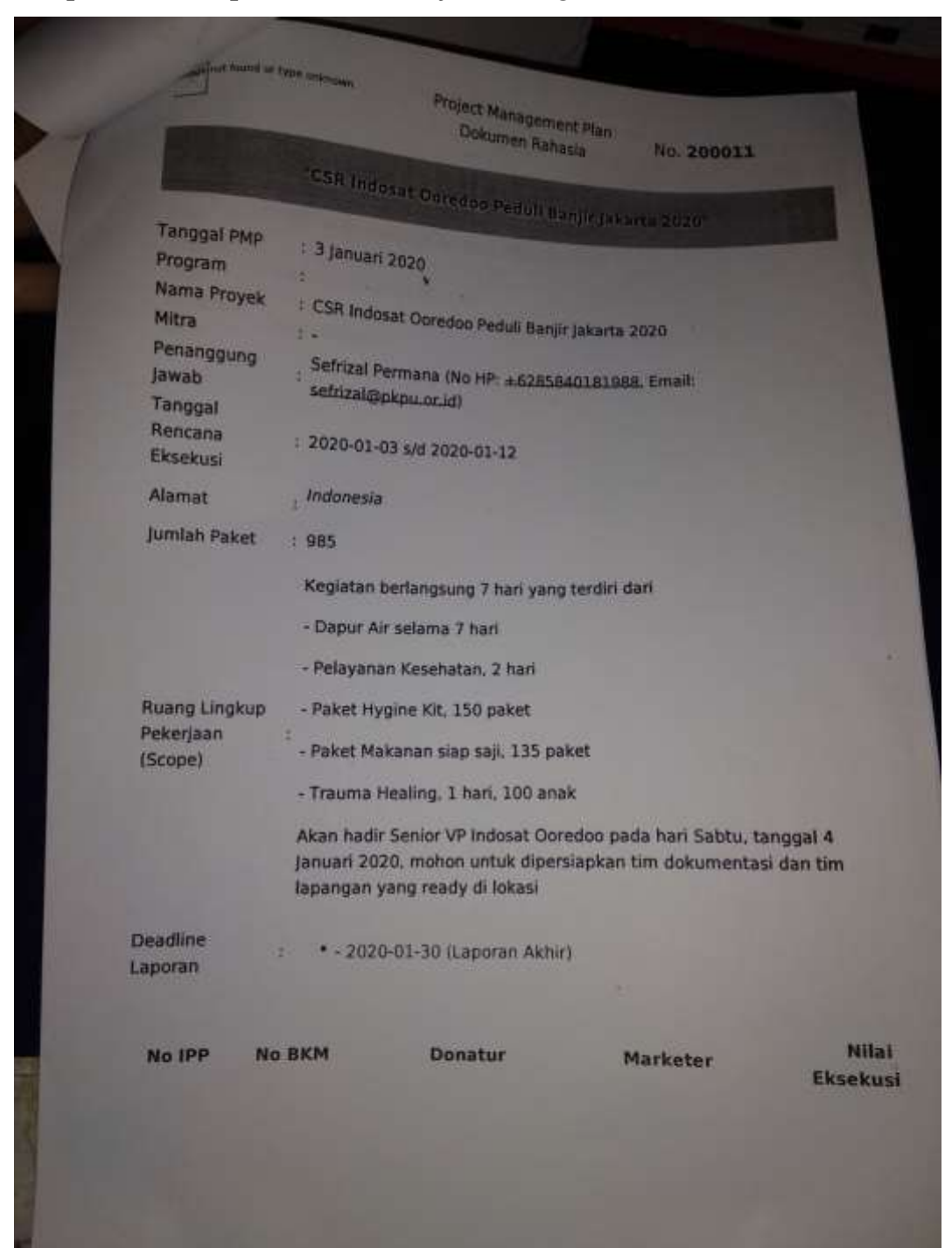

#### Lampiran 39 Tampilan Lembar Project Management Plan

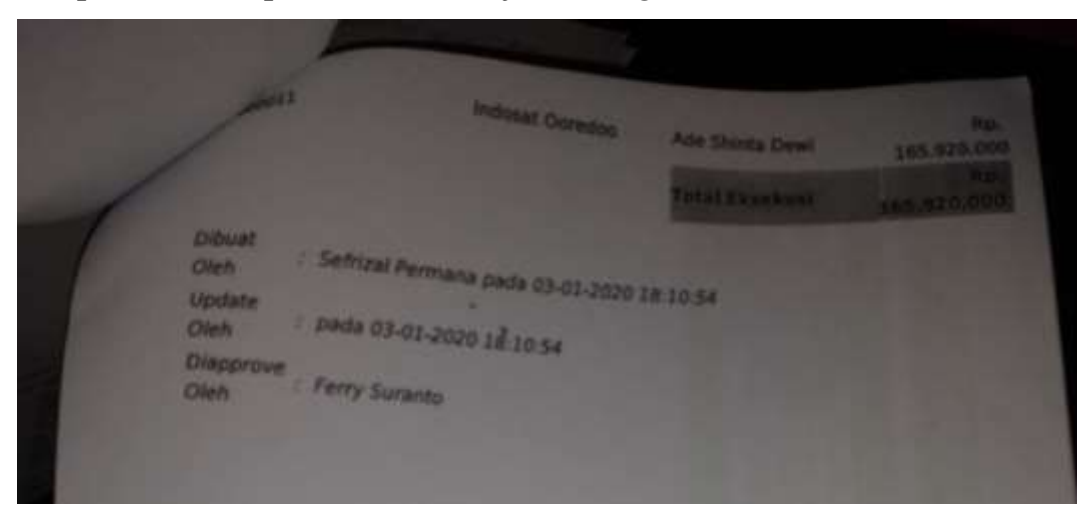

Lampiran 40 Tampilan Lembar Project Management Plan

Lampiran 41 Tampilan Lembar Cash Flow

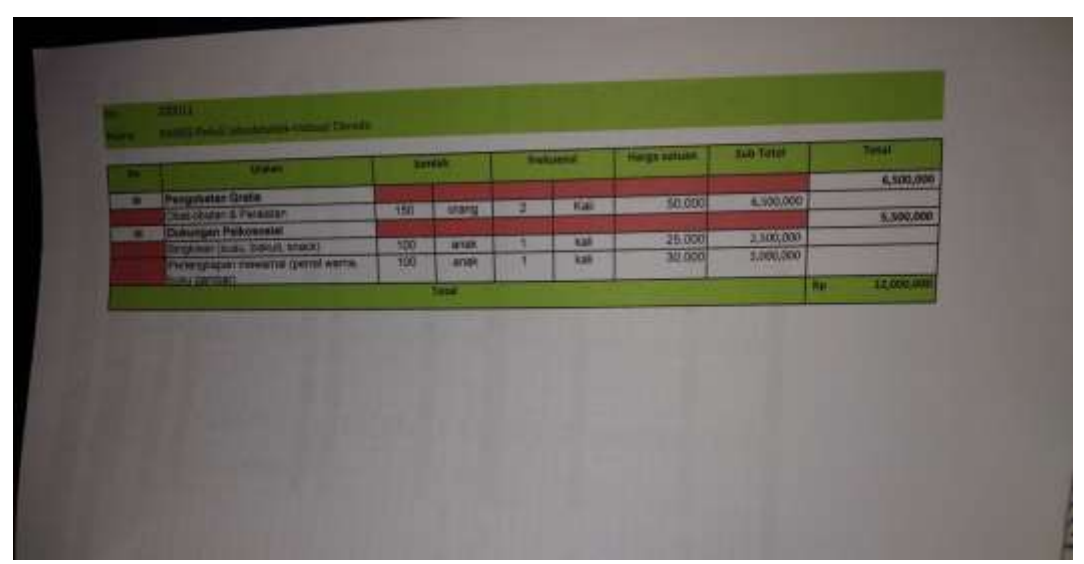

| 100            | PENYALURAN PR                                                                                                    | ROJEC                   | T RESP                                     | FER<br>ON I | ENCE<br>BANJI<br>do | R JABODE       | TABEK                 |               |
|----------------|----------------------------------------------------------------------------------------------------|-------------------------|--------------------------------------------|-------------|---------------------|----------------|-----------------------|---------------|
| Ron            | Icana Anggaran dana                                                                                                    | _                       | -                                          | _           | _                   | -              |                       |               |
| 1              | ADDEL                                                                                                    |                         |                                            |             |                     |                |                       |               |
| Ben            | · Danas Period Incord In Collins                                                                                                    |                         |                                            |             |                     |                |                       |               |
|                | Contract of the second second s | ntir                    |                                            |             |                     |                |                       |               |
| -              | United                                                                                                    | -                       | -                                          | -           | -                   | _              |                       |               |
| 100            | Burvey                                                                                                    | -                       | and an an an an an an an an an an an an an | 100         |                     | Marga services | Set Link              | 1000          |
|                | Komurskas                                                                                                    | -                       | -                                          | -           |                     |                |                       | \$55,000      |
|                | Pahet Makemen di                                                                                                    | 1                       | Inket                                      | -           | Kall                | 500 000        | 80,000                |               |
|                | Patient Makanan Stap Sentas                                                                                                    | 1                       | Contraction of the                         |             |                     | 001110000      | -                     | 77,962,508    |
|                | Panet Hygine Kit                                                                                                    | 135                     | : buah                                     | 21          | () Raffy (          | 7760           | 77,662,500            |               |
|                | Handuk                                                                                                    | 100                     |                                            | -           | -                   | 71.000         |                       | 34,950,000    |
|                | Enter                                                                                                    | 150                     | buah                                       | -           | Duat                | 60,000         | 11,750,000            |               |
|                | Claying                                                                                                    | 150                     | thum:                                      |             | tours               | 20.000         | 1.000,000             |               |
|                | Shat we                                                                                                    | 550                     | .buih                                      | 1           | built               | 10.000         | 1,800,000             |               |
|                | Pasta po                                                                                                    | 150                     | -tauti                                     | 4           | 10.001              | 7.500          | 4,500,000             |               |
|                | Babun                                                                                                    | 150                     | (built)                                    | 4           | tion                | 4,000          | 2,400,000             |               |
|                | Peribalit                                                                                                    | 1.50                    | muain                                      | 1           | Stanin,             | 12,000         | 1,800,000             |               |
| 1              | Paket Komunikasi                                                                                                    | - Name                  | ALC: NOT THE OWNER.                        |             | and the second      | the second     | COLUMN TO A           | 5,000,000     |
|                | Parent SP 182 * PURALISE                                                                                                    | - 200                   | -Dviet                                     |             |                     | 21.000         | \$,000,000            | 10 500 000    |
|                | Obut-chutan & Pengatar                                                                                                    | 100                     | 17915                                      |             | Kei                 | 10,000         | 15 000,000            | 10.300.000    |
|                | Doaner Linnam                                                                                                    |                         | SPARE -                                    | 2           | *.m                 | 300,000        | 2,400,000             |               |
|                | Perstant                                                                                                    | 3                       | 11912                                      | 2           | *#E                 | 200.000        | 3,205,000             |               |
|                | Apateiner                                                                                                    | 3                       | orwig                                      | 2           | Aut.                | 200,000        | 1,200,000             |               |
|                | The personality                                                                                                    | 1                       | orang                                      | 2           | in sale             | 150.000        | 400,000               |               |
|                | Dusungan Palkusoslat                                                                                                    | Concession in which the |                                            | -           | The state           |                | ALC: NO               | 10,500,000    |
|                | Bingkisan (suns, biskuit, snack)                                                                                                    | 1.00                    | ariak.                                     | 1           | · Nat               | 25,00          | 2,500,000             | - Contraction |
|                | Faciendiapan mewamai pensi warra.                                                                                                    | + 100                   |                                            | 1           | 100                 | 20.00          | -                     |               |
|                | nusu gambar)                                                                                                    | 100                     | 1114                                       | +           | N OF                | 50.00          | 0 5,000,000           |               |
|                | Operational peket makanan sap saji                                                                                                    | E                       |                                            |             |                     |                |                       |               |
|                | (3x7 kegiatan)                                                                                                    |                         |                                            | I and a     | Windows             | User: F        | 2 Description of the  | 8,850,000     |
|                | Konsumsi                                                                                                    | - 0                     | traket                                     | - 1         | hanusrys?           | Val Agena      | 1,050,000             |               |
|                | EBM                                                                                                    | 1                       | paket                                      | 1           | seconda 1           | initia il      | 2,000,000             |               |
|                | Driver                                                                                                    | +                       | arang                                      | 1           | 6                   | -              | 200,000               |               |
|                | Tim Distritus:                                                                                                    | 5                       | diang                                      | 7           | Kat                 | ICI9 150,00    | 0 5,750,000           |               |
| and the second | Operational Yankes (2x Registan)                                                                                                    | -                       | through the                                | 1           |                     | in the second  | and the second second | 5,450,000     |
|                | Konsumsi                                                                                                    | 13                      | (Drang)                                    | 2           | HOR                 | 50.0           | 1,300,000             |               |
|                | ABM                                                                                                    | - 2                     | paret                                      | 2           | 9.00                | 300.0          | 1,200,000             |               |
|                | Kebwishan                                                                                                    | 1                       | paket                                      | 2           | kat                 | 200,6          | 400,000               |               |
|                | Spanduk                                                                                                    | 1                       | paket                                      | 1           | Kel                 | 150,           | 450,000               |               |
|                | KBarnet                                                                                                    | 3                       | peket                                      | 1           | 1.00                | 150.           | 450,000               |               |
|                | Маскир                                                                                                    | 3.                      | paket                                      | 1           | (And                | 150,           | 450,000               |               |
|                | Sewa Mabi                                                                                                    | 2                       | paket                                      | 2           | ka                  | 300            | 000 1,200,000         | 1             |
|                | Operanional Psikososiai (1x kegiatan)                                                                                                    |                         |                                            |             |                     | ALC: NOT       | and the second second | 2,157,50      |
| P P            | Consums                                                                                                    | 7                       | briang                                     | 1           | kar                 | 50             | 000 35/5,00           | 03            |
| 6              | BM                                                                                                    | T                       | paket                                      | 1           | te dika             | 300            | 00,000 000,00         | 0             |
| 1. 1           | ins Petaksana                                                                                                    | 7                       | orang                                      | 1           | Ra Diki             | 15             | 1,050,00              | 0             |
| D              | river                                                                                                    | T                       | orana                                      |             | 1                   | 15             | 3,000 150,00          | 00            |
| 15             | ewa Mobil                                                                                                    | 1                       | Com ad                                     | -           | E.                  | 90             | 7.500 2025            | net.          |

Lampiran 42 Tampilan Lembar Rencana Anggaran Berjalan

## Lampiran 43 Tampilan Lembar Situation Report

| BANJIR JABO<br>02 Januari 2                                                                                                    | ODETABEK<br>1020                                                                                                    | i                                                                                                    | human<br>initiative                                                                                                    |
|----------------------------------------------------------------------------------------------------|----------------------------------------------------------------------------------------------------|----------------------------------------------------------------------------------------------------|----------------------------------------------------------------------------------------------------|
| Jenis Kejadian<br>Lokasi kejadian<br>Waktu Kejadian                                                                                                    | : Banjir<br>: Jakarta, Bogor, Tangerang, Be<br>: 2 Januari 2020                                                                                                    | kasi                                                                                                    |                                                                                                    |
| L Informasi kundi<br>1. Hujan deras seja<br>2. Sebanyak 268 ke<br>3. Terdapat 6 wilay<br>Jatikramat Beka<br>Selatan.<br>4. Sebaran titik bar<br>28 titik, Jakarta 1<br>5. Sebaran titik bar<br>Kabupaten Beka<br>Tangerang Selat<br>6. Jumlah korban m<br>Depok 3 oraang<br>Selatan 1 orang<br>7. Jumlah titik peng | ik Selasa mengguyur seluruh wilaya<br>elurahan/desa di Jabodetabek teren<br>rah banjir dengan ketinggian muka a<br>isi, Pengasingan Bekasi, Margahan<br>njir di DKI Jakarta antara lain Jakart<br>Timur 65 titik, Jakarta Utara 13 titik<br>anjir di wilayah penyangga Ibuko<br>si 47 titik, Kabupaten Bogor 11 titik<br>an 5 titik<br>meninggal akibat banjir sebanyak 16<br>Kota Bogor 1 orang, Kabupaten B<br>gungsian di Jakarta sebanyak 269 ti | h Jakarta dan sekitarnya h<br>ndam banjir dengan kering<br>ur 2 meter antara lain Cipir<br>yu Bekasi, Duren Jaya Bi<br>a Barat 30 titik, Jakarta Pu<br>t<br>sta di Bekasi, Depok jug<br>t, Kota Bekasi A3 titik, Koti<br>5 orang, DKI Jakarta 8 oran<br>ogor 1 orang, Kota Tange<br>okasi dengan jumlah pen | ingga Rabu Pagi<br>gian antara 30-200 cm.<br>nang Melayu Jakarta Timur,<br>ekasi, dan Bintaro Jakarta<br>nat 22 titik, Jakarta Selatan<br>ga Tangerang, antara lain,<br>a Tangerang 4 titik dan Kota<br>ng, Kota Bekasi 1 orang, Kota<br>rang 1 orang dan Tangerang<br>gungsi sebanyak 31.232 jiwa |
| II. Gambaran Situasi<br>Hujan deras sejak Sa<br>Rabu pukul 07.35 pa<br>terendam banjir sete<br>kondisi hujan dan sta<br>Sejumlah wilayah di<br>Data dari BNPB mem<br>Cipinang Melayu Jaka<br>dan Bintaro Jakarta S<br>Sebaran titik banjir d<br>titik, Jakarta Timur 6<br>Bekasi, Depok juga T                      | i<br>Iasa, 31 Desember 2019 menggu<br>agi hujan masih terus mengguyur<br>Iah diguyur hujan semalaman. Ke<br>atus siaga 2.<br>Jabodetabek terendam banjir de<br>yebutkan terdapat 6 wilayah den<br>arta Timur, Jatikramat Bekasi, Pen<br>selatan.<br>Ii DKI Jakarta antara lain Jakarta<br>5 titik, Jakarta Utara 13 titik. Bar<br>angerang, antara lain Kabupater<br>ang 4 titik dan Kota Tangerang Se                                               | vur seluruh wilayah di Ja<br>Akibatnya, sejumlah wi<br>tringgian air di bendunga<br>ngan ketinggian bervaria<br>gan ketinggian muka air<br>gasingan Bekasi, Margah<br>Barat 30 titik, Jakarta Pu<br>njir parah juga terjadi di<br>t Bekasi 47 titik, Kabupa<br>elatan 5 titik.                              | karta dan sekitarnya. Hingg<br>liayah Jakarta dan sekitarny<br>in Katulampa 170 sentimete<br>asi dari 30 cm hingga 200 c<br>lebih dari 2 meter, antara 1<br>layu Bekasi, Duren Jaya Bek<br>usat 22 titik, Jakarta Selatar<br>wilayah penyangga Ibuko<br>sten Bogor 11 titik, Kota Be               |
| 43 titik, Kota Tangera                                                                                                    | ng + Olik Gari Kota tangerang se                                                                                                    |                                                                                                    | Page 1                                                                                                    |

# Lampiran 44 Tampilan Lembar Situation Report

| <text><text><text><text><text><text><section-header><section-header><section-header><section-header><section-header><section-header><section-header><section-header></section-header></section-header></section-header></section-header></section-header></section-header></section-header></section-header></text></text></text></text></text></text>                                                                                                    | BAI                                             | NJIR JABODETABEK                                                                                                    |
|----------------------------------------------------------------------------------------------------|-------------------------------------------------|----------------------------------------------------------------------------------------------------|
| Mark bencana banjir nu, sebanyak 31.252 warga DKI Jakarta harus mengungai. Baw'i mencasar jamiah pengungai 31.561 jaka dan Jakarta Burat Birla pengungai an terbanyak dalah asareta famus 49 lokasi dangan 1.305 pengungai sebanyak 30.560 jakarta harus 100 kalakarta Pusat 2 lokasi dengan jumiah pengungai sebanyak 30.560 jakarta harus 2 lokasi dengan 1.305 pengungai sebanyak 30.560 jakarta harus 2 lokasi dengan 1.305 pengungai sebanyak 30.560 jakarta harus 2 lokasi dengan 1.305 pengungai sebanyak 30.560 jakarta harus 2 lokasi dengan 1.305 pengungai sebanyak 30.560 jakarta harus 2 lokasi dengan 1.305 pengungai sebanyak 30.560 jakarta harus mengungai sebanyak 30.560 jakarta harus 40.500 jakarta harus 2 lokasi dengan 1.305 pengungai sebanyak 30.560 jakarta harus 40.500 jakarta harus 40.500 jakarta haru | 02.                                             | Januari 2020 Human<br>initiative                                                                                                    |
| A Air man hybrid an terita a fait an initial being an annual being ang and being an annual being ang and being an ang being and and and and and and and and and and                                                                                                    | Akibat<br>pengur<br>dengar<br>jiwa, V<br>dengar | bencana banjir ini, sebanyak 31.2%2 waras DKI Jakarta harus mengungsi. BNYB mencatat jumlah utik<br>ngsian di DKI Jakarta sebanyak 269 lokasi. Titik pengungsian terbanyak adalah Jakarta Timur 99 lokasi<br>n jumlah pengungsi 13.516 juwa dan Jakarta Barat 17 lokasi dengan jumlah pengungsi sebanyak 10.580<br>Mayah Jain seperti Jakarta Selatan terdapat 48 lokasi dengan 5.305 pengungsi, Jakarta Utara 23 lokasi<br>n 1.515 pengungsi dan Jakarta Burat 3 lokasi                                                                                                    |
| ource : <u>https://bnob.go.id/berits</u><br><b>Acbutuhan saat Ini</b><br>• Svakuasi warga terdampak yang harus mengunga<br>• Air minerai<br>• Selimut dan tikar<br>• Personal hygiene<br>• Obat-obataa<br>• Obat-obataa<br>• Air Bersih<br>• Tollet umum portablie<br><b>I. Mengana PKPU Human Initiative</b><br><b>1. Menakukan evakuasi 66 warga ke tempat aman</b><br>• Menjalankan armeda 2 mobile pos<br>• Mendirikan 2 Pos Daptur Air<br>• Mendagikan personal hygiene utamanya untuk kelompok rentan<br>• Menbagikan personal hygiene utamanya untuk kelompok rentan<br>• Menbagikan personal hygiene utamanya untuk kelompok rentan<br>• Mendarikan 2 Pos Daptur Air<br>• Mendurunkan 3 tim kaji cepat di wilayah Jakarta, Tangerang, dan Bekasi<br><b>Mendur</b> ikan pos dapur air di 100 titik<br>• Distribusi bahan makanan siap santap kepada 1000 pengungsi<br>• Distribusi alat-alat kebersihan diri kepada 1000 pengungsi<br>• Distribusi alat-alat kebersihan kepada 1000 keluarga<br><b>PIC</b><br>• Aget 3                                                                                                    | Selain<br>BNPB B<br>Depok                       | menimbulkan kerusakan juga menyebabkan kortsan meninggal. Sampai saat mi data yang berhasi<br>kumpulkan terdapat 16 orang meninggal akibat banjir dengan rincian DKI iakarta II, Kota Bekasi 1, Kota<br>3, Kota Bogor 1, Kab. Bogor 1, Kota Tangerang 1, dan Tangerang Selatan 1.                                                                                                    |
| <ul> <li>Abbutuhan saat teit</li> <li>Sväkuasi warga terdampak yang harus mengungsi.</li> <li>Makanan siap santap</li> <li>Air minerai</li> <li>Selimut dan tikar</li> <li>Personal hygiene</li> <li>Obst-obatan</li> <li>Air Bersih</li> <li>Tollet umum portable</li> <li>Mendarikan ewskuasi 66 warga ke tempat aman.</li> <li>Mendarikan 2 Pos Dapur Air</li> <li>Mendarikan 2 Pos Dapur Air</li> <li>Membagikan makanan siap taji kepada 100 pengungsi.</li> <li>Mendarikan pos dapur air di 10 titik</li> <li>Distribusi alat kebersihan diri kepada 1000 pengungsi.</li> <li>Distribusi alat kebersihan kepada 100 pengungsi.</li> <li>Distribusi alat kebersihan kepada 100 pengungsi.</li> <li>Distribusi alat kebersihan kepada 100 pengungsi.</li> <li>Distribusi alat kebersihan kepada 100 pengungsi.</li> <li>Distribusi alat kebersihan kepada 100 pengungsi.</li> <li>Distribusi alat kebersihan kepada 100 pengungsi.</li> <li>Distribusi alat kebersihan kepada 100 pengungsi.</li> <li>Distribusi alat kebersihan kepada 100 keluarga.</li> </ul>                                                                                                    | Source                                          | : http://booh.go.id/berita                                                                                                    |
| <ul> <li>Evakuasi warga terdampak yang harua mengungai</li> <li>Makanan siap santap</li> <li>Air minerai</li> <li>Selimut dan tikar</li> <li>Personal hygiene</li> <li>Obat-obatan</li> <li>Air Bersih</li> <li>Tollet umum portable</li> <li>Mengalankan armada 2 mobile pos</li> <li>Mendirikan 2 Pos Dapur Air</li> <li>Membagikan personal hygiene utamanya untuk kelompok rentan</li> <li>Membagikan makanan siap sali kepada 100 pengungsi</li> <li>Mendurikan pos dapur air di 10 titik</li> <li>Distribusi alat-alat kebersihan kepada 100 pengungsi</li> <li>Distribusi alat-alat kebersihan kepada 100 keluarga</li> </ul>                                                                                                    | II. Keb                                         | utuhan saat ini                                                                                                    |
| <ul> <li>Makanan siap santap</li> <li>Air mineral</li> <li>Selimut dan tikar</li> <li>Personal tygiene</li> <li>Obat-obatan</li> <li>Air Bersih</li> <li>Tollet umum portable</li> </ul> I. Respons PKPU Human initiative <ol> <li>Melakukan evakuasi 66 warga ke tempat aman</li> <li>Menjalankan armsda 2 mobile pos</li> <li>Mendirikan 2 Pos Dapur Alr</li> <li>Membagikan personal tygiene utamanya untuk kelompok rentan</li> <li>Membagikan makanan siap sali kepada 100 pengungsi</li> <li>Mendurukan at wilayah Tangerang dan Bekasi</li> </ol> Rencans Aksi <ol> <li>Evakuasi warga di wilayah Tangerang dan Bekasi</li> <li>Distribusi alat-alat kebersihan diri kepada 100 pengungsi</li> <li>Distribusi alat-alat kebersihan kepada 100 keluarga</li> </ol> P/C A: OBI318083007                                                                                                    |                                                 | Evakuasi warga terdampak yang harus mengungsi                                                                                                    |
| <ul> <li>Selfmint dan tikar</li> <li>Selfmint dan tikar</li> <li>Personal hygiene</li> <li>Obst-obatan</li> <li>Air Bersih</li> <li>Tollet umum portable</li> </ul> II. Respons PKPU Human Initiative <ol> <li>Melakukan evakuasi 66 warga ke tempat aman</li> <li>Menjalankan armada 2 mobile pos</li> <li>Mendirikan 2 Pos Dapur Air</li> <li>Membagikan personal hygiene utamanya untuk kelompok rentan</li> <li>Membagikan personal hygiene utamanya untuk kelompok rentan</li> <li>Membagikan personal hygiene utamanya untuk kelompok rentan</li> <li>Membagikan personal hygiene utamanya untuk kelompok rentan</li> <li>Membagikan personal hygiene utamanya untuk kelompok rentan</li> <li>Membagikan personal hygiene utamanya untuk kelompok rentan</li> <li>Membagikan personal hygiene utamanya untuk kelompok rentan</li> <li>Membagikan personal hygiene utamanya untuk kelompok rentan</li> <li>Membagikan personal hygiene utamanya untuk kelompok rentan</li> <li>Membagikan personal hygiene utamanya untuk kelompok rentan</li> <li>Membagikan personal hygiene utamanya untuk kelompok rentan</li> <li>Membagikan personal hygiene utamanya untuk kelompok rentan</li> <li>Membagikan personal hygiene utamanya untuk kelompok rentan</li> <li>Mendurukan 3 tim kaji cepat di wilayah Jakarta, Tangerang, dan Bekasi</li>  Rencana Aksi <ul> <li>Evakuasi warga di wilayah Tangerang dan Bekasi</li> <li>Distribusi bahan makanan siap santap kepada 1000 pengungsi</li> <li>Distribusi alat-alat kebersihan kepada 1000 pengungsi</li> <li>Distribusi alat-alat kebersihan kepada 100 keluarga</li> </ul> P/C A: 081318083007</ol>                                                                                                    |                                                 | Makanan siap santap                                                                                                    |
| <ul> <li>Personal hygiene</li> <li>Obat-obatan</li> <li>Air Bersih</li> <li>Tollet umum portable</li> </ul> I. Respons PKPU Human Initiative <ol> <li>Mendakukan evakuasi 66 warga ke tempat aman</li> <li>Menjalankan armsads 2 mobile pos</li> <li>Mendirikan 2 Pos Dapur Air</li> <li>Membagikan personal hygiene utamanya untuk kelompok rentan</li> <li>Membagikan personal hygiene utamanya untuk kelompok rentan</li> <li>Membagikan personal hygiene utamanya untuk kelompok rentan</li> <li>Membagikan personal hygiene utamanya untuk kelompok rentan</li> <li>Membagikan personal hygiene utamanya untuk kelompok rentan</li> <li>Membagikan personal hygiene utamanya untuk kelompok rentan</li> <li>Membagikan personal hygiene utamanya untuk kelompok rentan</li> <li>Membagikan personal hygiene utamanya untuk kelompok rentan</li> <li>Membagikan personal hygiene utamanya untuk kelompok rentan</li> <li>Membagikan personal hygiene utamanya untuk kelompok rentan</li> <li>Membagikan personal hygiene utamanya untuk kelompok rentan</li> <li>Membagikan personal hygiene utamanya untuk kelompok rentan</li> <li>Membagikan personal hygiene utamanya untuk kelompok rentan</li> <li>Membagikan personal hygiene utamanya untuk kelompok rentan</li> <li>Membagikan makanan siap saji kepada 100 pengungsi</li> <li>Distribusi bahan makanan siap santap kepada 1000 pengungsi</li> <li>Distribusi alat-alat kebersihan kepada 1000 pengungsi</li> <li>Distribusi alat-alat kebersihan kepada 100 keluarga</li> </ol>                                                                                                    | 1                                               | Selimut dan tikar                                                                                                    |
| <ul> <li>Obat-obatan</li> <li>Air Bersih</li> <li>Tollet umum portable</li> <li>II. Respons PKPU Human Initiative</li> <li>Melakukan evakuasi 66 warga ke tempat aman</li> <li>Menjalankan armada 2 mobile pos</li> <li>Mendirikan 2 Pos Dapur Air</li> <li>Membagikan personal hygiene utamanya untuk kelompok rentan</li> <li>Membagikan makanan siap saji kepada 100 pengungsi</li> <li>Menurunkan 3 tim kaji cepat di wilayah Jakarta, Tangerang, dan Bekasi</li> <li>Rencana Aksi</li> <li>Evakuasi warga di wilayah Tangerang dan Bekasi</li> <li>Mendirikan pos dapur air di 10 titik</li> <li>Distribusi bahan makanan siap santap kepada 1000 pengungsi</li> <li>Distribusi alat kebersihan diri kepada 1000 pengungsi</li> <li>Distribusi alat-alat kebersihan kepada 100 keluarga</li> </ul>                                                                                                    |                                                 | Personal hygiene                                                                                                    |
| <ul> <li>Air Bersih</li> <li>Tollet umum portable</li> <li>II. Respons PKPU Human Initiative</li> <li>Melakukan evakuasi 66 warga ke tempat aman</li> <li>Menjalankan armada 2 mobile pos</li> <li>Mendirikan 2 Pos Dapur Air</li> <li>Membagikan personal hygiene utamanya untuk kelompok rentan</li> <li>Membagikan makanan siap saji kepada 100 pengungsi</li> <li>Menurunkan 3 tim kaji cepat di wilayah Jakarta, Tangerang, dan Bekasi</li> <li>Rencana Aksi</li> <li>Evakuasi warga di wilayah Tangerang dan Bekasi</li> <li>Mendirikan pos dapur air di 10 titik</li> <li>Distribusi bahan makanan siap santap kepada 1000 pengungsi</li> <li>Distribusi alat kebersihan diri kepada 1000 pengungsi</li> <li>Distribusi alat-alat kebersihan kepada 100 keluarga</li> </ul>                                                                                                    |                                                 | Obat-obatan                                                                                                    |
| <ul> <li>I. Respons PKPU Human Initiative</li> <li>1. Melakukan evakuasi 66 warga ke tempat aman</li> <li>2. Menjalankan armsda 2 mobile pos</li> <li>3. Mendirikan 2 Pos Dapur Air</li> <li>4. Membagikan personal hygiene utamanya untuk kelompok rentan</li> <li>5. Membagikan makanan siap taji kepada 100 pengungsi</li> <li>6. Menurunkan 3 tim kaji cepat di wilayah Jakarta, Tangerang, dan Bekasi</li> <li>7. Rencana Aksi</li> <li>1. Evakuasi warga di wilayah Tangerang dan Bekasi</li> <li>2. Mendirikan pos dapur air di 10 titik</li> <li>3. Distribusi bahan makanan siap santap kepada 1000 pengungsi</li> <li>4. Distribusi alat-alat kebersihan kepada 100 keluarga</li> <li>PIC</li> <li>4. OBI318083007</li> </ul>                                                                                                    | :                                               | Air Bersih<br>Tollet umum portable                                                                                                    |
| <ol> <li>Melakukan evakuasi 66 warga ke tempat aman</li> <li>Menjalankan armada 2 mobile pos</li> <li>Mendirikan 2 Pos Dapur Alr</li> <li>Membagikan personal hygiene utamanya untuk kelompok rentan</li> <li>Membagikan makanan siap saji kepada 100 pengungsi</li> <li>Menurunkan 3 tim kaji cepat di wilayah Jakarta, Tangerang, dan Bekasi</li> <li>Rencana Aksi</li> <li>Evakuasi warga di wilayah Tangerang dan Bekasi</li> <li>Mendirikan pos dapur air di 10 titik</li> <li>Distribusi bahan makanan siap santap kepada 1000 pengungsi</li> <li>Distribusi alat kebersihan diri kepada 1000 pengungsi</li> <li>Distribusi alat-alat kebersihan kepada 100 keluarga</li> </ol>                                                                                                    | III. Re                                         | spons PKPU Human Initiative                                                                                                    |
| <ol> <li>Menjalankan armada 2 mobile pos</li> <li>Mendirikan 2 Pos Dapur Air</li> <li>Membagikan personal hygiene utamanya untuk kelompok rentan</li> <li>Membagikan makanan siap taji kepada 100 pengungsi</li> <li>Menurunkan 3 tim kaji cepat di wilayah Jakarta, Tangerang, dan Bekasi</li> <li>Rencana Aksi</li> <li>Evakuasi warga di wilayah Tangerang dan Bekasi</li> <li>Mendirikan pos dapur air di 10 titik</li> <li>Distribusi bahan makanan siap santap kepada 1000 pengungsi</li> <li>Distribusi alat kebersihan diri kepada 1000 pengungsi</li> <li>Distribusi alat kebersihan diri kepada 1000 pengungsi</li> <li>Distribusi alat kebersihan kepada 1000 keluarga</li> </ol>                                                                                                    | 1                                               | Melakukan evakuasi 66 warga ke tempat aman                                                                                                    |
| <ol> <li>Mendirikan 2 Pos Dapur Air</li> <li>Membagikan personal hygiene utamanya untuk kelompok rentan</li> <li>Membagikan makanan siap saji kepada 100 pengungsi</li> <li>Menurunkan 3 tim kaji cepat di wilayah Jakarta, Tangerang, dan Bekasi</li> <li>Rencana Aksi</li> <li>Evakuasi warga di wilayah Tangerang dan Bekasi</li> <li>Mendirikan pos dapur air di 10 titik</li> <li>Distribusi bahan makanan siap santap kepada 1000 pengungsi</li> <li>Distribusi alat kebersihan diri kepada 1000 pengungsi</li> <li>Distribusi alat kebersihan diri kepada 1000 pengungsi</li> <li>Distribusi alat-alat kebersihan kepada 100 keluarga</li> </ol>                                                                                                    | 2.                                              | Menjalankan armada 2 mobile pos                                                                                                    |
| <ul> <li>Membagkan personal nygere transnya untuk tentak<br/>Membagikan makanan siap saji kepada 100 pengungsi<br/>Menurunkan 3 tim kaji cepat di wilayah Jakarta, Tangerang, dan Bekasi</li> <li>Rencana Aksi <ol> <li>Evakuasi warga di wilayah Tangerang dan Bekasi</li> <li>Mendirikan pos dapur air di 10 titik</li> <li>Distribusi bahan makanan siap santap kepada 1000 pengungsi</li> <li>Distribusi alat kebersihan diri kepada 1000 pengungsi</li> <li>Distribusi alat-alat kebersihan kepada 100 keluarga</li> </ol> </li> <li>PIC A: 081318083007 Page 2</li></ul>                                                                                                    | 3.                                              | Mendirikan 2 Pos Daput Air                                                                                                    |
| <ul> <li>Mentuagkan toisin toisin sep of wilayah Jakarta, Tangerang, dan Bekasi</li> <li>Menurunkan 3 tim kaji cepat di wilayah Jakarta, Tangerang, dan Bekasi</li> <li>Evakuasi warga di wilayah Tangerang dan Bekasi</li> <li>Mendirikan pos dapur air di 10 titik</li> <li>Distribusi bahan makanan siap santap kepada 1000 pengungsi</li> <li>Distribusi alat kebersihan diri kepada 1000 pengungsi</li> <li>Distribusi alat-alat kebersihan kepada 100 keluarga</li> <li>PiC</li> <li>A: 081318083007</li> </ul>                                                                                                    | 4.                                              | Membagikan personai nygene diamanya untuk kenala kenala |
| Rencana Aksi  Evakuasi warga di wilayah Tangerang dan Bekasi Mendirikan pos dapur air di 10 titik Distribusi bahan makanan siap santap kepada 1000 pengungsi Distribusi alat kebersihan diri kepada 1000 pengungsi Distribusi alat-alat kebersihan kepada 100 keluarga  PIC A : 081318083007  Page 2                                                                                                    | 6,                                              | Menurunkan 3 tim kaji cepat di wilayah Jakarta, Tangerang, dan Bekasi                                                                                                    |
| Evakuasi warga di wilayah Tangerang dan Bekasi     Mendirikan pos dapur air di 10 titik     Distribusi bahan makanan siap santap kepada 1000 pengungsi     Distribusi alat kebersihan diri kepada 1000 pengungsi     Distribusi alat-alat kebersihan kepada 100 keluarga  PIC     4 : 081318083007      Page 2                                                                                                    | IV. Reno                                        | tana Aksi                                                                                                    |
| Mendirikan pos dapur air di 10 titik     Distribusi bahan makanan siap santap kepada 1000 pengungsi     Distribusi alat kebersihan diri kepada 1000 pengungsi     Distribusi alat-alat kebersihan kepada 100 keluarga  PIC  M : 081318083007  Patrix 2                                                                                                    | 1.0                                             | Evakuasi warga di wilayah Tangerang dan Bekasi                                                                                                    |
| Distribusi bahan makanan sap santap kepada 1000 pengungsi     Distribusi alat kebersihan diri kepada 1000 pengungsi     Distribusi alat-alat kebersihan kepada 100 keluarga  PIC M : 081318083007  Page 2                                                                                                    | 2                                               | Mendirikan pos dapur air di 10 titik                                                                                                    |
| 4. Distribusi alat-alat kebersihan kepada 100 keluarga<br>PIC<br>M : 081318083007                                                                                                    | 3. 1                                            | Distribusi bahan makanan siap santap kepada 1000 pengungsi                                                                                                    |
| PIC<br># : 081318083007<br>Patri 2                                                                                                    | 5, 1                                            | Distribusi alat-alat kebersihan kepada 100 keluarga                                                                                                    |
| M : 081318083007                                                                                                    | VII. PIC                                        |                                                                                                    |
| Page 2                                                                                                    | DRM : 08                                        | 81318083007                                                                                                    |
|                                                                                                    |                                                 | Page 2                                                                                                    |
|                                                                                                    |                                                 |                                                                                                    |

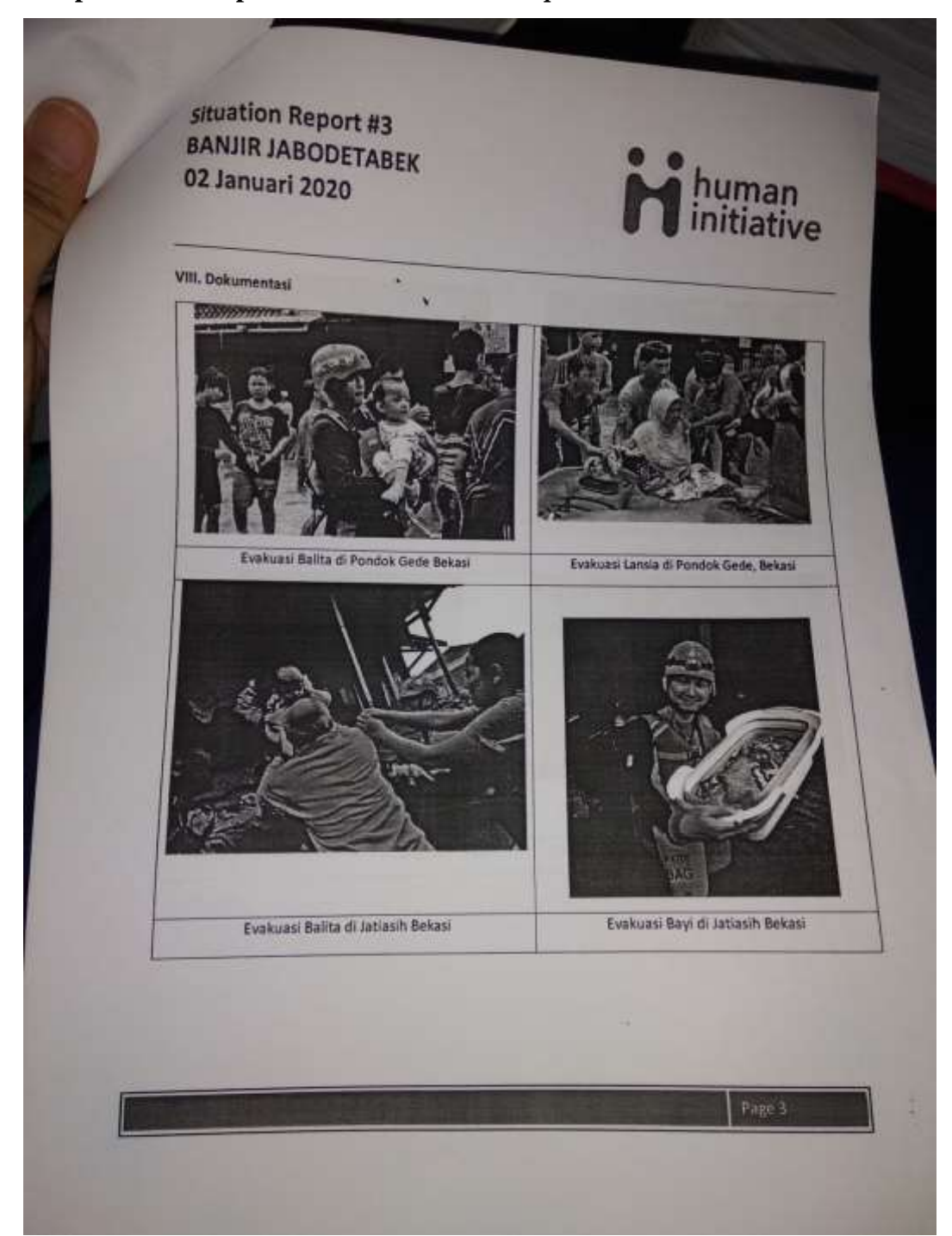

## Lampiran 45 Tampilan Lembar Situation Report

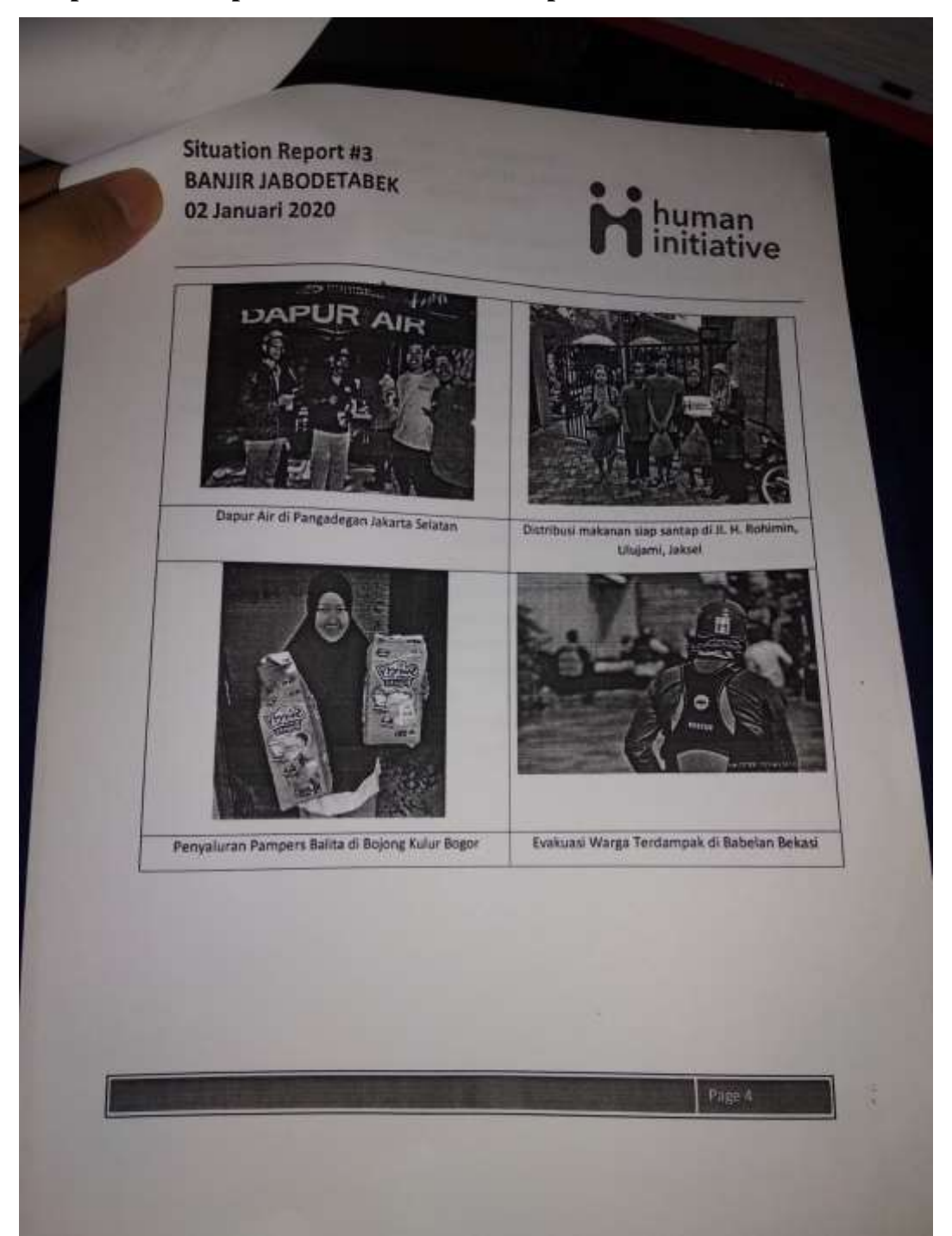

## Lampiran 46 Tampilan Lembar Situation Report

| Nama Kegiatan          |                                                                                                    |
|------------------------|----------------------------------------------------------------------------------------------------|
| Deskripsi              | Kespon Banjir Jabodetabek<br>Merupakan kegiatan penyaluran dapur air dan paket makan<br>siao santao                                                                                                    |
| Lokasi                 | JI. Pengadegan Timur II RW 1 Pengadegan Pancoran<br>Jakarta Selatan                                                                                                    |
| Jumlah                 | 3685 paket                                                                                                    |
| Waktu pelaksanaan      | Sabtu-Minggu, 4-11 Januari 2020                                                                                                    |
|                        | <ul> <li>150 Hygiene Kit</li> <li>200 Paket Komunikasi</li> <li>300 Pelayanan Kesethatan</li> <li>dukungan psikososial (100 PMT dan 100 mainan<br/>dan perlengkapan mewarnai)</li> </ul>                                                                                                    |
| Indikator Keberhasilan | <ul> <li>a Tersedianya paket makan siap santap 3 kali makan<br/>untuk 150 orang selama 7 hari</li> <li>b. Tersalurkannya Hygiene Kit untuk 150 KK</li> <li>c. Tersalurkannya Paket Komunikasi untuk 200 orang</li> <li>d. Terselenggarakannya Pelayanan Kesehatan untuk 300<br/>jiwa</li> <li>e. Tersalurkannya dukungan psikososiai berupa 100 PMT<br/>dan 100 mainan dan perlengkapan mewarnai)</li> </ul> |

## Lampiran 47 Tampilan Lembar Term Of Reference

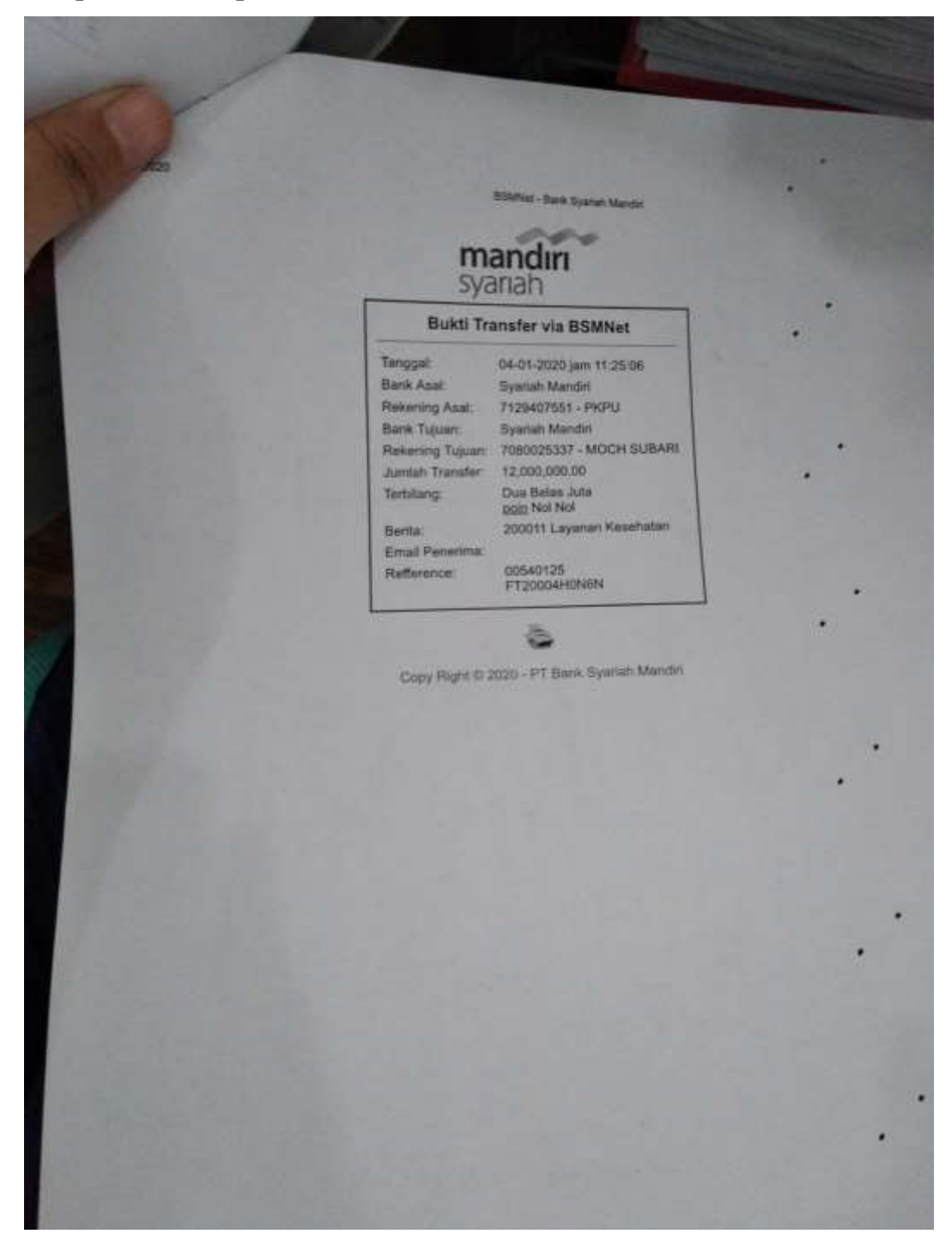

Lampiran 48 Tampilan Lembar Bukti Transfer Bank

|                                                                                                    |                | HUMAN IN                                                                                                    |                                                                                                    |
|----------------------------------------------------------------------------------------------------|----------------|----------------------------------------------------------------------------------------------------|----------------------------------------------------------------------------------------------------|
| ctness                                                                                                    | FOR            | MULIR ORDER                                                                                                    | VE                                                                                                    |
| penerality :                                                                                                    | 8              | - ONDER KER                                                                                                    | RUA DRIVER                                                                                                    |
| Divisi / Direktorat                                                                                                    |                | Program                                                                                                    | No Revisit01                                                                                                    |
| Data kendaraa                                                                                                    |                | Sumber Dana                                                                                                    | The second second second second second second second second second second second second second second second s                                                                                                    |
| Jenis / Merk : Por D                                                                                                    |                | kode anggaran                                                                                                    |                                                                                                    |
| No Polisi : B 9231 Pul                                                                                                    | 1.             | Oracao Pengeluaran                                                                                                    | l Sioya                                                                                                    |
| Berangkat                                                                                                    | 0              | Parkir                                                                                                    | RP Baarn                                                                                                    |
| Jum                                                                                                    | 1              | Tol                                                                                                    | RP (Scop                                                                                                    |
| Jam : 19 + 30 Mar                                                                                                    |                | Makan Driver                                                                                                    | RP                                                                                                    |
| KM tare                                                                                                    |                | Kafalah Driver                                                                                                    | RP                                                                                                    |
| Deskripsi Kerja                                                                                                    | - 7            | Sewa mobil                                                                                                    | RP HANDLOCD                                                                                                    |
| Harap diisi antar siapa dan ke mana saj                                                                                                    |                | Total Biaya<br>Uang Muka                                                                                                    | RP 148.000                                                                                                    |
| nganter was Balla to all                                                                                                    | edug.          | Saldo                                                                                                    | RP                                                                                                    |
| den Lorangen                                                                                                    | Int            | arta 12-1-2020                                                                                                    |                                                                                                    |
| SPBUL 34 - 13809<br>11. Tol Jagorani km 10+600 A                                                                                                    | (              | Schwa r_)                                                                                                    | ()                                                                                                    |
| Telb. 021 - 29008270<br>Dats/Time : 17/01/20 17153<br>CAR Number : 02 - 07551                                                                                    |                |                                                                                                    | Mi-i e foll Mardini Ru<br>Mi-i e foll Mardini Ru<br>Mi-i e foll Mardini Ru<br>Mi-i e foll Mardini Ru                                                                                                    |
| Ticket No. 1 00 Store                                                                                                    | 1447 6 84 5727 | A Cop JA                                                                                                    | SAMARG CORP. 1                                                                                                    |
| Nerzie No. : 03 - 4<br>Product : PERTALIT<br>Volume : 1L 10.458<br>Unit Price : Rp. 7,650<br>Unit Price : Rp. 80,000                                             | THE TRACE      | Line u<br>Els                                                                                                    | AND A REAL PROPERTY AND AND AND AND AND AND AND AND AND AND                                                                                                    |
| Norzie No. 1 03 - 4<br>Froduct : PERTMLIT<br>Volume : IL) 10.458<br>Unit Price : Rp. 7,850<br>Total Price : Rp. 80,000<br>Operator :                             | And the second | tion<br>110<br>110<br>110<br>110<br>110<br>110<br>110<br>110<br>110<br>11                                                                                                    | And a second second sec |
| NGIZZLE NO. 1 03 - 4<br>Froduct : PERTALIT<br>Volume : IL) 10.498<br>Unit Price : Rp. 7,650<br>Total Price : Rp. 80,000<br>Operator :<br>KARCISPARKIRINSIDENTILU |                | tora<br>ED<br>Contractor resolutions<br>Contractor resolution<br>Contractor resolution<br>Contractor re | Mandiri Ro 1000<br>Annore Ro 2000                                                                                                    |

# Lampiran 49 Formulir Order Kerja Driver

## Lampiran 50 Formulir Perjalanan Dinas

| ama ti juun<br>batan ti juun                                                                                                    | FORMULI                                                                                                    | IR PERJALANAN                                                         |                                                                                                    |  |  |  |  |  |
|----------------------------------------------------------------------------------------------------|----------------------------------------------------------------------------------------------------|-----------------------------------------------------------------------|----------------------------------------------------------------------------------------------------|--|--|--|--|--|
| lama (<br>abatan (                                                                                                    | A 1: -0 -                                                                                                    | FORMULIR PERJALANAN DINAS                                             |                                                                                                    |  |  |  |  |  |
| abatan i                                                                                                    | the second second second second second second second second second second second second second second second se       | F0 -                                                                  | SDM - 15 - Rev. 01                                                                                                    |  |  |  |  |  |
| abatan i                                                                                                    | magar Keste                                                                                                    |                                                                       |                                                                                                    |  |  |  |  |  |
|                                                                                                    | Vr                                                                                                    |                                                                       |                                                                                                    |  |  |  |  |  |
| Divisi / Direktorat :                                                                                                    | Operation                                                                                                    | and the second state                                                  | -                                                                                                    |  |  |  |  |  |
| Dengan ini memberikan tugas                                                                                                    | s perjalanan dinas kepada                                                                                             | nama-nama sebagai berik                                               | ut:                                                                                                    |  |  |  |  |  |
| No Nama                                                                                                    | Jabatan                                                                                                    | Divisi                                                                | Direktorat                                                                                                    |  |  |  |  |  |
| 1 terry suranto                                                                                                    | SGM                                                                                                    | Pajat Management                                                      | Opentr                                                                                                    |  |  |  |  |  |
| Maksud / Agenda Perjate<br>Penjigan Cabolog                                                                                                    | anan Dinas:<br>inisi-Kf lebole                                                                                        |                                                                       |                                                                                                    |  |  |  |  |  |
| Maksud / Agenda Periak<br>Penjigan abold<br>Lokasi Perjalanan Dinas<br>Lebel . Onten .                                                                                                    | anan Dinas:<br>Wrisinkf lebole                                                                                        | Tanogal                                                               | lam                                                                                                    |  |  |  |  |  |
| Maksud / Agenda Perjak<br>Penjigan aboly<br>Lokasi Perjalanan Dinas<br>Lebel , Oniten ,<br>Keterangan                                                                                          | anan Dinas:<br>Writh the felore<br>1<br>Hari                                                                          | Tanggal                                                               | Jam<br>12.09                                                                                                    |  |  |  |  |  |
| Maksud / Agenda Perjak<br>Penjigan aboly<br>Lokasi Perjalanan Dinas<br>Lobal Bartan .<br>Keterangan<br>Berangkat                                                                               | anan Dinas:<br>inisi-Kf lebole<br>:<br>Hari<br>Yelaya<br>humot                                                        | Tanggal<br>07 Ban<br>14 Br                                            | Jam<br>12,00<br>12,00                                                                                                    |  |  |  |  |  |
| Maksud / Agenda Perjali<br>Penjigan Choly<br>Lokasi Perjalanan Dinas<br>Lebel Bruten .<br>Keterangan<br>Berangkat<br>Pulang                                                                    | anan Dinas:<br>inisi-Kf lebode<br>:<br>Hari<br>Yelasa<br>Junet                                                        | Tanggal<br>Of 3m<br>14 3m<br>Disiankan dan                            | Jam<br>12,00<br>12,00                                                                                                    |  |  |  |  |  |
| Maksud / Agenda Perjais<br>Penjigan aboly<br>Lokasi Perjalanan Dinas<br>Lobal Britan<br>Keterangan<br>Berangkat<br>Pulang<br>Diajukan oleh,<br>Freefis scramp,                                 | anan Dinas :<br>iini si-kf lebak<br>:<br>Hari<br>Slave<br>Junct<br>Mengetahul, J. re<br>Mengetahul, J. re<br>(        | Tanggal<br>4 300<br>14 300<br>Disiapkan dan<br>Epiman<br>Eminan M     | Jam<br>12.00<br>12.00<br>12.0 |  |  |  |  |  |
| Maksud / Agenda Perjala<br>Penjingan Choly<br>Lokasi Perjalanan Dinas<br>Lobol . Oniten .<br>Keterangan<br>Berangkat<br>Pulang<br>Diajukan oleh,<br>Keterangan<br>Diajukan oleh,<br>Keterangan | anan Dinas :<br>ini tickf lebole<br>:<br>Hari<br>Slave<br>Junct<br>Mengetahui, / re<br>Anight P ()<br>Atasan Langsung | Tanggal<br>Or Bon<br>13 Br<br>Disiapkan dan<br>Eleman m<br>Manajer HC | Jami           12,00           12,00           12,00           12,00           12,00           12,00           12,00           12,00           12,00           12,00           12,00           12,00           12,00           12,00           12,00           12,00           12,00           12,00           12,00           12,00           12,00           12,00           12,00           12,00           12,00           12,00           12,00           12,00           12,00           12,00           12,00           12,00           12,00           12,00           12,00           12,00           12,00           12,00           12,00           12,00           12,00           12,00           12,00           12,00           12,00           12,00           12,00           12,00                                                                                                    |  |  |  |  |  |

#### Lampiran 51 Formulir Perjalanan Dinas

PKPU - HUMAN INITIATIVE human initiative FORMULIR PERJALANAN DINAS FO-SDM-15-Rev. 01 Freny Events Nama Pengaju 198:200025-8 . tempropore schown inshohne lebale Agenda Perjalanan Dinas 19-17 Januari 2020 (dari tgi s/d tgi) Tanggal Perjalanan Dinas - Lehne & more Lokasi Perjalanan Dinas Kode Anggaran Jenis Anggaran : Donor Non Donor Jenis Pencairan : Tunai 🗖 Transfer 🗹 : 712490949 on Frong Suranto No. Rekening Total Frek Qty No Komponen\*) Satuan 1 Tiket (Pesawat/kereta/bis)PP\* 800 000 ( WH) 2 2 Transport Lokal\* 400.000 14 1 same ( wing the Taksi PP 3 4 Akomodasi 400-000 2 5 Konsumsi 150.000 225.000 Komunikasi 6 75-000 750 000 250.000 Insentif 7 2 175.000 Grand Total Jakarta, ..... Disahkan oleh, Dibuat oleh, 1920 (Comben HR (Pengaju Perjalanan Dinas) Tiket pp utk proyek menggunakan pagu di project anggaran, tiket diperuntukan dari operasional Catatatn : marketer akan disesuaikan dengan ketentuan perjalanan dinas Setiap RAB diparaf dahulu oleh tim QA/QC penambahan item di RAB disesuaikan dengan kebutuhan riil dan ada perencanaan sebelumnya Form Lampiran 2 RAB Perjalanan Dinas : 2|Page

Lampiran 52 Folder (bindex) Finance Project

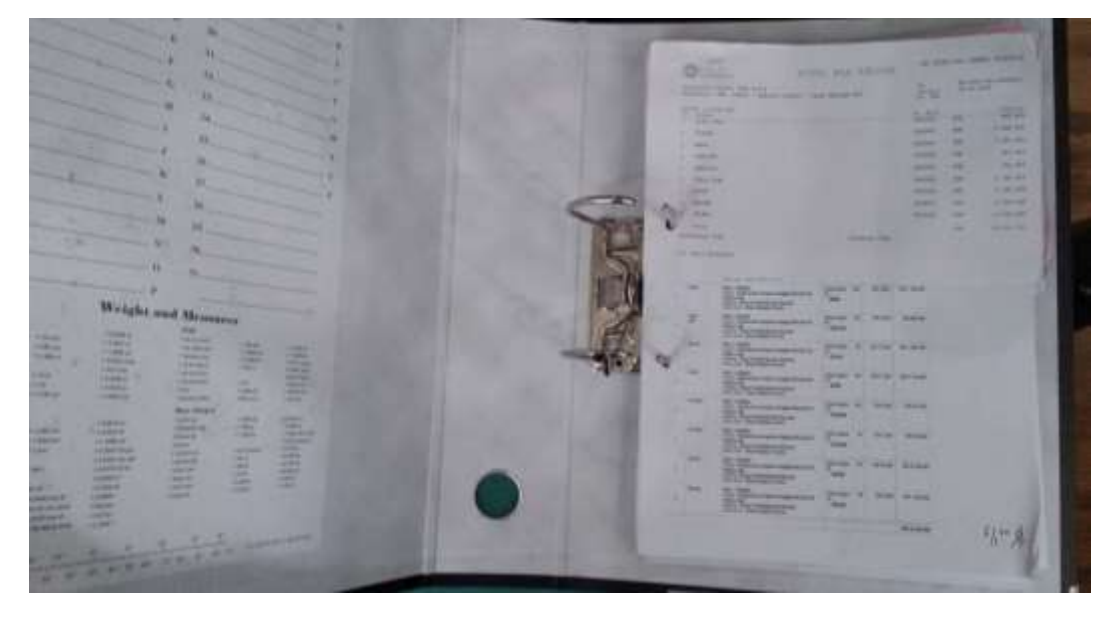

Lampiran 53 Fitur Disbursement print-out Bukti Kas Keluar

| Disbursement                       |     |             |         |          |                       |                          |                   |                                                                           |        | . Switten            | Weine  |
|------------------------------------|-----|-------------|---------|----------|-----------------------|--------------------------|-------------------|---------------------------------------------------------------------------|--------|----------------------|--------|
| Elizabet Harrier                   | Lis | t Pencair   | an D    | ana      | Project               |                          |                   |                                                                           | Devid  | 1.1411-0-01          | ier tr |
| nadoont                            |     | Littleniain | en Dera | a kiriji | eit -                 |                          |                   |                                                                           |        | theorem 1.1 of       | 11.000 |
| Form Pencaran Dana                 | IC  |             |         |          |                       |                          |                   |                                                                           | a      | Alama                | 2.     |
| Lot Penlakan Dalia                 | Q.  | Name Perrol | ter Ca  | Aury.    | Tips Presstor         | No. Kas Katsar II        | Tel Perspisson II | Beskrips                                                                  | Total  | States               |        |
| List Pencakan Sana Project         | 1   |             | •       | •        | -                     | hunna                    |                   |                                                                           |        | •                    | -44    |
| Lot Nata Sinan<br>Perdagai at Nata | 1   |             | n       | air.     | Using Mula<br>Program | UNI 2023-013-<br>8080383 | 28 A4 202         | 190013-PHH Turki-Operational Distribute School<br>etral Letux (PHH 20010) | E#1.00 | 1.300 <b>(Secult</b> | 0      |
| unnyethe 📰                         | 7.2 |             |         |          |                       |                          |                   |                                                                           |        |                      |        |
| mturak e                           | -   |             |         |          |                       |                          |                   |                                                                           |        |                      |        |
| Dere Provie 1                      |     |             |         |          |                       |                          |                   |                                                                           |        |                      |        |

| Lampiran 54 Tampilan | <i>'View</i> untuk <i>Print-Out</i> Buk | ti Kas Keluar |
|----------------------|-----------------------------------------|---------------|
|----------------------|-----------------------------------------|---------------|

| Disbursement                                      |                                        |                                                                                                    |                                                                                          | Inst Parts Watered    |
|---------------------------------------------------|----------------------------------------|----------------------------------------------------------------------------------------------------|------------------------------------------------------------------------------------------|-----------------------|
| <ul> <li>Attract News</li> <li>EndCond</li> </ul> | View Penc                              | airan Dana wuwacco.comowa                                                                                                    |                                                                                          | featerine (1991) - In |
| 🗄 Korri Pencasur Dana                             | Nama<br>Pamahan                        | Austra Kharrolesa                                                                                                    | Dokumen yang Di-upload     Tipe bekaren     Tipe bekaren     Seki Tareke     Seki Tareke | Akat<br>Delayof D     |
| E Lat Pengana Sang Popel)<br>E Lat Pasa Sang      | Kar(Boek<br>Sundar<br>Tipe<br>Precimen | itany Huka Pograv                                                                                                    | Kelengkapan Dokumen Pendukung                                                            |                       |
| O Personaparan Kasar 🛛 🗰                          | No. Kas<br>Kelour                      | un dan mu contra la la contra la contra de la contra de | E Ports Portgolium Percurant Carlos                                                      | -                     |
| e magnilasi<br>Empilasi d                         | Tanggal<br>Pengajaan                   | 84.00-2016<br>84.00-2016                                                                                                    | <ul> <li>Anti Feguran</li> <li>Laporen Anggean K3 Real (Projeka Californi/AP)</li> </ul> | r 0                   |
| Darie Provile                                     | PMP                                    | 100025-8 Pedal likely basking Lebak, Kermer //T Pangoe<br>Technique and Interaction                                                                                                    | E 600 (Receipte Amerikan)                                                                | and the               |
|                                                   | Tgl Transalui                          | 19 Jan 1935                                                                                                    |                                                                                          |                       |
|                                                   |                                        | 100                                                                                                    |                                                                                          | and the second second |

## Lampiran 56 Langkah Print-Out Bukti Kas Keluar untuk Arsip Dokumen

| Disbursement                                                                                                    |                      |                                                                                     |                                                                                                    |                 |                         | •                           | et Faitt Anderso |
|----------------------------------------------------------------------------------------------------|----------------------|-------------------------------------------------------------------------------------|----------------------------------------------------------------------------------------------------|-----------------|-------------------------|-----------------------------|------------------|
| · boundhour                                                                                                    | View Penci           | airan Dana kunauskouteka                                                            |                                                                                                    |                 |                         | Periods 1: Period in the    |                  |
| B national                                                                                                    |                      | 45 Prest Same                                                                       | A DATA AND ADDRESS OF                                                                                                    | Delur           | we yong bi uploa        | d                           |                  |
| E Forn Personan Dava                                                                                                    |                      | Annies Charolens                                                                    | Danger Has been                                                                                                    |                 | Tips Bakaters           | Manu Bohaine                | Abul             |
| List Perioden Date                                                                                                    | Peratura             |                                                                                     | Targes Hyp. Rentl                                                                                                    | 1               | Bald Daraha             | Charles (Second Designation | 1                |
| List Personan Dana Trigart                                                                                                    | Kat/Bards<br>Bearder | 80H   Barpt 0008                                                                    | Print Dangars Ros Tarial                                                                                                    |                 |                         |                             |                  |
| Lat here here                                                                                                    | Tipe<br>Proceiron    | And street and loss                                                                 | Room Taripa Pogritoral                                                                                                    | Kelong          | kapan Dokumen<br>Name   | Pendukung                   | Status           |
| Peringanan Kalar 🛛 🗰                                                                                                    | No. Ran<br>Balasar   | VM-0001-881-8088548                                                                 |                                                                                                    | - 4( <i>C</i> ) | rom/respinster          | carran Dana                 | -                |
| kittigathit 💷                                                                                                    | Beskeipei            | 10025-8 - Paragoti - Operational Parabanging                                        | ger Clarest in Labora a.v.                                                                                                    | 1               | Parent ProP (Project Ve | engement Plan               | -                |
| Internation of the local division of the local division of the loc |                      | and publicly look source at                                                         |                                                                                                    | 1               | and subman              |                             | -                |
| Perliption +                                                                                                    | Torqgel<br>Personan  | 100 Jan 1020                                                                        |                                                                                                    |                 | Lauran Avgginan 18      | Real Propriet Cathlorid Pr  |                  |
|                                                                                                    | PMP                  | 200023.0 - Problem Sandrag Johns, Bantan - FT Paragor<br>Technology and Invaluation |                                                                                                    | £.)             | Kiel (honorghe listor   | (Parja)                     | Mar.             |
| Blater                                                                                                    | Blates               | (Semilable)                                                                         |                                                                                                    |                 |                         |                             |                  |
|                                                                                                    | Tyl Transakal        | 15 Jan 1920                                                                         |                                                                                                    |                 |                         |                             |                  |
| Taxan Provide Advertision                                                                                                    | the section in a     | and a classe                                                                        |                                                                                                    |                 |                         |                             |                  |
|                                                                                                    | - M                  | 100                                                                                 | and the second second se |                 |                         | 3.00                        | SUITE THE        |

Lampiran 57 Lembar 'Bukti Kas Keluar' untuk Arsip Dokumen

| m Sautaman                                                                            |                                                                                                    | e ne an an Angelana | (711) N (1) |             |  |
|---------------------------------------------------------------------------------------|----------------------------------------------------------------------------------------------------|---------------------|-------------|-------------|--|
| Hi terratu                                                                            | BUNTI HAS RELUAR                                                                                                    |                     |             |             |  |
| Totacavies impairs Twill Days<br>Belausian, 1982-6 - Respon-<br>Patron (RP), 20024-61 | Zalezale (million field Trappe)<br>Belanage (1973 - Ammer Dessated) Performance Prove to other 5.5 from Table (7, 1973)<br>Table (7, 1973) |                     |             |             |  |
| Protection And<br>Transmission Transmission                                           |                                                                                                    | Bi Maar<br>Second   |             | Treation 1. |  |
| Total<br>Transition That                                                              |                                                                                                    | Titopo fiat         | 126 1       | 000.000     |  |
| Del Polati Milandari                                                                  |                                                                                                    |                     |             |             |  |
|                                                                                       |                                                                                                    |                     |             |             |  |
|                                                                                       |                                                                                                    |                     |             |             |  |
|                                                                                       |                                                                                                    |                     |             |             |  |
|                                                                                       |                                                                                                    |                     |             |             |  |
|                                                                                       |                                                                                                    |                     |             |             |  |
|                                                                                       |                                                                                                    |                     |             |             |  |
| -                                                                                     |                                                                                                    |                     |             |             |  |

Lampiran 58 Meja Kerja Praktikan selama melaksanakan Praktik Kerja Lapangan

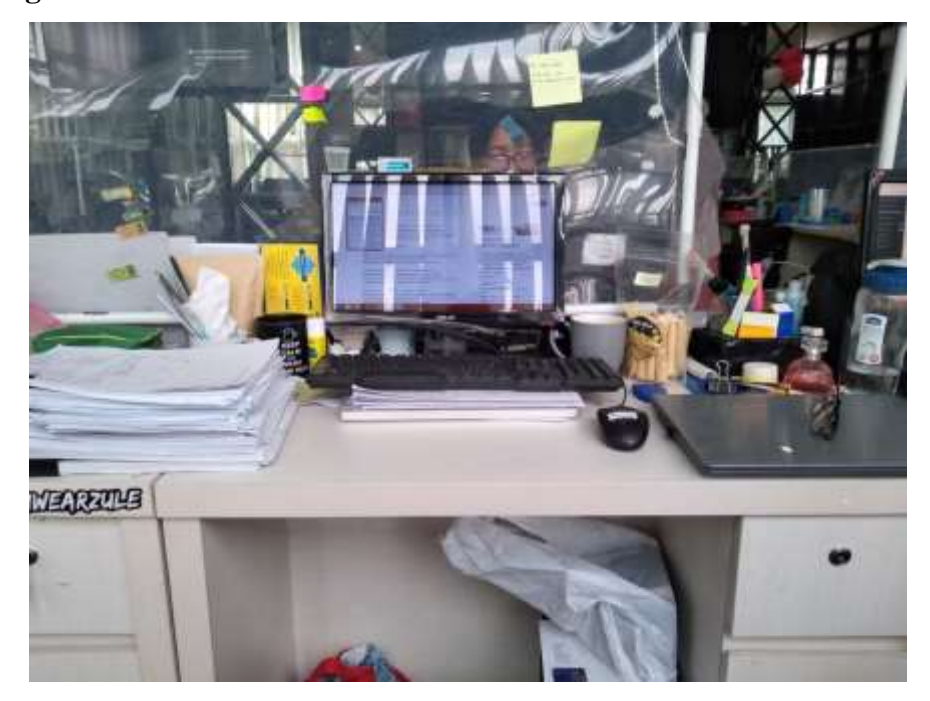

## Lampiran 59 Foto Bersama dengan Staf Finance Project

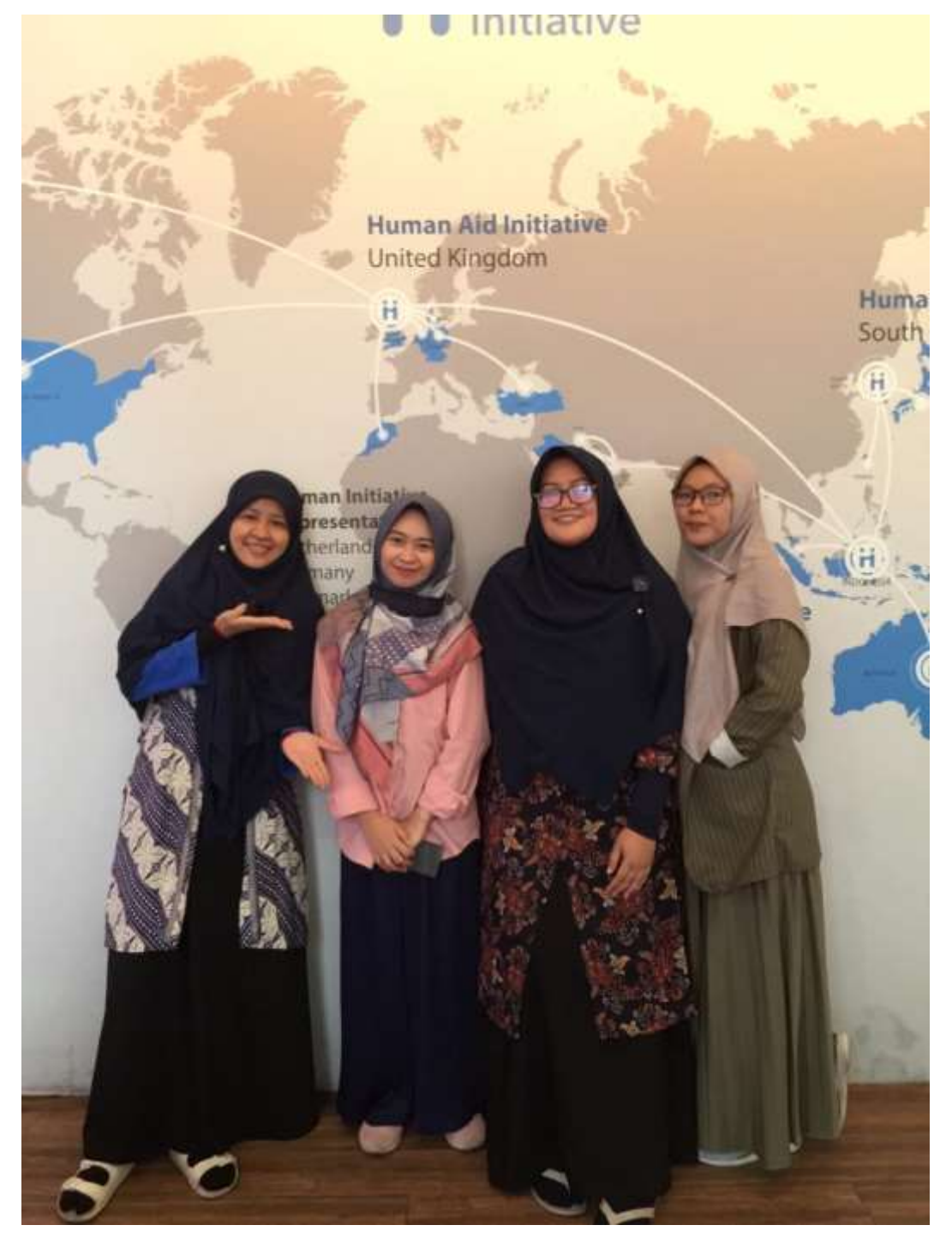